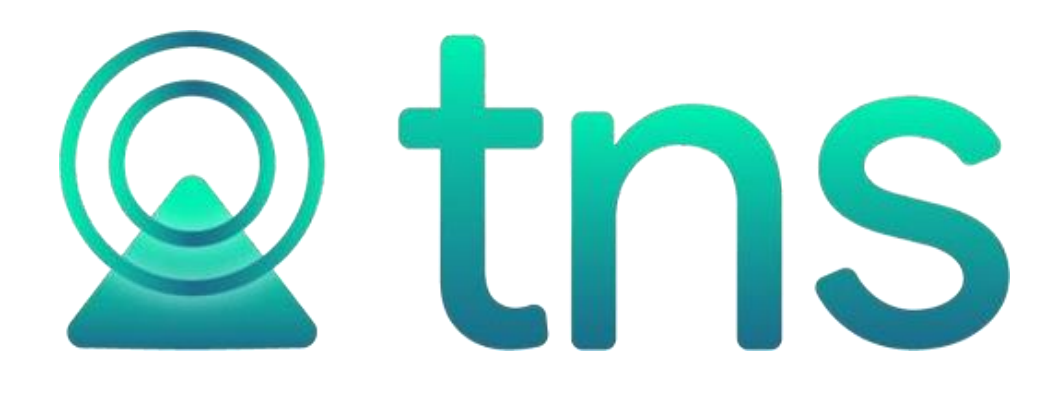

# MANUAL DE CARTERA SERVICIOS PUBLICOS

Cúcuta: Centro Comercial Bolívar Local B16 y B-21 Tels.: (7) 5829010

Versión 2023. Fecha de Revisión, 29 de Julio de 2023

Registro de Derechos de Autor Libro-Tomo-Partida 13-16-245 de 06-Jul-2006.

Todos los derechos están reservados.

Impreso en Cúcuta Colombia.

La información de este documento no puede ser alterada o cambiada sin la autorización escrita de TNS SAS.

Este manual es suministrado exclusivamente con efectos informativos. Toda información contenida en el mismo está sujeta a cambios sin previo aviso. TNS SAS no es responsable de daño alguno, directo o indirecto, resultante del uso de este manual.

Manual de Usuario Visual TNS - Cartera Servicios Públicos. Versión 2023.

# Tabla de Contenido

| Contenido                                                                     | Pág. |
|-------------------------------------------------------------------------------|------|
| CAPITULO 1                                                                    | 6    |
| CARACTERÍSTICAS Y BENEFICIOS                                                  | 6    |
| CAPITULO 2                                                                    | 7    |
| ENTRADAS Y SALIDAS DEL MÓDULO                                                 | 7    |
| Visión general                                                                | 7    |
| Contenido del Programa                                                        | 7    |
| CAPITULO 3                                                                    | 13   |
| OPERACIONES RUTINARIAS                                                        | 13   |
| Acceso al Programa                                                            | 13   |
| Manejo de Ventanas                                                            | 15   |
| Ingreso de la Información                                                     | 18   |
| Cómo Crear Bancos                                                             | 18   |
| Cómo Crear Conceptos                                                          | 21   |
| Cómo Crear Plan de Cuentas (Ver Manual de Contabilidad)                       | 34   |
| Cómo Crear Zonas                                                              | 34   |
| Como Asignar Las Tarifas de Servicios Públicos a la Clasificación de terceros |      |
| Cómo Crear Grupos de Conceptos                                                | 48   |
| Cómo Crear Empresas de Comunicaciones                                         | 49   |
| Procesos de la Información                                                    | 51   |
| Cómo Crear Documentos                                                         | 51   |
| Cómo Crear Recibos de Caja / Abonos                                           | 56   |
| Cómo Registrar Anticipos                                                      | 61   |
| Como Crear Castigos de Documentos                                             | 64   |
| Como Refinanciar Documentos                                                   | 68   |
| Como Asentar Documentos Pendientes                                            | 71   |

| Como Generar Recaudos       72         Manejo de Informes (Salidas)       76         Cómo Imprimir Resumen de Cuentas por Cobrar       76         Cómo Imprimir Cartera Pendiente       79         Cómo Imprimir Cartera Pendiente Actual.       83         Como Imprimir Resumen de Cartera       86         Cómo Imprimir Resumen de Cartera por Edades       86         Cómo Imprimir Resumen de Cartera por Edades2       89         Cómo Imprimir Resumen de Cartera por Concepto - Cliente       93         Cómo Imprimir Documentos Generados.       95         Como Imprimir Documentos Vencidos.       98         Como Imprimir Resumen de Documentos Por Concepto       99         Cómo Imprimir Resumen de Cartera.       101         Cómo Imprimir Resumen de Conceptos por Tercero.       101         Cómo Imprimir Libro Auxiliar del Cliente.       102         Como Imprimir Carta de Cobro       108         Cómo Imprimir Resumen de Recibos Entre Fechas       111         Como Imprimir Resumen de Recibos Por Concepto       113         Como Imprimir Resumen de Recibos Por Cobrador       113         Como Imprimir Resumen de Recibos Por Cobrador       113         Como Imprimir Resumen de Ingresos por Concepto       117         Como Imprimir Resumen de Ingresos por Concepto       117                                                                                                   | Como Asentar Recibos Pendientes                          |    |
|----------------------------------------------------------------------------------------------------|----------------------------------------------------------|----|
| Manejo de Informes (Salidas)       76         Cómo Imprimir Resumen de Cuentas por Cobrar       76         Cómo Imprimir Cartera Pendiente       79         Cómo Imprimir ABC de Cartera Pendiente Actual       83         Como Imprimir Resumen de Cartera       86         Cómo Imprimir Resumen de Cartera por Edades       86         Cómo Imprimir Resumen de Cartera por Edades2       89         Cómo Imprimir Resumen de Cartera por Concepto - Cliente       93         Cómo Imprimir Documentos Generados       95         Como Imprimir Documentos Vencidos       98         Como Imprimir Resumen de Documentos Por Concepto       99         Como Imprimir Resumen de Conceptos por Tercero.       101         Cómo Imprimir Resumen de Conceptos por Tercero.       101         Cómo Imprimir Movimiento del Cliente       102         Como Imprimir Estado Mensual de Cartera       106         Cómo Imprimir Resúmenes de Recibos       111         Como Imprimir Resúmenes de Recibos Por Concepto       113         Como Imprimir Resúmenes de Ingresos por Concepto       117         Como Imprimir Resúmenes de Ingresos por Concepto - Cliente       120         Como Imprimir Resúmenes de Ingresos por Concepto - Cliente       120         Como Imprimir Resumen de Ingresos por Concepto - Cliente       121      <                                                                              | Como Generar Recaudos                                    | 72 |
| Cómo Imprimir Resumen de Cuentas por Cobrar76Cómo Imprimir Cartera Pendiente79Cómo Imprimir ABC de Cartera Pendiente Actual83Como Imprimir Resúmenes de Cartera86Cómo Imprimir Resúmenes de Cartera por Edades86Cómo Imprimir Resumen de Cartera por Edades289Cómo Imprimir Resumen de Cartera por Concepto - Cliente93Cómo Imprimir Documentos Generados95Como Imprimir Documentos Generados98Como Imprimir Resumen de Documentos Por Concepto99Como Imprimir Resumen de Conceptos por Tercero101Cómo Imprimir Resumen de Conceptos por Tercero101Cómo Imprimir Movimiento del Cliente102Como Imprimir Libro Auxiliar del Cliente105Cómo Imprimir Resumen de Recibos111Como Imprimir Resumen de Recibos111Como Imprimir Resúmenes de Recibos111Como Imprimir Resúmenes de Recibos Por Cobrador113Como Imprimir Resúmenes de Ingresos por Concepto117Como Imprimir Resúmenes de Ingresos por Concepto - Cliente120Como Imprimir Resúmenes de Ingresos por Concepto - Cliente120Como Imprimir Resúmenes de Ingresos por Concepto - Cliente121Como Imprimir Resúmenes de Ingresos por Concepto - Cliente122Como Imprimir Resúmenes de Ingresos por Concepto - Cliente122Como Imprimir Resúmenes de Ingresos por Concepto - Cliente122Como Imprimir Resumen de Ingresos Diarios por Banco122Como Imprimir Resumen de Ingresos Diarios por Banco122Como I                                                                     | Manejo de Informes (Salidas)                             |    |
| Cómo Imprimir Cartera Pendiente       79         Cómo Imprimir ABC de Cartera Pendiente Actual       83         Como Imprimir Resúmenes de Cartera       86         Cómo Imprimir Resumen de Cartera por Edades       86         Cómo Imprimir Resumen de Cartera por Edades       89         Cómo Imprimir Resumen de Cartera por Concepto - Cliente       93         Cómo Imprimir Resumen de Cartera por Concepto - Cliente       93         Cómo Imprimir Documentos Generados       95         Como Imprimir Documentos Vencidos       98         Como Imprimir Resumen de Documentos Por Concepto       99         Como Imprimir Resumen de Conceptos por Tercero       101         Cómo Imprimir Movimiento del Cliente       102         Como Imprimir Estado Mensual de Cartera       106         Cómo Imprimir Resúmenes de Recibos       111         Como Imprimir Resúmenes de Recibos Entre Fechas       111         Como Imprimir Resúmenes de Recibos Por Cobrador       113         Como Imprimir Resúmenes de Ingresos por Concepto       117         Como Imprimir Resúmenes de Ingresos por Concepto       117         Como Imprimir Resúmenes de Ingresos Diarios por Banco       122         Como Imprimir Resúmenes de Ingresos Diarios por Banco       124         Reportes Servicios Públicos       127                                                                                           | Cómo Imprimir Resumen de Cuentas por Cobrar              |    |
| Cómo Imprimir ABC de Cartera Pendiente Actual       83         Como Imprimir Resúmenes de Cartera       86         Cómo Imprimir Resúmen de Cartera por Edades       86         Cómo Imprimir Resumen de Cartera por Edades2       89         Cómo Imprimir Resumen de Cartera por Concepto - Cliente       93         Cómo Imprimir Resumen de Cartera por Concepto - Cliente       93         Cómo Imprimir Documentos Generados       95         Como Imprimir Documentos Vencidos       98         Como Imprimir Resumen de Documentos Por Concepto       99         Como Imprimir Resumen de Conceptos por Tercero       101         Cómo Imprimir Resumen de Conceptos por Tercero       101         Cómo Imprimir Libro Auxiliar del Cliente       102         Como Imprimir Estado Mensual de Cartera       106         Cómo Imprimir Resúmenes de Recibos       111         Como Imprimir Resúmenes de Recibos Entre Fechas       111         Como Imprimir Resúmene de Recibos Por Cobrador       113         Como Imprimir Resúmenes de Ingresos       117         Como Imprimir Resúmenes de Ingresos por Concepto - Cliente       120         Como Imprimir Resúmene de Ingresos por Concepto - Cliente       120         Como Imprimir Resúmene de Ingresos Diarios por Banco       122         Como Imprimir Resumen de Ingresos Diarios por Banco </td <td>Cómo Imprimir Cartera Pendiente</td> <td></td> | Cómo Imprimir Cartera Pendiente                          |    |
| Como Imprimir Resúmenes de Cartera                                                                                                    | Cómo Imprimir ABC de Cartera Pendiente Actual            |    |
| Cómo Imprimir Resumen de Cartera por Edades86Cómo Imprimir Resumen de Cartera por Edades289Cómo Imprimir Resumen de Cartera por Concepto - Cliente.93Cómo Imprimir Documentos Generados95Como Imprimir Documentos Vencidos98Como Imprimir Resumen de Documentos Por Concepto.99Como Imprimir Resumen de Conceptos por Tercero101Cómo Imprimir Resumen de Conceptos por Tercero101Cómo Imprimir Resumen de Conceptos por Tercero101Cómo Imprimir Libro Auxiliar del Cliente.102Como Imprimir Libro Auxiliar del Cliente.105Cómo Imprimir Carta de Cobro.108Como Imprimir Resúmenes de Recibos.111Como Imprimir Resúmenes de Recibos Entre Fechas111Como Imprimir Resúmenes de Ingresos.113Como Imprimir Resúmenes de Ingresos por Concepto.117Como Imprimir Resúmene de Ingresos por Concepto - Cliente.120Como Imprimir Resúmen de Ingresos Diarios por Banco122Como Imprimir Resumen de Ingresos Diarios por Banco122Como Imprimir Cuentas por Cobrar Acueducto.127Como Imprimir Cuentas por Cobrar Acueducto.127Como Imprimir Cuentas por Cobrar Aseo.131                                                                                                    | Como Imprimir Resúmenes de Cartera                       |    |
| Cómo Imprimir Resumen de Cartera por Edades289Cómo Imprimir Resumen de Cartera por Concepto - Cliente.93Cómo Imprimir Documentos Generados95Como Imprimir Documentos Vencidos98Como Imprimir Resumen de Documentos Por Concepto.99Como Imprimir Resumen de Conceptos por Tercero101Cómo Imprimir Resumen de Conceptos por Tercero101Cómo Imprimir Resumen de Conceptos por Tercero101Cómo Imprimir Resumen de Conceptos por Tercero101Cómo Imprimir Libro Auxiliar del Cliente.102Como Imprimir Estado Mensual de Cartera106Cómo Imprimir Resúmenes de Recibos.111Como Imprimir Resúmenes de Recibos Entre Fechas.111Como Imprimir Resúmene de Recibos Por Cobrador.113Como Imprimir Resúmene de Recibos Por Cobrador.115Como Imprimir Resúmenes de Ingresos.117Como Imprimir Resúmene de Ingresos por Concepto.117Como Imprimir Resúmen de Ingresos por Concepto - Cliente.120Como Imprimir Resúmen de Ingresos Diarios por Banco122Como Imprimir Detalle de Ingresos Diarios por Banco124Reportes Servicios Públicos.127Como Imprimir Cuentas por Cobrar Acueducto.127Como Imprimir Cuentas por Cobrar Acueducto.129Como Imprimir Cuentas por Cobrar Acueducto.129Como Imprimir Cuentas por Cobrar Acueducto.129Como Imprimir Cuentas por Cobrar Aseo.131                                                                                                    | Cómo Imprimir Resumen de Cartera por Edades              |    |
| Cómo Imprimir Resumen de Cartera por Concepto - Cliente.93Cómo Imprimir Documentos Generados95Como Imprimir Documentos Vencidos98Como Imprimir Resumen de Documentos Por Concepto.99Como Imprimir Resumen de Conceptos por Tercero101Cómo Imprimir Movimiento del Cliente.102Como Imprimir Libro Auxiliar del Cliente.105Cómo Imprimir Carta de Cobro.108Como Imprimir Resúmenes de Recibos.111Como Imprimir Resúmenes de Recibos Entre Fechas.111Como Imprimir Resúmenes de Recibos Por Cobrador.113Como Imprimir Resúmenes de Ingresos.117Como Imprimir Resúmenes de Ingresos por Concepto.117Como Imprimir Resúmenes de Ingresos por Concepto.117Como Imprimir Resúmenes de Ingresos por Concepto.112Como Imprimir Resúmenes de Ingresos por Concepto - Cliente.120Como Imprimir Resumen de Ingresos por Concepto - Cliente.120Como Imprimir Resumen de Ingresos por Concepto - Cliente.121Como Imprimir Resumen de Ingresos Diarios por Banco.122Como Imprimir Detalle de Ingresos Diarios por Banco.124Reportes Servicios Públicos.127Como Imprimir Cuentas por Cobrar Acueducto.127Como Imprimir Cuentas por Cobrar Acueducto.129Como Imprimir Cuentas por Cobrar Aceantarillado.129Como Imprimir Cuentas por Cobrar Aceantarillado.131                                                                                                    | Cómo Imprimir Resumen de Cartera por Edades2             |    |
| Cómo Imprimir Documentos Generados95Como Imprimir Documentos Vencidos98Como Imprimir Documentos Vencidos99Como Imprimir Resumen de Documentos Por Concepto.99Como Imprimir Resumen de Conceptos por Tercero101Cómo Imprimir Movimiento del Cliente.102Como Imprimir Libro Auxiliar del Cliente.105Cómo Imprimir Estado Mensual de Cartera106Cómo Imprimir Carta de Cobro.108Como Imprimir Resúmenes de Recibos.111Como Imprimir Resúmenes de Recibos Entre Fechas111Como Imprimir Resumen de Recibos Por Cobrador113Como Imprimir Resumen de Recibos Por Cobrador115Como Imprimir Resúmenes de Ingresos por Concepto.117Como Imprimir Resumen de Ingresos por Concepto - Cliente.120Como Imprimir Resumen de Ingresos por Concepto - Cliente.120Como Imprimir Resumen de Ingresos Diarios por Banco.122Como Imprimir Resumen de Ingresos Diarios por Banco.124Reportes Servicios Públicos.127Como Imprimir Cuentas por Cobrar Acueducto.129Como Imprimir Cuentas por Cobrar Acueducto.129Como Imprimir Cuentas por Cobrar Alcantarillado.131                                                                                                    | Cómo Imprimir Resumen de Cartera por Concepto - Cliente  |    |
| Como Imprimir Documentos Vencidos                                                                                                    | Cómo Imprimir Documentos Generados                       |    |
| Como Imprimir Resumen de Documentos Por Concepto.99Como Imprimir Resumen de Conceptos por Tercero.101Cómo Imprimir Resumen de Cliente.102Como Imprimir Libro Auxiliar del Cliente.105Cómo Imprimir Libro Auxiliar del Cliente.106Cómo Imprimir Estado Mensual de Cartera.106Cómo Imprimir Carta de Cobro.108Como Imprimir Resúmenes de Recibos.111Como Imprimir Resúmenes de Recibos Entre Fechas.111Como Imprimir Resumen de Recibos Por Cobrador.113Como Imprimir Resúmenes de Ingresos Por Cobrador.117Como Imprimir Resúmen de Ingresos por Concepto.117Como Imprimir Resumen de Ingresos por Concepto - Cliente.120Como Imprimir Resumen de Ingresos Diarios por Banco.122Como Imprimir Detalle de Ingresos Diarios por Banco.127Como Imprimir Cuentas por Cobrar Alcantarillado.129Como Imprimir Cuentas por Cobrar Alcantarillado.129Como Imprimir Cuentas por Cobrar Alcantarillado.131                                                                                                    | Como Imprimir Documentos Vencidos                        |    |
| Como Imprimir Resumen de Conceptos por Tercero101Cómo Imprimir Movimiento del Cliente102Como Imprimir Libro Auxiliar del Cliente105Cómo Imprimir Estado Mensual de Cartera106Cómo Imprimir Carta de Cobro108Como Imprimir Resúmenes de Recibos111Como Imprimir Resúmenes de Recibos Entre Fechas111Como Imprimir Resumen de Recibos Por Cobrador113Como Imprimir Resúmenes de Ingresos117Como Imprimir Resúmenes de Ingresos por Concepto117Como Imprimir Resumen de Ingresos por Concepto - Cliente120Como Imprimir Resumen de Ingresos Diarios por Banco122Como Imprimir Detalle de Ingresos Diarios124Reportes Servicios Públicos127Como Imprimir Cuentas por Cobrar Acueducto129Como Imprimir Cuentas por Cobrar Aseo131                                                                                                    | Como Imprimir Resumen de Documentos Por Concepto         |    |
| Cómo Imprimir Movimiento del Cliente.102Como Imprimir Libro Auxiliar del Cliente105Cómo Imprimir Estado Mensual de Cartera106Cómo Imprimir Carta de Cobro108Como Imprimir Resúmenes de Recibos111Como Imprimir Resúmene de Recibos Entre Fechas.111Como Imprimir Resumen de Recibos Por Cobrador.113Como Imprimir Resúmenes de Ingresos Por Cobrador.115Como Imprimir Resúmenes de Ingresos por Concepto117Como Imprimir Resumen de Ingresos por Concepto - Cliente120Como Imprimir Resumen de Ingresos Diarios por Banco.122Como Imprimir Detalle de Ingresos Diarios124Reportes Servicios Públicos127Como Imprimir Cuentas por Cobrar Alcantarillado.129Como Imprimir Cuentas por Cobrar Aseo131                                                                                                    | Como Imprimir Resumen de Conceptos por Tercero           |    |
| Como Imprimir Libro Auxiliar del Cliente105Cómo Imprimir Estado Mensual de Cartera106Cómo Imprimir Carta de Cobro108Como Imprimir Carta de Cobro108Como Imprimir Resúmenes de Recibos111Como Imprimir Resumen de Recibos Entre Fechas111Como Imprimir Resumen de Recibos Por Cobrador113Como Imprimir Resúmenes de Ingresos Por Cobrador115Como Imprimir Resúmenes de Ingresos117Como Imprimir Resumen de Ingresos por Concepto117Como Imprimir Resumen de Ingresos por Concepto - Cliente120Como Imprimir Resumen de Ingresos Diarios por Banco122Como Imprimir Detalle de Ingresos Diarios124Reportes Servicios Públicos127Como Imprimir Cuentas por Cobrar Acueducto129Como Imprimir Cuentas por Cobrar Aseo131                                                                                                    | Cómo Imprimir Movimiento del Cliente                     |    |
| Cómo Imprimir Estado Mensual de Cartera                                                                                                    | Como Imprimir Libro Auxiliar del Cliente                 |    |
| Cómo Imprimir Carta de Cobro108Como Imprimir Resúmenes de Recibos111Como Imprimir Resumen de Recibos Entre Fechas111Como Imprimir Resumen de Recibos Por Cobrador113Como Imprimir Recibos Anulados Por Motivo115Como Imprimir Resúmenes de Ingresos117Como Imprimir Resumen de Ingresos por Concepto117Como Imprimir Resumen de Ingresos por Concepto - Cliente120Como Imprimir Resumen de Ingresos Diarios por Banco122Como Imprimir Detalle de Ingresos Diarios124Reportes Servicios Públicos127Como Imprimir Cuentas por Cobrar Acueducto129Como Imprimir Cuentas por Cobrar Aseo131                                                                                                    | Cómo Imprimir Estado Mensual de Cartera                  |    |
| Como Imprimir Resúmenes de Recibos111Como Imprimir Resumen de Recibos Entre Fechas111Como Imprimir Resumen de Recibos Por Cobrador113Como Imprimir Recibos Anulados Por Motivo115Como Imprimir Resúmenes de Ingresos117Como Imprimir Resúmenes de Ingresos por Concepto117Como Imprimir Resumen de Ingresos por Concepto - Cliente120Como Imprimir Resumen de Ingresos Diarios por Banco122Como Imprimir Detalle de Ingresos Diarios124Reportes Servicios Públicos127Como Imprimir Cuentas por Cobrar Acueducto129Como Imprimir Cuentas por Cobrar Aseo131                                                                                                    | Cómo Imprimir Carta de Cobro                             |    |
| Como Imprimir Resumen de Recibos Entre Fechas.111Como Imprimir Resumen de Recibos Por Cobrador113Como Imprimir Recibos Anulados Por Motivo115Como Imprimir Resúmenes de Ingresos117Como Imprimir Resúmenes de Ingresos por Concepto117Como Imprimir Resumen de Ingresos por Concepto - Cliente120Como Imprimir Resumen de Ingresos Diarios por Banco122Como Imprimir Detalle de Ingresos Diarios124Reportes Servicios Públicos127Como Imprimir Cuentas por Cobrar Acueducto129Como Imprimir Cuentas por Cobrar Aseo131                                                                                                    | Como Imprimir Resúmenes de Recibos                       |    |
| Como Imprimir Resumen de Recibos Por Cobrador.113Como Imprimir Recibos Anulados Por Motivo115Como Imprimir Resúmenes de Ingresos117Como Imprimir Resumen de Ingresos por Concepto117Como Imprimir Resumen de Ingresos por Concepto - Cliente120Como Imprimir Resumen de Ingresos Diarios por Banco.122Como Imprimir Detalle de Ingresos Diarios124Reportes Servicios Públicos127Como Imprimir Cuentas por Cobrar Acueducto127Como Imprimir Cuentas por Cobrar Aseo131                                                                                                    | Como Imprimir Resumen de Recibos Entre Fechas            |    |
| Como Imprimir Recibos Anulados Por Motivo115Como Imprimir Resúmenes de Ingresos117Como Imprimir Resumen de Ingresos por Concepto117Como Imprimir Resumen de Ingresos por Concepto - Cliente120Como Imprimir Resumen de Ingresos Diarios por Banco122Como Imprimir Detalle de Ingresos Diarios124Reportes Servicios Públicos127Como Imprimir Cuentas por Cobrar Acueducto127Como Imprimir Cuentas por Cobrar Alcantarillado129Como Imprimir Cuentas por Cobrar Aseo131                                                                                                    | Como Imprimir Resumen de Recibos Por Cobrador            |    |
| Como Imprimir Resúmenes de Ingresos117Como Imprimir Resumen de Ingresos por Concepto117Como Imprimir Resumen de Ingresos por Concepto - Cliente120Como Imprimir Resumen de Ingresos Diarios por Banco122Como Imprimir Detalle de Ingresos Diarios124Reportes Servicios Públicos127Como Imprimir Cuentas por Cobrar Acueducto127Como Imprimir Cuentas por Cobrar Alcantarillado129Como Imprimir Cuentas por Cobrar Aseo131                                                                                                    | Como Imprimir Recibos Anulados Por Motivo                |    |
| Como Imprimir Resumen de Ingresos por Concepto117Como Imprimir Resumen de Ingresos por Concepto - Cliente120Como Imprimir Resumen de Ingresos Diarios por Banco122Como Imprimir Detalle de Ingresos Diarios124Reportes Servicios Públicos127Como Imprimir Cuentas por Cobrar Acueducto127Como Imprimir Cuentas por Cobrar Alcantarillado129Como Imprimir Cuentas por Cobrar Aseo131                                                                                                    | Como Imprimir Resúmenes de Ingresos                      |    |
| Como Imprimir Resumen de Ingresos por Concepto - Cliente120Como Imprimir Resumen de Ingresos Diarios por Banco122Como Imprimir Detalle de Ingresos Diarios124Reportes Servicios Públicos127Como Imprimir Cuentas por Cobrar Acueducto127Como Imprimir Cuentas por Cobrar Alcantarillado129Como Imprimir Cuentas por Cobrar Aseo131                                                                                                    | Como Imprimir Resumen de Ingresos por Concepto           |    |
| Como Imprimir Resumen de Ingresos Diarios por Banco                                                                                                    | Como Imprimir Resumen de Ingresos por Concepto - Cliente |    |
| Como Imprimir Detalle de Ingresos Diarios       124         Reportes Servicios Públicos       127         Como Imprimir Cuentas por Cobrar Acueducto       127         Como Imprimir Cuentas por Cobrar Alcantarillado       129         Como Imprimir Cuentas por Cobrar Aseo       131                                                                                                    | Como Imprimir Resumen de Ingresos Diarios por Banco      |    |
| Reportes Servicios Públicos       127         Como Imprimir Cuentas por Cobrar Acueducto       127         Como Imprimir Cuentas por Cobrar Alcantarillado       129         Como Imprimir Cuentas por Cobrar Aseo       131                                                                                                    | Como Imprimir Detalle de Ingresos Diarios                |    |
| Como Imprimir Cuentas por Cobrar Acueducto                                                                                                    | Reportes Servicios Públicos                              |    |
| Como Imprimir Cuentas por Cobrar Alcantarillado                                                                                                    | Como Imprimir Cuentas por Cobrar Acueducto               |    |
| Como Imprimir Cuentas por Cobrar Aseo                                                                                                    | Como Imprimir Cuentas por Cobrar Alcantarillado          |    |
|                                                                                                    | Como Imprimir Cuentas por Cobrar Aseo                    |    |

Manual de Usuario Visual TNS – Cartera Servicios Públicos. Versión 2023.

Página 4

|                    | Como Imprimir Recaudos de Cartera Corriente y No Corriente                                                                                                    |                                               |
|--------------------|----------------------------------------------------------------------------------------------------|-----------------------------------------------|
|                    | Como Imprimir Informe Comercial Acueducto                                                                                                    | 135                                           |
|                    | Como Imprimir Informe Comercial Alcantarillado                                                                                                    | 137                                           |
|                    | Como Imprimir Informe Comercial Acueducto y Alcantarillado                                                                                                    | 139                                           |
|                    | Como Imprimir Refacturación Acueducto y Alcantarillado                                                                                                    | 141                                           |
|                    | Como Imprimir Listado de Usuarios Servicios Públicos                                                                                                    | 142                                           |
|                    | Como Imprimir Gestión y Balance de Cartera                                                                                                    | 144                                           |
|                    | Como Imprimir Informe de Recaudos de Cartera                                                                                                    | 147                                           |
|                    | Como Imprimir Reporte CGN - Boletín de Deudores Morosos                                                                                                    | 149                                           |
|                    | Como Imprimir Recaudos Por Servicio y Estrato                                                                                                    | 150                                           |
|                    | Cómo Imprimir Bancos                                                                                                    | 152                                           |
|                    | Cómo Imprimir Conceptos                                                                                                    | 153                                           |
|                    | Cómo Imprimir Terceros                                                                                                    | 154                                           |
|                    | Cómo Generar Datos a Visual TNS Oficial                                                                                                    | 157                                           |
|                    | Como Importar Datos Oficial                                                                                                    | 159                                           |
|                    |                                                                                                    |                                               |
|                    | Como Reversar Recibos de Caja                                                                                                    | 160                                           |
| CAF                | Como Reversar Recibos de Caja                                                                                                    | 160<br>162                                    |
| <b>CAF</b><br>OPEI | Como Reversar Recibos de Caja<br>PITULO 4<br>RACIONES NO RUTINARIAS                                                                                                    | 160<br><b>162</b><br>                         |
| CAF<br>OPEI        | Como Reversar Recibos de Caja<br>PITULO 4<br>RACIONES NO RUTINARIAS<br>Cómo Configurar los Parámetros de Usuario                                                                                                    | 160<br><b>162</b><br>                         |
| CAF<br>OPEI        | Como Reversar Recibos de Caja<br>PITULO 4<br>RACIONES NO RUTINARIAS<br>Cómo Configurar los Parámetros de Usuario<br>Cómo Configurar los Parámetros Generales                                                                                                    | 160<br>162<br>                                |
| <b>CAF</b><br>OPEI | Como Reversar Recibos de Caja<br>PITULO 4<br>RACIONES NO RUTINARIAS<br>Cómo Configurar los Parámetros de Usuario<br>Cómo Configurar los Parámetros Generales<br>Cómo Bloquear Periodos                                                                                                    | 160162162162164164                            |
| <b>CAF</b><br>OPEI | Como Reversar Recibos de Caja<br>PITULO 4<br>RACIONES NO RUTINARIAS<br>Cómo Configurar los Parámetros de Usuario<br>Cómo Configurar los Parámetros Generales<br>Cómo Bloquear Periodos<br>Cómo Crear Consecutivos                                                                                                    | 160162162162164171172                         |
| <b>CAF</b><br>OPEI | Como Reversar Recibos de Caja<br>PITULO 4<br>RACIONES NO RUTINARIAS<br>Cómo Configurar los Parámetros de Usuario<br>Cómo Configurar los Parámetros Generales<br>Cómo Bloquear Periodos<br>Cómo Crear Consecutivos<br>Cómo Crear Pensamientos                                                                                                    | 160162162162164171172173                      |
| <b>CAF</b><br>OPEI | Como Reversar Recibos de Caja<br>PITULO 4<br>RACIONES NO RUTINARIAS<br>Cómo Configurar los Parámetros de Usuario<br>Cómo Configurar los Parámetros Generales<br>Cómo Bloquear Periodos<br>Cómo Crear Consecutivos<br>Cómo Crear Pensamientos<br>Cómo Modificar Informes FRF                                                                                                    | 160162162164164171172173173                   |
| <b>CAF</b><br>OPEI | Como Reversar Recibos de Caja<br>PITULO 4<br>RACIONES NO RUTINARIAS<br>Cómo Configurar los Parámetros de Usuario<br>Cómo Configurar los Parámetros Generales<br>Cómo Bloquear Periodos<br>Cómo Crear Consecutivos<br>Cómo Crear Pensamientos<br>Cómo Modificar Informes FRF<br>Cómo Modificar Informes FR3                                                                                                    | 160162162162164171172173173173174             |
| <b>CAF</b><br>OPEI | Como Reversar Recibos de Caja<br>PITULO 4<br>RACIONES NO RUTINARIAS<br>Cómo Configurar los Parámetros de Usuario<br>Cómo Configurar los Parámetros Generales<br>Cómo Bloquear Periodos<br>Cómo Crear Consecutivos<br>Cómo Crear Pensamientos<br>Cómo Modificar Informes FRF<br>Cómo Modificar Informes FR3<br>Cómo Ejecutar Comandos                                                                                                    | 160162162162164171172173173173174175          |
| <b>CAF</b><br>OPEI | Como Reversar Recibos de Caja<br>PITULO 4<br>RACIONES NO RUTINARIAS<br>Cómo Configurar los Parámetros de Usuario<br>Cómo Configurar los Parámetros Generales<br>Cómo Bloquear Periodos<br>Cómo Crear Consecutivos<br>Cómo Crear Pensamientos<br>Cómo Modificar Informes FRF<br>Cómo Modificar Informes FR3<br>Cómo Ejecutar Comandos<br>Cómo Ejecutar Eventos Personalizados                                                                                                    | 160162162162164171172173173173174175176       |
| CAF                | Como Reversar Recibos de Caja<br>PITULO 4<br>RACIONES NO RUTINARIAS<br>Cómo Configurar los Parámetros de Usuario<br>Cómo Configurar los Parámetros Generales<br>Cómo Configurar los Parámetros Generales<br>Cómo Bloquear Periodos<br>Cómo Crear Consecutivos<br>Cómo Crear Pensamientos<br>Cómo Crear Pensamientos<br>Cómo Modificar Informes FRF<br>Cómo Modificar Informes FR3<br>Cómo Ejecutar Comandos<br>Cómo Ejecutar Eventos Personalizados<br>Cómo Trasladar Saldos del Año Anterior | 160162162162164171172173173173174175176176176 |
| OPE                | Como Reversar Recibos de Caja<br>PITULO 4<br>RACIONES NO RUTINARIAS<br>Cómo Configurar los Parámetros de Usuario<br>Cómo Configurar los Parámetros Generales<br>Cómo Bloquear Periodos<br>Cómo Crear Consecutivos<br>Cómo Crear Pensamientos<br>Cómo Crear Pensamientos FRF<br>Cómo Modificar Informes FRF<br>Cómo Modificar Informes FR3<br>Cómo Ejecutar Comandos<br>Cómo Ejecutar Eventos Personalizados<br>Cómo Trasladar Saldos del Año Anterior<br>Cómo Recalcular                      | 160162162162164171172173173174175176176176177 |

Manual de Usuario Visual TNS – Cartera Servicios Públicos. Versión 2023.

# CAPITULO 1 CARACTERÍSTICAS Y BENEFICIOS

El módulo de CARTERA SERVICIOS PULICOS es una herramienta diseñada por TNS SOFTWARE para agilizar el proceso de cuentas por cobrar y generar automáticamente los informes respectivos, orientado para las empresas de servicios públicos para obtener mejores resultados tanto económicos como de tiempo. Se puede alimentar independientemente o a partir del Módulo de Facturación en lo que corresponde en la generación de documentos. Permite hacer los recibos de caja por concepto de cancelación de facturas de forma práctica y masiva. Genera a Contabilidad Oficial su respectiva causación contable de los documentos y recibos de caja, y a Tesorería Oficial los respectivos comprobantes de ingreso y su afectación presupuestal. Maneja movimientos tales como facturas, notas crédito y débito, refinanciación de documentos, recibos de caja, castigos de cartera.

# CAPITULO 2

# ENTRADAS Y SALIDAS DEL MÓDULO

# Visión general

A continuación, se muestra un cuadro sintético de las utilidades del Módulo de Cartera, con sus respectivas entradas, procesos y salidas de datos.

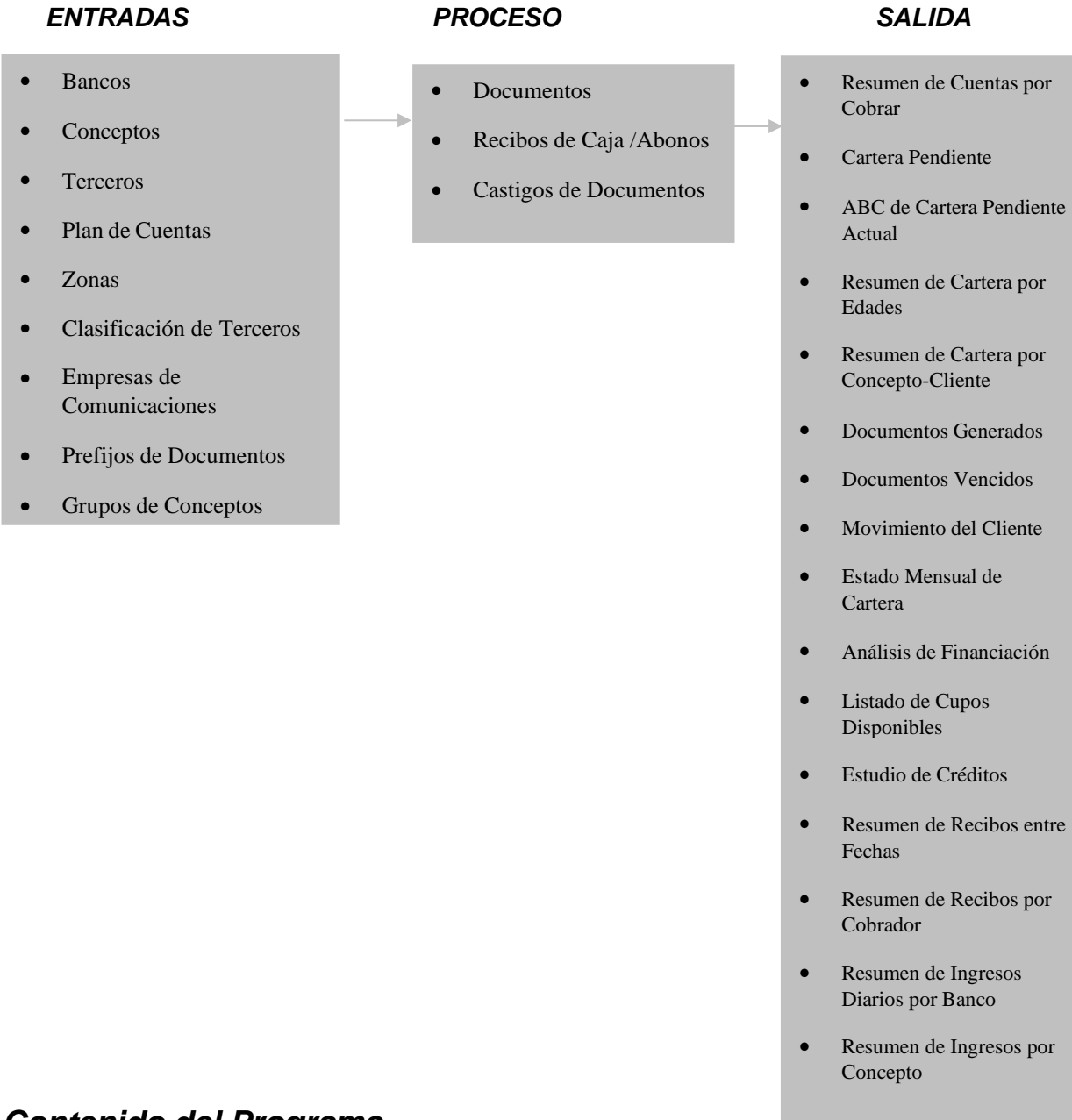

A continuación, se presenta la estructura del módulo de Cartera de Visual TNS, en lo que corresponde a Servicios Públicos:

ARCHIVOS Bancos Conceptos Terceros Plan de Cuentas TABLAS Zonas Clasificación de Terceros Empresas de Comunicaciones Prefijos Grupo de Conceptos Sucursales Periodos Empresas Login CONFIGURACION Parámetros de Usuario Generales Bloqueo de Periodos Consecutivos Pensamientos Diseño de Informes FRF Diseño de Informes FR3 Ejecutar Comando Ejecutar Evento Personalizado Salir

#### MOVIMIENTOS

#### Documentos

Recibos de Caja / Abonos

Castigo de Documentos

Asentar Documentos Pendientes

Asentar Recibos Pendientes

Refinanciar Documentos

## ESPECIALES

Trasladar Saldos del Año Anterior

Recalcular

Regenerar Recibos de Caja

Regenerar Documentos a Contabilidad

Generar Documentos de Intereses

Generar Décadas

Generar Relaciones de Cobro

Provisión de Cartera

Provisión Individual

Deterioro de Cartera

Cruce de Cartera Pendiente

#### IMPRIMIR

Resumen de Cuentas por Cobrar Paz y Salvo Cartera Pendiente ABC de Cartera Pendiente Actual Cartera Pendiente Anual **RESUMEN DE CARTERA** Resumen de Cartera por Edades Resumen de Cartera por Edades2 Resumen de Cartera por Edades3 Resumen de Cartera por Concepto – Cliente

Resumen de Cartera por Cuenta – Cliente

Resumen de Cartera por Edades - Vendedor

Documentos Generados

Documentos Vencidos

Resumen de Documentos por Concepto

Resumen de Conceptos por Tercero

Resumen de Pagos con Edad

Resumen de Recaudo Por Edades

Movimiento del Cliente

Libro Auxiliar del Cliente

Estado Mensual de Cartera

Estado de Cartera por Vendedor con Puntos

Carta de Cobro

#### **RESUMEN DE RECIBOS**

Resumen de Recibos entre Fechas

Resumen de Recibos por Cobrador

Recibos Anulados por Motivo

Resumen por Fecha de Cobro

#### **RESUMEN DE INGRESOS**

Resumen de Ingresos por Concepto

Resumen de Ingresos por Concepto - Cliente

Resumen de Ingresos Diarios por Banco

Detalle de Ingresos Diarios

# REPORTES SERVICIOS PUBLICOS

## REPORTES DE LEY (SSPD)

Cuenta x Cobrar Acueducto

Cuenta x Cobrar Aseo

Cuenta x Cobrar Alcantarillado

Recaudos de Cartera (Corrientes y no Corrientes)

Información Comercial de Acueducto

Información Comercial de Alcantarillado

Información Comercial de Acueducto y Alcantarillado

Refacturación Acueducto y Alcantarillado

Listado de Usuarios Servicios Públicos

Gestión y Balance de Cartera

Informe de Recaudo de Cartera

Reporte CGN - Boletín de Deudores Morosos

Recaudos Por Servicios y Estratos

Relación de Cobro

Relación de Décadas

# ARCHIVOS BASICOS

Bancos

Conceptos

Terceros

#### CARTERA POR CUOTAS

Resumen de Cartera por Edades

Resumen de Cartera Anuales

Documentos con saldo cero

Resumen de Documentos por Cliente

Documentos No Abonados

Deudores Vigentes Agrupado

# ESTADOS DE CUENTA

Consulta a una fecha

**Deudores Vigentes** 

Deudores Morosos

## CAUSACION DE INTERESES

**Deudores Vigentes** 

Deudores Morosos

Estudio de Créditos

Listado de Abonos entre Fechas

COMISIONES

Comisiones por Días de Cobros

Comisiones por líneas y días de Cobro

# SERVICIOS PUBLICOS

Generar Recaudos

#### HERRAMIENTAS

Importar Datos Visual TNS

#### IMPORTAR/EXPORTAR ARCHIVO PLANO

Importar Documentos

Exportar Documentos

Importar Recibos de Caja

Exportar Recibos de Caja

Reasignar Vendedor a Documentos

Generar Comprobantes a T52002-1

Generar Datos a Visual TNS Oficial

Importar Datos a Visual

Reversar Recibos de Caja

# Calculadora

# AYUDA

Manual de Cartera Manual de Operaciones Generales Servicio al Cliente en Línea Asesores TNS Contáctenos Pagos a TNS Acerca de... Acuerdos de Licencia

# CAPITULO 3 OPERACIONES RUTINARIAS

# Acceso al Programa

El usuario al dar clic sobre el icono de Cartera visualizará la siguiente ventana:

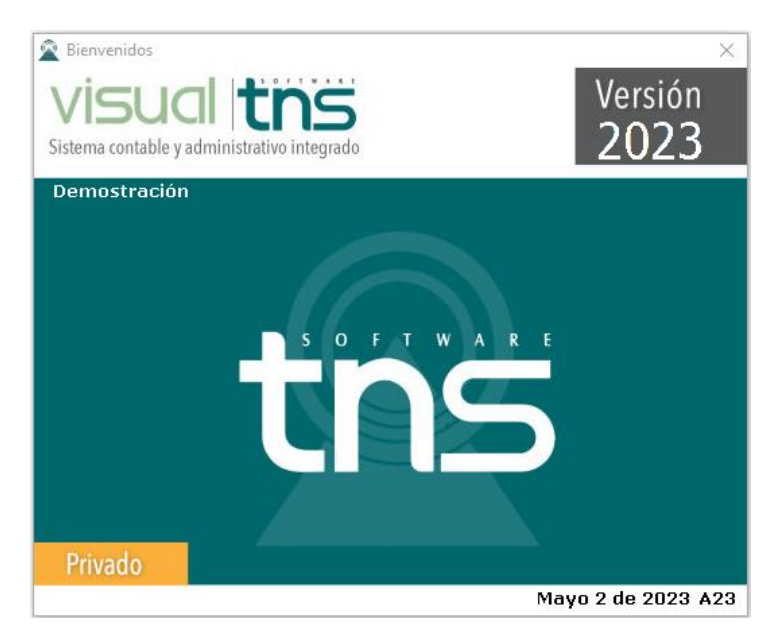

En esta ventana se muestra la fecha de actualización del programa y un pensamiento. Dando clic en el botón u oprimiendo cualquier tecla, esta ventana desaparecerá y se mostrará la ventana de selección de empresa:

| Seleccion          | Seleccion de Empresa X      |                                             |  |
|--------------------|-----------------------------|---------------------------------------------|--|
| EMPRESA VALIDACION |                             |                                             |  |
| Nit                | 123456789                   |                                             |  |
| Rep. Lega          | l                           |                                             |  |
| Año Fiscal         | 2023                        |                                             |  |
| Archivo            | C:\DATOS TNS\VALIDACION.GDE | 3                                           |  |
| Servidor           | LOCALHOST                   |                                             |  |
|                    |                             | VISUAI <b>ths</b>                           |  |
|                    |                             | sistema contable y administrativo integrado |  |
| Abrir              | 💷 Listado de Empresas       | Salir                                       |  |

Esta ventana muestra los datos generales de la empresa, la ruta donde está ubicada la Base de Datos y el nombre del Servidor en el cual está ubicada dicha Base de Datos. Dando clic en el botón u oprimiendo la tecla ENTER la ventana desaparecerá y se mostrará la ventana de Inicio de Sesión:

| 🙊 Inicio de Sesión  | ×                  |
|---------------------|--------------------|
| Acceso a Visual TNS |                    |
| Usuario             | ·C)                |
| 🖌 Aceptar           | 🔏 Ca <u>m</u> biar |

En esta ventana se debe digitar el Usuario y la Contraseña la cual no se muestra para efectos de seguridad.

El Usuario puede cambiar su contraseña en el momento que lo desee, pulsando el botón . Si la Contraseña es correcta la ventana desaparecerá y se mostrará la ventana de selección de la sucursal y el período sobre el que desea trabajar. El sistema guarda siempre la última sucursal y periodo usados. Seguidamente se mostrará la ventana Principal del programa.

| 🙊 Sucursal - Periodo |                    | ×  |
|----------------------|--------------------|----|
| Seleccione           | Sucursal y Periodo |    |
| Sucursal             | PRINCIPAL          | \$ |
| Periodo              | MARZO              |    |
| Aceptar              |                    |    |

# Manejo de Ventanas

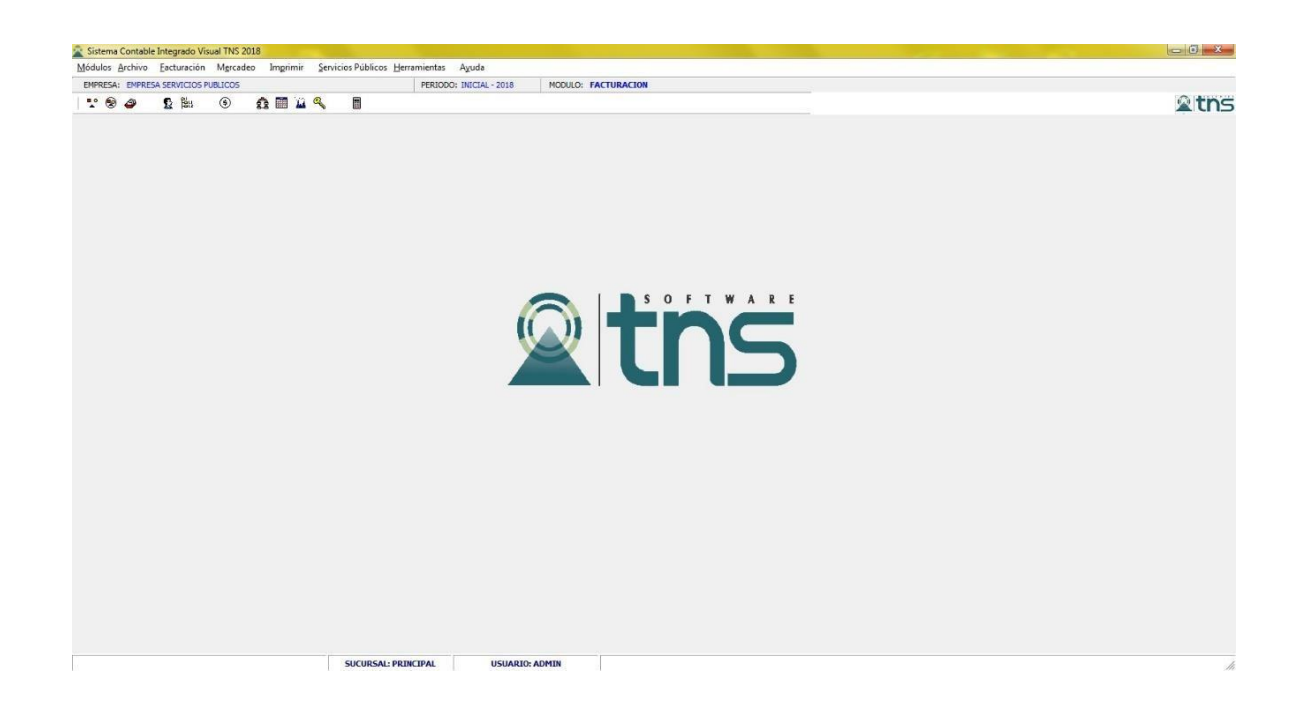

**Barra Principal**: Muestra el nombre del programa y a su vez contiene los botones de minimizar, maximizar y cerrar la ventana principal.

Barra Menú Principal: Muestra el menú general del programa.

Barra Informativa: Muestra el nombre de la Empresa, el mes y el año actual, y el nombre del Módulo.

**Barra de estado:** Muestra información de ayuda de las diferentes opciones del programa y muestra el Usuario que está actualmente trabajando.

**Barra Botones de Acceso Rápido:** Estos botones son de gran ayuda porque minimizan tiempo de trabajo de las opciones más usadas, ya que con solo dar un clic sobre ellos despliega la ventana.

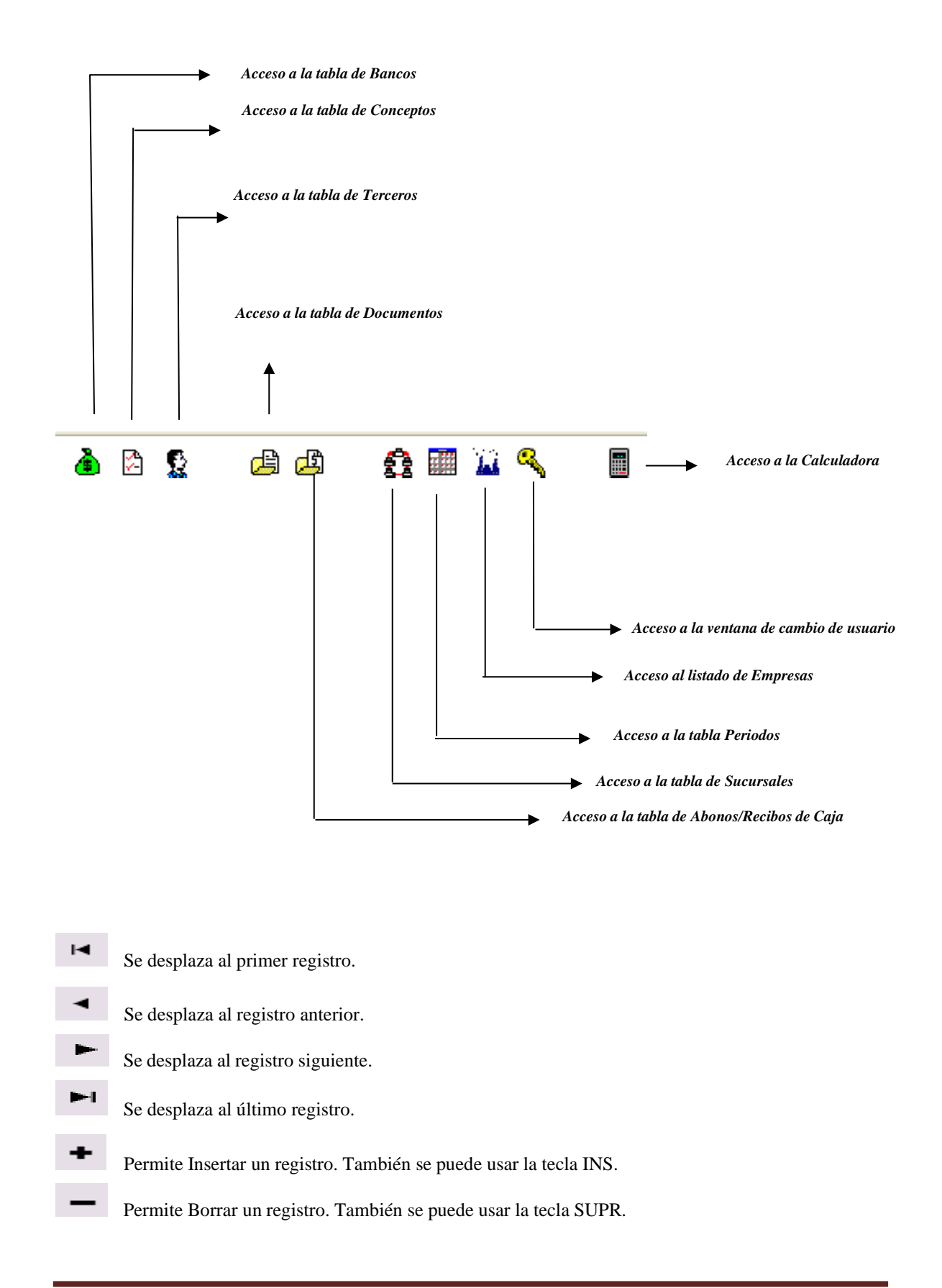

Manual de Usuario Visual TNS - Cartera Servicios Públicos. Versión 2023.

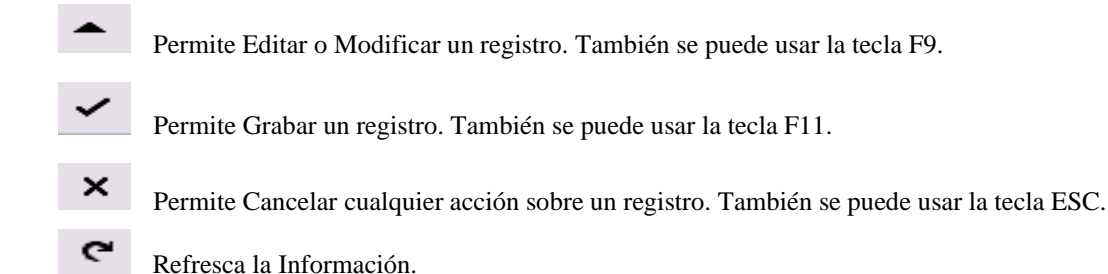

En Documentos y Recibos de Caja:

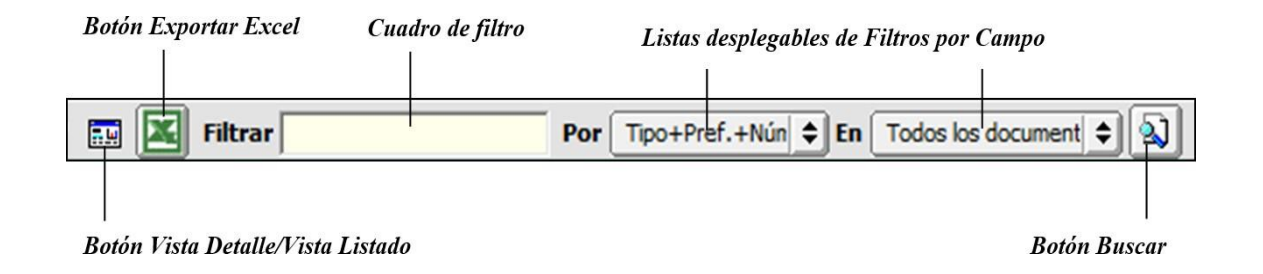

Botón Vista Detalle - Vista listado: Dando clic muestra los registros uno por uno o como un listado.

**Cuadro de Filtro**: Muy útil para filtros de información, depende de lo que se escriba en él y del campo de la lista desplegable de campos. Oprimiendo ENTER activa la búsqueda.

**Listado desplegable de Campos:** Al dar clic sobre él despliega un listado de campos con los cuales se puede filtrar la información.

**Botón de Búsqueda:** Dando un clic sobre él activa la búsqueda. Filtra la información si se escribe algo en el cuadro de filtro de lo contrario ordena la información según el campo de la lista desplegable.

# Ingreso de la Información

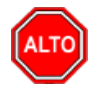

# **RECUERDE...**

Para comenzar a manejar las diferentes opciones del módulo de *CARTERA SERVICIOS PUBLICOS*, primero se deben ingresar los parámetros; cómo se explica en la parte de *OPERACIONES NO RUTINARIAS*.

# Cómo Crear Bancos

Esta opción le permite al usuario registrar o actualizar los datos de los diferentes Bancos que se manejan en la empresa. Para la creación de un nuevo *Banco* solo se digita la identificación de este, con todos los datos correspondientes para el registro:

- **1.** Ingrese al menú Archivos.
- 2. Seleccione la opción **Bancos** con solo darle un clic en la pestaña. A continuación, se desplegará la siguiente ventana:

| 🛣 Bancos             |                               | ×          |
|----------------------|-------------------------------|------------|
| H 4 F FI + - A «     | ି 🛠 🖱 📑 💽 Filtrar             | Por Nombre |
|                      | Modo Filtrado                 |            |
| Código               | 05                            |            |
| Nombre               | BANCO DAVIVIENDA              |            |
| Cuenta No.           | 0589003                       |            |
| Cuenta Contable      | 111005.03 BANCO DAVIVIENDA CT | A 05890    |
| Formato C.Egreso     | Estandar - Gráfico            |            |
| Cheque Inicial       | 0000001 Cheque Final 00       | 00125      |
| Consecutivo Cheque   | 0000100 Sucursales permitidas |            |
| Codigo Pago en Linea | Validar Saldo Contable        |            |
| Tarjeta de Credito   |                               |            |
| Comisión             | % Gravamen Mov. Financiero    | (xM)       |
| Tercero Banco        |                               |            |
| R. Ica               | XM                            |            |
| Configurar Cheque    |                               |            |

Después se presiona la tecla INSERT para crear el nuevo *Banco*, seguidamente le aparecerá las nuevas casillas en blanco, listas para insertar la nueva información.

Diligencie la siguiente información:

**Código:** Digite el código con el cual se va a identificar el Banco dentro del sistema, se recomienda que no deje espacios o puntos entre los números que identificarán al registro del Banco.

**Nombre:** Introduzca aquí el nombre con el cual se identificará el Banco, tenga en cuenta la claridad de la descripción.

**Cuenta No:** Introduzca aquí la cuenta corriente o de ahorros con la cual se identifica el Banco, tenga en cuenta la claridad de este número.

**Cuenta Contable:** Digite el código correspondiente a la cuenta contable para este Banco. Si desea desplegar las diferentes cuentas de clic en el botón de presione la BARRA ESPACIADORA y aparecerá la ventana de Cuentas.

Manual de Usuario Visual TNS - Cartera Servicios Públicos. Versión 2023.

**Formato C. Egreso:** Debe seleccionar el Formato del comprobante de Egreso que desea imprimir cuando se giren cheques de este banco. Si desea desplegar los diferentes Formatos de clic en el botón aparecerá el listado de éstos.

**Cheque Inicial – Cheque Final:** Se registra en estos campos el rango de números de cheque que se utilizara por medio del banco que está insertando.

**Consecutivo Cheque:** Se registra el número consecutivo de los cheques de acuerdo con el banco que se está insertando.

**Sucursales Permitidas:** Si maneja sucursales, digite en este campo el código de las sucursales para las cuales estará disponible este banco.

**Código Pago en Línea:** Digite en este campo el código de pago en línea para el banco que se encuentra insertando.

**Comisión:** En este campo se registra el porcentaje de comisión que cobra el banco cuando se utilizan tarjetas de crédito.

Gravamen Mov. Financiero: Es el Gravamen por movimiento bancario, actualmente es el 4x1000.

Tercero Banco: Se digita el tercero del banco de acuerdo con el registro que se esté insertando.

El Botón **Configurar Cheque** se usa para configurar las coordenadas o ubicaciones de los datos en el momento de la impresión de los comprobantes en el Módulo de Contabilidad.

| Campo                                      | Fila (mm) | Columna (mm)  |
|--------------------------------------------|-----------|---------------|
| Año                                        | 24        | 95            |
| Mes                                        | 24        | 109           |
| Día                                        | 24        | 120           |
| Ciudad                                     |           |               |
| Valor                                      | 22        | 140           |
| Nombre                                     | 30        | 25            |
| Valor en Letras                            | 37        | 25            |
| Ancho Valor Letras                         | 160       | Mes en Letras |
| Reporte para Impresion de Cheque sin Anexo |           |               |
| Nombre de Archivo del Reporte              |           |               |
| Numero de Registros del Detalle            |           |               |

# Cómo Crear Conceptos

Esta opción le permite al usuario registrar o actualizar los datos de los diferentes Conceptos que se manejan en la empresa o ítems de cuentas de cobro. Para la creación de un nuevo Concepto solo se digita la identificación de este, con todos los datos correspondientes para el registro:

- **1.** Ingrese al menú Archivos.
- 2. Seleccione la opción Conceptos con solo darle un clic en la pestaña. A continuación, se desplegará la siguiente ventana:

|                            | C III Filtrar           | Pc<br>trado             | Descripción                |
|----------------------------|-------------------------|-------------------------|----------------------------|
|                            | Modo III                |                         |                            |
| Código                     | 1-0001                  | Solo NIIF               |                            |
| Descrip <mark>ció</mark> n | CARGO DE ACUEDUCTO      |                         |                            |
| Тіро                       | Ingreso O Egr           | eso                     |                            |
| Cuenta Concepto            | 43211042.01             | Cargo Fijo Acue. Comer  | cial                       |
| Cuenta Orden               |                         |                         |                            |
| Cuenta Acreedora           |                         |                         |                            |
| Reclasificación NIIF       | 13180201.01             | Cargo Fijo Acueducto    |                            |
| Cuenta Cartera             | 14080242.01             | Cargo Fijo Acu Comer    | cial                       |
| Conc. Tesorería (T52002-1) |                         | Conc. Vigencia Anterior | -                          |
| Conc. Vigencias Anteriores |                         | Conc. Dificil Recaudo   |                            |
| Rubro Presupuestal         |                         |                         |                            |
| IVA del concepto           |                         |                         |                            |
| Concepto de Retención      |                         | •                       |                            |
| Tipo de Retencion Fuente   |                         |                         |                            |
| Concepto para generación d | le Documento de Interés |                         |                            |
| % Para Generación de Docu  | mento de Interes        |                         |                            |
| Concepto Mora              |                         |                         |                            |
| Concepto de Refinanciación | 1-0009 E FINANC         | ACION ACUEDUCTO         |                            |
|                            | Concepto Tipo Transfer  | encia 🗌 Concepto Exce   | ento <mark>d</mark> e mora |
|                            | Concepto Tipo Cuenta p  | oor Pagar               |                            |
| Artículo Facturación Mora  |                         |                         |                            |
| Grupo de Conceptos         | 01 🕅 AC                 | UEDUCTO                 |                            |
|                            |                         |                         |                            |

*Código*: Digite el código con el cual se va a identificar el *CONCEPTO* dentro del sistema, se recomienda que no deje espacios o puntos entre los números que identificarán al registro.

*Descripción:* Introduzca aquí el nombre con el cual se identificará el *CONCEPTO*, tenga en cuenta la claridad de la descripción ya que es un dato muy importante.

*Tipo:* Debe seleccionar el Tipo de operación correspondiente al registro que está insertando, ya sea Ingreso o Egreso según el *CONCEPTO* que está creando.

*Cuenta Concepto:* Introduzca el código correspondiente a la Cuenta Contable Auxiliar del Concepto de Ingresos o Egresos (Código según su Plan de Cuentas). Si desea desplegar las diferentes Cuentas de clic en el botón el botón o presione la BARRA ESPACIADORA y aparecerá la ventana de Plan de Cuentas.

*Cuenta Orden:* Digite el código correspondiente a la Cuenta Contable Auxiliar de Orden para este Concepto (Código según su Plan de Cuentas). Si desea desplegar las diferentes Cuentas de clic en el botón bresione la BARRA ESPACIADORA y aparecerá la ventana de Plan de Cuentas.

*Cuenta Acreedora:* Digite el código correspondiente a la Cuenta Contable Auxiliar Acreedora para este Concepto (Código según su Plan de Cuentas). Si desea desplegar las diferentes Cuentas de clic en el botón o presione la BARRA ESPACIADORA y aparecerá la ventana de Plan de Cuentas.

*Conc. Tesorería (T52002-1):* Cuando se requiere la integración con Visual TNS Oficial se coloca el código del concepto homólogo de Tesorería correspondiente.

*Conc. Vigencia Anterior:* Digite concepto homólogo en tesorería Oficial, para ingresos de la vigencia anterior por este concepto.

*Conc. Vigencias Anteriores: Digite* código de concepto homólogo en tesorería Oficial, para ingresos de vigencias anteriores por este concepto.

*Conc. Difícil Recaudo:* Digite código de concepto homólogo en tesorería Oficial, para ingresos de documentos considerados de difícil recaudo.

*Rubro Presupuestal:* Digite el código correspondiente del Rubro Presupuestal al cual se le realizara la afectación del ingreso o egreso según sea el caso. (Integración Visual TNS Oficial Presupuesto).

*IVA del Concepto:* Digite el código correspondiente al Tipo de IVA que se irá a manejar para este Concepto de Ingresos o Egresos. Si desea desplegar los diferentes Tipos de IVA de clic en el botón bor o presione la BARRA ESPACIADORA y aparecerá la ventana de Tipos de IVA.

Manual de Usuario Visual TNS - Cartera Servicios Públicos. Versión 2023.

*Concepto de Retención:* En caso de ser un concepto tipo retención debe seleccionar un tipo de Concepto de Retención para el Concepto que está insertando en el sistema en caso de que se requiera. Si desea desplegar las diferentes opciones de clic en el botón 🗹 y aparecerá el listado de los tipos que puede escoger, en este caso son: Retención en la Fuente, Retención de IVA, Retención de ICA o Ninguna.

**Concepto de Refinanciación:** Digite el código del concepto que se utilizara en caso de refinanciación a documentos que contengan el concepto que está insertando.

*Concepto de Mora*: Digite el código correspondiente al concepto de Mora que se irá a manejar para este Concepto de Ingresos o Egresos. Si desea desplegar los diferentes Conceptos de clic en el botón in presione la BARRA ESPACIADORA y aparecerá la ventana.

**Concepto Exento de Mora:** Debe seleccionar la casilla si el Concepto es exento de Mora, en caso de que no aplique se deja en blanco.

**Grupo de Concepto:** Digite el código del grupo de concepto o de clic en el botón i y aparecerá la venta con los grupos de conceptos disponibles. (Esto le permitirá imprimir informes de cartera por grupos).

# Cómo Crear Terceros

Esta opción le permite al usuario del sistema registrar o actualizar los datos de los Terceros que tienen una relación directa o indirecta con la empresa. Para la creación de un nuevo *TERCERO* solo se digita el código de este, con todos los datos correspondientes para el registro:

- 1. Ingrese al menú Archivos.
- 2. Seleccione la opción <u>Terceros</u> con solo darle un clic en la pestaña o presionando la tecla CTRL+ W. A continuación, se desplegará la siguiente ventana:

| 2 Terceros               | ×                                                                                                |  |
|--------------------------|--------------------------------------------------------------------------------------------------|--|
| H 4 F H +                | - 🔺 🛷 🛠 😋 📷 Filtrar 📔 Por Código 🛛 🖨                                                             |  |
|                          | Terceros                                                                                         |  |
| Fecha Creación           | 30/07/2018 Fecha Actualización 30/07/2018 Inactivo                                               |  |
| Código                   | 88888888 Naturaleza Jurídica NATURAL                                                             |  |
| Tipo Documento           | CEDULA    No. Identificación  88888888                                                           |  |
| Expedida en              | CUCUTA Fecha de Expedición 30/07/2008                                                            |  |
| Nombre                   | PEDRO PEREZ PEREZ                                                                                |  |
| Apellidos                | PEREZ PEREZ Nombres PEDRO                                                                        |  |
| M                        | 1ercadeo   Serv. Públicos   SUI Serv. Públicos                                                   |  |
| Da <u>t</u> os Generales | Datos A <u>d</u> icionales <u>C</u> ontabilidad Dat <u>o</u> s Facturación Dato <u>s</u> Cartera |  |
| Ren Legal                | PEDRO PEREZ PEREZ                                                                                |  |
| Nit Rep.Legal            | 88888888 E 5 P A C I O                                                                           |  |
| Dirección                | AV 14 CL 8 EL LLANO FOT O                                                                        |  |
| Ciudad                   | 54001 🚱 CUCUTA RTE DE SANTANDER                                                                  |  |
| Teléfonos                | 57345666                                                                                         |  |
| Ruta de Foto             | <b>b</b>                                                                                         |  |
| Establecimiento          |                                                                                                  |  |
| Zona                     | 0305 🚯 AV COLOMBIA Clasificación E1 🚺 1 : RESIDENCIAL                                            |  |
| Observaciones            |                                                                                                  |  |
|                          |                                                                                                  |  |
| Cliente                  | 0 Proveedor D Empleado D Mesa D Inquilino D Otro                                                 |  |
|                          |                                                                                                  |  |
| Asociado                 |                                                                                                  |  |
| Persona Exc              | puesta Públicamente (PEP)                                                                        |  |
| _                        |                                                                                                  |  |
|                          |                                                                                                  |  |
|                          |                                                                                                  |  |
| Mov. Te                  | sorería 🛛 🖉 Datos Adicionales 🛛 Mov Cartera 🖉 🏝 Informe Ventas 🛛 🕞 Verificar datos E-mail        |  |

Después se presiona la tecla *INSERT* para crear el nuevo *TERCERO*, seguidamente le aparecerá las nuevas casillas en blanco, lista para insertar la nueva información

Diligencie la siguiente información:

**Código:** Aquí se ingresa el código con el cual se va a registrar el *TERCERO* en el sistema, se recomienda que no deje espacios o puntos entre los números que identificarán al registro del *TERCERO*.

Naturaleza Jurídica: Aquí se ingresa la naturaleza jurídica del TERCERO, si es persona natural o jurídica.

**Tipo Documento:** Debe seleccionar el *TIPO DE DOCUMENTO* correspondiente al registro que está insertando. Si desea desplegar los diferentes tipos de documentos de clic en el botón aparecerá el listado de los tipos que puede escoger. (Cédula, NIT, Tarjeta, Extranjería).

**No. Identificación:** Aquí se ingresa la identificación del *TERCERO*, se recomienda que no deje espacios o puntos entre los números que identificarán al registro del *TERCERO*.

**Expedida En:** Digite el nombre de la ciudad o país donde fue expedido el documento de identificación del Tercero.

**Nombre**: Introduzca aquí el nombre completo del *TERCERO*, el cual es uno de los datos más importantes ya que no puede quedar vacío.

**Nombre Tributario**: Digite en este campo el nombre como aparece registrado el tercero en el Formulario del Registro único Tributario de la DIAN. Recuerde que si es persona natural deberá digitar apellidos y nombres, si es persona jurídica deberá digitar la razón social de la empresa. Esta información es importante para el Informe anual que exige la DIAN, si este campo no se diligencia el sistema por defecto tomará de base el *Nombre* del tercero.

**Inactivo:** Esta opción se selecciona si al *TERCERO* se le desea cambiar su estado de Activo a Inactivo con solo dar clic en la correspondiente opción.

Para el presente manual nos enfocaremos en las pestañas DATOS GENERALES-SERV. PUBLICOS-SUI SERV. PUBLICOS.

Manual de Usuario Visual TNS - Cartera Servicios Públicos. Versión 2023.

# Pestaña Datos Generales:

**Rep. Legal:** Introduzca aquí el nombre completo de la persona que representa legalmente a la empresa o tercero, el cual es uno de los datos más importantes.

**Dirección:** Digite aquí la dirección completa del *TERCERO* o empresa, el cual es uno de los datos importantes del registro.

**Ciudad:** Introduzca el código de la CIUDAD en la cual está ubicado el *TERCERO* o presione el botón se desplegara un listado de ciudades creadas previamente en la tabla CIUDADES. Se debe tener cuidado en digitar el nombre de la ciudad en todos los terceros ya que hay informes que filtran por este campo.

Teléfonos: Aquí debe introducir los números telefónicos donde puede ubicar al TERCERO.

**Establecimiento**: Introduzca el nombre del establecimiento de comercio con el cual se encuentra registrada la empresa del tercero que se está creando.

**Zona:** Introduzca el código correspondiente a la Zona de ubicación del *TERCERO*. Si desea desplegar las diferentes Zonas de clic en el botón so presione la BARRA ESPACIADORA y aparecerá la ventana de ZONAS. Es útil para Informes estadísticos que filtran por este campo y para la generación e impresión de facturas por rango de zonas. Ver *Cómo crear Zonas*.

**Clasificación:** Digite el código correspondiente a LA CLASIFICACION DEL TERCERO. Este campo es utilizado para asignar el estrato que corresponde al TERCERO. Tener en cuenta que la clasificación es la tabla que cuenta con las tarifas que se van a aplicar en la facturación mes a mes de este; también es útil para filtrar informes estadísticos por clasificación o estrato. Si desea desplegar las diferentes Clasificaciones de clic en el botón o presione la BARRA ESPACIADORA y aparecerá la ventana de CLASIFICACION DE TERCEROS. Ver *Cómo crear Clasificación de Terceros*.

**Observaciones:** Aquí puede introducir los demás datos que tenga sobre información relacionada con el *Tercero* o detalles para tener en cuenta en este registro.

**Tipo de Tercero:** Debe seleccionar el tipo de Tercero mediante la activación de la casilla correspondiente según el rol que cumpla, en este caso puede escoger opciones como Cliente, Cobrador, Proveedor, Vendedor, Empleado, Socio, Fiador, para el caso de facturaciones específicas Mesa, Mostrador, Otro, etc.

Manual de Usuario Visual TNS - Cartera Servicios Públicos. Versión 2023.

**RECUERDE:** Solo serán tenidos en cuenta para la facturación masiva de Servicios públicos, los terceros marcados con la opción CLIENTE.

# Pestaña Serv. Públicos

| Datos Adicionales       Contabilida         Mercadeo       Sul Serv. Públicos         Sul Serv.cios       Sul Serv. Públicos         Musario Acueducto       Usuario Akantarillado         Fuentes Alternas       Excepción Alto Consumo         Múmero Medidor       Servicio Suspendido         S5554       Fecha         Suspensión       Image: Consecutivo Ruta N. Predial Nal.         Dirección Postal       Consecutivo Ruta N. Predial Nal. | d       Datos Facturación       Datos Cartera         iblicos       Illipicos         ✓       Usuario Aseo         ✓       Comercialización       ✓         ✓       Comercialización       ✓         ✓       Comercialización       ✓         ✓       Comercialización       ✓         ✓       Limpieza       Urbana         ✓       Barrido y Limpieza       ✓         ✓       Barrido y Limpieza       ✓         ✓       Aprovechamiento       Mantener Comp. de Aseo         Cant. Aseo a Facturar       Descuento por Recolección          0- No Tiene Ds       ◆         Frecuencia Recolección       Frecuencia de Barrido         2       8         Datos Adicionales          Zona       Sector       Manzana         01       001       07       08       02         Cedula / Nit Propietario |
|----------------------------------------------------------------------------------------------------|----------------------------------------------------------------------------------------------------|
| Cargo Fijo Consumo Vertimiento                                                                                                    | Cedula / Nic Propietario         Pago Mínimo Para Abonos       %         Sumar Dias a la Fecha de Vcto al Facturar         Mov Cartera       Informe Ventas                                                                                                    |

# **Datos Servicios**

*Usuario Acueducto:* Al marcar esta opción, se indica que el tercero es usuario de Acueducto y se activan los cobros de valores por concepto de acueducto según su *CLASIFICACION DE TERCEROS*, cuando se realice la generación de facturas.

*Usuario Alcantarillado:* Al marcar esta opción, se indica que el tercero es usuario de Alcantarillado y se activan los cobros de valores por concepto de Alcantarillado según su *CLASIFICACION DE TERCEROS*, cuando se realice la generación de facturas.

Fuentes Alternas: Opción tipo informativa, que genera información a los informes SUI.

Manual de Usuario Visual TNS – Cartera Servicios Públicos. Versión 2023.

*Excepción Alto Consumo:* Al marcar esta opción se indica que al usuario lo exonera de cobros por alto consumo.

*Número de Medidor:* Al marcar esta opción se indica que el usuario tiene medidor de lecturas y que su consumo será calculado mediante toma de lecturas. Al marcar esta opción se activa la casilla para digitar el número de referencia del medidor de lecturas.

*Servicio Suspendido:* Al marcar esta opción se indica que el usuario se encuentra suspendido y se activa la casilla para indicar la fecha en la cual se realizó la respectiva suspensión. Tener en cuenta que esta opción tendrá afectación en los cobros a facturar en el siguiente periodo de facturación según su CONFIGURACION GENERAL de servicios públicos.

Aforo: Casilla para digitar el número de metros constante que se facturaran a los usuarios que no tienen medidor.

*Marca:* Casilla para digitar el nombre de la marca del medidor de lecturas.

Diámetro: Casilla para digitar el diámetro de su medidor de lecturas.

*Dirección postal, Consecutivo de Ruta y Nro. de predial:* Casillas que permite registrar información IGAC del predio del usuario. Esta información es requerida para los informes SUI.

#### Descuentos

*Cargo fijo, Consumo, Vertimiento:* Campos que permiten registrar el valor fijo que se va a descontar al usuario en cada periodo, sobre el valor facturado.

#### **Topes de devoluciones**

*Tope cargo fijo/ Tope consumo/Tope vertimiento: Campos* que permiten registrar el valor límite que se permite para realizar devoluciones venta sobre la facturación del usuario en un periodo.

**Usuario Aseo:** Al marcar esta opción, se indica que el tercero es usuario del servicio de Aseo y se activan los cobros de valores por concepto de aseo según su *CLASIFICACION DE TERCEROS*, cuando se realice la

Manual de Usuario Visual TNS – Cartera Servicios Públicos. Versión 2023.

generación de facturas. Al marcar esta opción te permite seleccionar los servicios de aseo que aplican al usuario en cada periodo de facturación: *Comercialización, Limpieza Urbana, Barrido y Limpieza, Aprovechamiento, Recolección y Transporte, Disposición Final, Tratamiento Lixiviado.* 

*Cant. de Aseo a Facturar:* Campo que permite registrar el número de veces que en un periodo se factura el costo del servicio de aseo a un usuario.

*Descuento Por Recolección:* Lista desplegable que permite elegir si el usuario tiene descuento por recolección o no. Información requerida para los informes SUI.

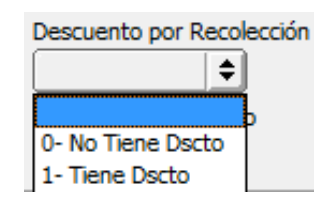

*Frecuencia de Recolección – Frecuencia de Barrido:* Campos que permiten registrar la frecuencia de recolección de aseo y la frecuencia de barrido durante un periodo. Información requerida para los informes SUI.

#### **Datos Adicionales**

**Zona-Sector-Manzana-Predio-Mejora:** Campos de texto que permiten registrar la información IGAC de los predios, información requerida para los informes SUI.

*Cedula/Nit Propietario:* Campo para registrar el número de documento registrado como propietario del predio en el IGAC.

*Pago Mínimo Para Abonos:* Campo que permite registrar un porcentaje como límite mínimo para que el usuario realice abonos a sus facturas.

*Suma Días a la Fecha de Vcto al Facturar:* Campo que permite registrar los días adicionales que tiene determinado usuario para el vencimiento de sus facturas.

# Pestaña SUI Serv. Públicos

| Da <u>t</u> os Generales   Datos A <u>d</u> icionales   <u>C</u> ontal<br>Mercadeo   Serv. Públicos SUI Ser | bilidad   Dat <u>o</u> s Facturación   Dato <u>s</u> Cartera  <br>v. Públicos |
|----------------------------------------------------------------------------------------------------|-------------------------------------------------------------------------------|
| Informacion SUI                                                                                             |                                                                               |
| Hogar ICBF                                                                                                  | Tipo de Medición de Vertimiento                                               |
| Cuenta con Caracterización Ubicación                                                                        | 7- Pago anticipado 🔷                                                          |
| 1- NO 🗘 1- Rural 💠                                                                                          |                                                                               |
| Estado del Medidor Tipo de Aforo                                                                            |                                                                               |
| 1- Buen Estado 🗘 4- Permanente 🗢                                                                            |                                                                               |
| 5     10       Inf. Predial Utilizada       1- N. Predial Nacional                                          |                                                                               |
| Presento mas de 15 días sin prestación                                                                      |                                                                               |
| 1- Si 🔷                                                                                                    |                                                                               |
| Vivienda de Interes Prioritario                                                                             |                                                                               |
| 1- Es VIP                                                                                                   |                                                                               |
| Determinación Consumo                                                                                       |                                                                               |
| 1- Medidor leído                                                                                            |                                                                               |

**Información SUI:** Esta pestaña contiene campos que me permiten asignar información requerida para la generación de los informes SUI requeridos por la Superintendencia de Servicios Públicos, tales como:

Hogar ICBF: Al marcar esta opción se define si el usuario es o no un Hogar ICBF.

Cuenta con Caracterización: Con las siguientes Opciones a elegir:

| Cuenta con Caracterización |    |
|----------------------------|----|
|                            | \$ |
|                            |    |
| 0- SI                      |    |
| 1- NO                      |    |

Ubicación: Con las siguientes Opciones a elegir:

| Ubicación |    |
|-----------|----|
|           | \$ |
|           |    |
| 1- Rural  |    |
| 2- Urbano |    |

Estado del Medidor: Con las siguientes Opciones a elegir:

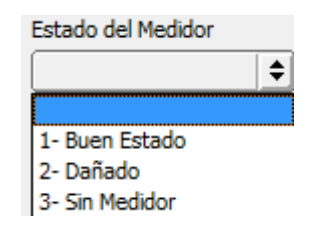

Tipo de Aforo: Con las siguientes Opciones a elegir.

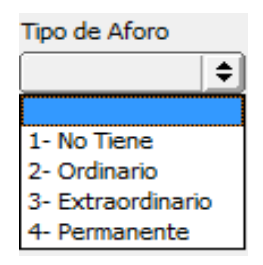

Campos para registrar el número de Unidades Multiusuario Residencial y Unidades Multiusuario No residencial.

Inf. Predial Utilizada: Con las siguientes Opciones a elegir:

| Inf. Predial Utilizada   |    |
|--------------------------|----|
| 1- N. Predial Nacional   | \$ |
|                          |    |
| 1- N. Predial Nacional   |    |
| 2- Inf. predial catastro |    |
| 3- Predio sin homologar  |    |

Presento más de 15 días sin prestación: Con las siguientes Opciones a elegir:

| Presento mas de 15 | 5 días sin prestación |
|--------------------|-----------------------|
| 1- Si              | <b>\$</b>             |
|                    | rio                   |
| 1- Si              |                       |
| 2- No              | Ē                     |

.

LAND R. A.

. .

Vivienda de interés prioritario: Con las siguientes Opciones a elegir:

| Vivienda de Interes Prioritario |    |
|---------------------------------|----|
| 1- Es VIP                       | \$ |
|                                 |    |
| 0- Predio sin cond. espec.      |    |
| 1- Es VIP                       |    |
| 2- EDU                          |    |
| 3- VIP y EDU                    |    |

Determinación de Consumo: Con las siguientes Opciones a elegir:

| Determinación Consumo        |
|------------------------------|
| 1- Medidor leído 🔶           |
|                              |
| 1- Medidor leído             |
| 2- Medidor por promedio      |
| 3- Suscriptor suspendido     |
| 4- Susc. con corte del serv. |
| 5- Pago anticipado           |

Tipo de Medición de Vertimiento: Con las siguientes Opciones a elegir:

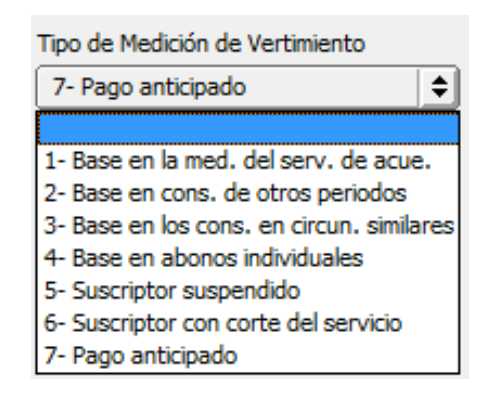

# Cómo Crear Plan de Cuentas (Ver Manual de Contabilidad)

# Cómo Crear Zonas

Esta opción le permite al usuario registrar o actualizar los datos de las Zonas en que están divididas la ubicación de los diferentes Terceros. Para la creación de una nueva Zona solo se digita el código de este, con todos los datos correspondientes para el registro:

- 1. Ingrese al menú <u>A</u>rchivos.
- 2. Seleccione la opción Tablas.
- 3. Seleccione la opción <u>Zonas</u> con solo darle un clic en la pestaña. A continuación, se desplegará la siguiente ventana:

| 🚊 Zonas             |                         | - X            |
|---------------------|-------------------------|----------------|
| н <b>ч ► н + -</b>  | 🔺 🛷 🛠 😋 🥅 📴 🖼 Filtrar   | Por Código 🔶 실 |
|                     | Modo Filtrado: CODIGO=% |                |
| Código              | 0305                    |                |
| Nombre              | AV COLOMBIA             | _              |
| Cuenta de Faltantes |                         |                |
|                     |                         |                |
|                     |                         |                |

Después se presiona la tecla INSERT para crear la nueva ZONA, seguidamente le aparecerá las nuevas casillas en blanco, listas para insertar la nueva información.

Diligencie la siguiente información:

**Código**: Digite el código con el cual se va a identificar la Zona dentro del sistema, se recomienda que sea un código con el cual se pueda identificar rápidamente la Zona.

**Nombre:** Introduzca aquí el nombre completo de la Zona, el cual es uno de los datos más importantes para su identificación en el sistema.

**Cuenta de Faltantes**: Digite la cuenta contable donde se llevarán los faltantes de inventario, cuando se realice la nota de inventario. Si desea desplegar las diferentes Cuentas de clic en el botón in o presione la BARRA ESPACIADORA y aparecerá la ventana de Plan de Cuentas. (Este campo no es obligatorio)

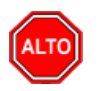

**RECUERDE...** 

Si se equivocó o no está de acuerdo con la información presione clic en el botón lateral del registro para marcarlo y presione la tecla SUPR si lo desea borrar, si desea modificar un campo en especial solo da clic sobre él y digita la información respectiva.

Si no recuerda algún dato, realice la respectiva consulta con la ayuda del botón Buscar.

Manual de Usuario Visual TNS - Cartera Servicios Públicos. Versión 2023.

# Cómo Crear Clasificación de Terceros

Esta opción le permite al usuario registrar o actualizar los datos de las diferentes Clasificaciones de Terceros que se manejaran en el sistema (Estratos); la tabla clasificación de terceros es la que contiene las tarifas que se aplicaran al usuario en cada periodo de facturación, cada usuario de servicios públicos debe tener asociada un código de clasificación. Para la creación de una nueva Clasificación de Terceros solo se digita el código de este, con todos los datos correspondientes para el registro:

- 1. Ingrese al menú Archivos.
- 2. Seleccione la opción Tablas.
- **3.** Seleccione la opción <u>Clasificación de Terceros</u> con solo darle un clic en la pestaña. A continuación, se desplegará la siguiente ventana:

| Guardar (F11) useda Filtera da CODICO=0/ |
|------------------------------------------|
| Modo Filtrado Cobigo – %                 |
|                                          |
| Código IN                                |
| Descripción 10 : INDUSTRIAL              |
| been people                              |
| Opciones de Servicios Publicos           |
| Informe SUI                              |
| Clase de Uso NR- No Residencial 🗢        |
| Código Clase de Uso                      |
| The Products 2. Crando d 1 ST o 6 N      |
|                                          |
| Factor de Producción 1- F1 (estrato 1)   |
|                                          |
| Informe Cuentas por Cobrar               |
| Codigo SUI Acueducto                     |
| Código SUI Alcantarillado                |
|                                          |
| Código SUI Aseo                          |
| ST Dates Adjuisedas                      |

Después se presiona la tecla INSERT para crear la nueva Clasificación de Terceros, seguidamente le aparecerá las nuevas casillas en blanco, listas para insertar la nueva información.

Diligencie la siguiente información:
*Código:* Digite el código con el cual se va a identificar la Clasificación del Tercero dentro del sistema, se recomienda que no deje espacios o puntos entre los números que identificarán al registro de Clasificación del Tercero.

*Descripción:* Introduzca aquí el nombre con el cual se identificará la Clasificación del Tercero, tenga en cuenta la claridad de la descripción ya que es un dato muy importante.

**Opciones Servicios Públicos** 

*Informe SUI:* Campos donde se registra información necesaria para la generación y la completitud de los informes SUI, tales como:

Clase de Uso: Con las siguientes Opciones a elegir:

|                    | \$ |
|--------------------|----|
|                    |    |
| R- Residencial     |    |
| NR- No Residencial |    |

*Código Clase de Uso:* Con las siguientes Opciones a elegir: (además de las opciones que se muestran puede elegir 12: Oficial, 13: Especial, 14: Temporal, 15: Multiusuario Mixto)

| 10- Industrial |   |  |  |  |  |
|----------------|---|--|--|--|--|
| 1- Bajo-Bajo   |   |  |  |  |  |
| 2- Bajo        |   |  |  |  |  |
| 3- Medio Bajo  |   |  |  |  |  |
| 4- Medio       |   |  |  |  |  |
| 5- Medio Alto  |   |  |  |  |  |
| 6- Alto        |   |  |  |  |  |
| 10- Industrial | ٠ |  |  |  |  |
| 11- Comercial  | • |  |  |  |  |

*Tipo de Productor:* Esta opción solo se activa si la clase de uso de la clasificación es NR – No residencial. Con las siguientes Opciones a elegir:

| 1- Pequeño              | 2 |
|-------------------------|---|
|                         |   |
| 1- Pequeño              |   |
| 2- Grande < 1.5T o 6 M3 |   |
| 3- Grande > 1.5T o 6 M3 |   |
| 4- Inmueble Desocupado  |   |

**Factor de Producción:** Esta opción solo se activa si la clase de uso de la clasificación es NR - No residencial. Con las siguientes Opciones a elegir:

| 1- F1 (estrato 1)                      | \$ |
|----------------------------------------|----|
|                                        |    |
| 1- F1 (estrato 1)                      |    |
| 2- F2 (estrato 2)                      |    |
| 3- F3 (estrato 3)                      |    |
| 4- F4 (estrato 4)                      |    |
| 5- F5 (estrato 5)                      |    |
| 6- F6 (estrato 6)                      | •  |
| 7- F7 (pequeño productor no residencia | -  |

#### Informes cuentas por cobrar

*Código SUI Acueducto - Código SUI Alcantarillado – Código SUI Aseo:* Introduzca aquí el código SUI correspondiente a cada uno de los grupos de servicio, este código debe estar previamente creado en la tabla código servicios públicos y se utiliza en las empresas de servicios públicos para los reportes que deben rendir ante entidades de vigilancia y control.

Para crear el código servicios Públicos debe dar clic sobre el siguiente Icono in y aparecerá la ventana código Servicios públicos. Al presionar la tecla INSERT le permitirá crear el código SUI requerido y su nombre, posteriormente debe guardar el registro con la tecla . Al guardar ya estará habilitado para ser asignado.

# Como Asignar Las Tarifas de Servicios Públicos a la Clasificación de terceros

- 1. Ingrese al menú Archivos.
- 2. Seleccione la opción Tablas.
- 3. Seleccione la opción Clasificación de Terceros con solo darle un clic en la pestaña.
- 4. Al dar DOBLE CLIC sobre cada una de las clasificaciones, se desplegará la siguiente ventana:

En la parte superior de la ventana observamos el código y el nombre de la clasificación o estrato a la cual le configuraremos las tarifas.

| ACUEDUCTO                                     |                             | ALCANTARILLADO           |                        | ASEO                     |                       |
|-----------------------------------------------|-----------------------------|--------------------------|------------------------|--------------------------|-----------------------|
| Costo Ref Cargo Fijo<br>3456                  | Costo Ref Consumo           | Costo Ref Cargo Fijo     | Costo Ref Consumo      | Vr Comercialización      | Vr Limpieza Urbana    |
| Factor Cargo Fijo                             | Factor Consumo              | Factor Cargo Fijo        | Factor Consumo         | Vr Barrido y Limpieza    | Vr Aprovechamiento    |
| Promedio Consumo                              | Consumo Basico              | Promedio Consumo         | Consumo Basico         | Vr Recol. y Transporte   | Vr Disposición Final  |
| Articulo Aplicable                            | CMT (Costo Medio Tasa)      | Articulo Aplicable       | CMT (Costo Medio Tasa) | Vr Tratam. Lixiviados    | Costo Ref Cargo Fijo  |
| CMO                                           | CMI                         | СМО                      | CMI                    | Art, Comercialización    | Art, Limpieza Urbana  |
| Art. Alto Consumo<br>1-0034                   | Mts Ref Alto Cons<br>999999 | Costo Ref Comp           | Consumo Complementario | Art, Barrido y Limpieza  | Art, Aprovechamient   |
| osto Ref Comp                                 | Consumo Complemetario       | Articulo Consumo Com     | Costo Ref Suntuario    | Art. Recol. y Transporte | Art. Disposición Fina |
| rticulo Consumo Comj                          | Costo Ref Suntuario         | Art. Consumo Suntuar     | o                      | Art. Tratam. Lixiviados  |                       |
| art. Consumo Suntuari                         | 0                           |                          |                        | Factor Cargo Fijo        | Articulo Aplicable    |
| Devoluciones —<br>Costo Ref<br>Dev Cargo Fijo | Costo Ref<br>Dev Consumo    | Costo Ref<br>Dev Consumo | 0                      | TDI                      | [[                    |

## **ACUEDUCTO**

**Costo Ref. Cargo Fijo:** Digite en este campo el valor a facturar al cliente en el periodo por concepto de cargo fijo de acueducto.

**Costo Ref. Consumo:** Digite en este campo el valor a facturar por cada metro de consumo de acueducto del cliente.

Factor Cargo Fijo: Digite en este campo el porcentaje en formato decimal que se subsidiara o se cobrara por concepto de aportes solidarios al cliente sobre el valor de su cargo fijo de acueducto en el periodo. Si el

número es negativo (Ejemplo: -0.5) se considerará subsidio. Si el número es positivo (Ejemplo: 0.3) se considerará un aporte solidario o contribución.

**Factor Consumo:** Digite en este campo el porcentaje en formato decimal que se subsidiará o se cobrará por concepto de aportes solidarios al cliente sobre su consumo de acueducto en el periodo. Si el número es negativo (Ejemplo: -0.5) se considerará subsidio. Si el número es positivo (Ejemplo: 0.3) se considerará un aporte solidario o contribución.

**Promedio Consumo:** Digite en este campo los metros de consumo de acueducto promedio en la clasificación y estrato que está configurando.

**Consumo Básico:** Digite en este campo el número de metros de consumo de acueducto que se considera consumo básico para la clasificación y estrato que está configurando.

**Articulo Aplicable:** Digite en este campo el código del artículo que se utilizará para la facturación del subsidio o contribución de acueducto de la clasificación y estrato.

CMT (Costo media tasa): Digite en este campo el Costo medio de tasas ambientales.

CMO: Digite en este campo el costo medio operativo.

CMI: Digite en este campo el costo medio de inversión.

**RECUERDE:** CMT + CMO + CMI debe ser igual al costo ref. consumo.

**Art. Alto Consumo:** Digite en este campo el código del artículo que se utilizará para la facturación de metros de alto consumo de acueducto de la clasificación y estrato.

**Mts Ref. Alto Consumo:** Digite en este campo el número de metros de consumo de acueducto por los que se considera Alto consumo para la clasificación y estrato que está configurando.

**Costo Ref. Complementario:** Digite en este campo el valor a facturar por cada metro de consumo complementario del cliente en el periodo

**Consumo Complementario:** Digite en este campo el número de metros de consumo de acueducto hasta los que se considera consumo complementario para la clasificación y estrato que está configurando.

**Art Consumo Comp:** Digite en este campo el código del artículo que se utilizará para la facturación de metros de consumo complementario de acueducto de la clasificación y estrato.

**Costo Ref. Suntuario:** Digite en este campo el valor a facturar por cada metro de consumo suntuario del cliente en el periodo.

**Art. Consumo Suntuario:** Digite en este campo el código del artículo que se utilizará para la facturación de metros de consumo suntuario de acueducto de la clasificación y estrato.

## ALCANTARILLADO

**Costo Ref. Cargo Fijo:** Digite en este campo el valor a facturar al cliente en el periodo por concepto de cargo fijo de alcantarillado.

Costo Ref. Consumo: Digite en este campo el valor a facturar por cada metro de vertimiento del cliente.

**Factor Cargo Fijo:** Digite en este campo el porcentaje en formato decimal que se subsidiará o se cobrará por concepto de aportes solidarios al cliente sobre el valor de su cargo fijo de alcantarillado en el periodo. Si el número es negativo (Ejemplo: -0.5) se considerará subsidio. Si el número es positivo (Ejemplo: 0.3) se considerará un aporte solidario o contribución.

**Factor Consumo:** Digite en este campo el porcentaje en formato decimal que se subsidiará o se cobrará por concepto de aportes solidarios al cliente sobre su vertimiento en el periodo. Si el número es negativo (Ejemplo: -0.5) se considerará subsidio. Si el número es positivo (Ejemplo: 0.3) se considerará un aporte solidario o contribución.

**Promedio Consumo:** Digite en este campo los metros de vertimiento promedio en la clasificación y estrato que está configurando.

**Consumo Básico:** Digite en este campo el número de metros de vertimiento de acueducto que se considera consumo básico para la clasificación y estrato que está configurando.

**Articulo Aplicable:** Digite en este campo el código del artículo que se utilizará para la facturación del subsidio o contribución de alcantarillado de la clasificación y estrato.

CMT (Costo media tasa): Digite en este campo el Costo medio de tasas ambientales.

CMO: Digite en este campo el costo medio operativo.

CMI: Digite en este campo el costo medio de inversión.

**RECUERDE:** CMT + CMO + CMI debe ser igual al costo ref. consumo.

**Costo Ref. Comp:** Digite en este campo el valor a facturar por cada metro de consumo complementario de alcantarillado del cliente en el periodo.

**Consumo Complementario:** Digite en este campo el número de metros de consumo de alcantarillado hasta los que se considera consumo complementario para la clasificación y estrato que está configurando.

Articulo Consumo Comp: Digite en este campo el código del artículo que se utilizará para la facturación de metros de consumo complementario de alcantarillado de la clasificación y estrato.

**Costo Ref. Suntuario:** Digite en este campo el valor a facturar por cada metro de consumo suntuario de alcantarillado del cliente en el periodo.

**Art. Consumo Suntuario:** Digite en este campo el código del artículo que se utilizará para la facturación de metros de consumo suntuario de alcantarillado de la clasificación y estrato.

## <u>ASEO</u>

Los campos que se mencionan a continuación se activan si en los parámetros generales de servicios públicos, no está marcada la opción de *componentes de aseo por porcentajes*. *Ver como configurar parámetros generales*.

Vr Comercialización: Digite en este campo el valor a facturar en cada periodo por comercialización del servicio de aseo.

Vr Limpieza Urbana: Digite en este campo el valor a facturar en cada periodo por limpieza urbana del servicio de aseo.

**Vr Barrido y Limpieza:** Digite en este campo el valor a facturar en cada periodo por barrido y limpieza del servicio de aseo.

Vr Aprovechamiento: Digite en este campo el valor a facturar en cada periodo por aprovechamiento del servicio de aseo.

**Vr Recol. y Transporte:** Digite en este campo el valor a facturar en cada periodo por recolección y transporte del servicio de aseo.

**Vr. Disposición Final:** Digite en este campo el valor a facturar en cada periodo por disposición final del servicio de aseo.

**Vr. Tratamientos Lixiviados:** Digite en este campo el valor a facturar en cada periodo por tratamientos lixiviados del servicio de aseo.

**Costo Ref. Cargo Fijo:** Digite en este campo el valor del cargo fijo de aseo a facturar en cada periodo a los clientes de la clasificación y estrato que está configurando. Para tener en cuenta que el valor definido en este campo debe coincidir con la suma del valor de los siete componentes de aseo mencionados anteriormente.

Los campos por mencionar a continuación se activan al marcar la opción en la configuración generales de servicios públicos *Generar Facturación Insertando Articulo Por Componente de Aseo.* 

**Art. Comercialización:** Digite en este campo el artículo que se utilizará para facturar en cada periodo, la comercialización del servicio de aseo.

**Art. Limpieza Urbana:** Digite en este campo el artículo que se utilizará para facturar en cada periodo, el componente de limpieza urbana del servicio de aseo.

**Art. Barrido y Limpieza:** Digite en este campo el artículo que se utilizará para facturar en cada periodo, el componente de barrido y limpieza del servicio de aseo.

**Art. Aprovechamiento:** Digite en este campo el artículo que se utilizará para facturar en cada periodo, el componente de aprovechamiento del servicio de aseo.

**Art. Recol. y Transporte:** Digite en este campo el artículo que se utilizará para facturar en cada periodo, el componente de recolección y transporte del servicio de aseo.

**Art. Disposición Final:** Digite en este campo el artículo que se utilizará para facturar en cada periodo, el componente de disposición final del servicio de aseo.

**Art. Tratamientos Lixiviados:** Digite en este campo el artículo que se utilizará para facturar en cada periodo, el componente de tratamientos lixiviados del servicio de aseo.

**Factor Cargo Fijo:** Digite en este campo el porcentaje en formato decimal que se subsidiará o se cobrará por concepto de aportes solidarios al cliente sobre el valor de su cargo fijo de aseo en el periodo. Si el número es negativo (Ejemplo: -0.5) se considerará subsidio. Si el número es positivo (Ejemplo: 0.3) se considerará un aporte solidario o contribución.

**Articulo Aplicable:** Digite en este campo el código del artículo que se utilizará para la facturación del subsidio o contribución de aseo de la clasificación y estrato.

**TDI:** Digite en este campo el número de toneladas-mes de recolección para la clasificación y estrato que está configurando. Esta información es requerida para los informes SUI.

Los campos que se mencionan a continuación se activan al marcar la opción en la configuración general de servicios públicos *Descontar por Costos Parametrizados en el Estrato*.

## **DEVOLUCIONES (Acueducto)**

**Costo Ref. Dev Cargo Fijo:** Digite en este campo el valor por devolución de cargo fijo de acueducto que se desee aplicar en cada periodo de facturación del cliente.

**Costo Ref. Dev Consumo:** Digite en este campo el valor por devolución de consumo de acueducto que se desee aplicar en cada periodo de facturación del cliente.

## **DEVOLUCIONES (Alcantarillado)**

**Costo Ref. Dev Consumo:** Digite en este campo el valor por devolución de consumo de alcantarillado que se desee aplicar en cada periodo de facturación del cliente.

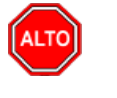

**RECUERDE...** 

Si se equivocó o no está de acuerdo con la información presione clic en el botón lateral del registro para marcarlo y presione la tecla SUPR si lo desea borrar, si desea modificar un campo en especial solo da clic sobre él y digita la información respectiva.

Si no recuerda algún dato, realice la respectiva consulta con la ayuda del botón Buscar.

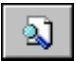

# Cómo Crear Prefijos de Documentos

Esta opción le permite al usuario registrar o actualizar los datos de los Prefijos de los Documentos. Para la creación de un nuevo *PREFIJO* solo se digita la identificación de este, con todos los datos correspondientes para el registro:

- 1. Ingrese al menú <u>A</u>rchivos.
- 2. Seleccione la opción Tablas.
- 3. Seleccione la opción <u>Prefijos de Documentos</u> con solo darle un clic en la pestaña. A continuación, se desplegará la siguiente ventana:

| 🖹 Prefijos de Documentos                                         |                                         |
|------------------------------------------------------------------|-----------------------------------------|
| н <b>н н н н - </b> -                                            | 🛠 🖱 🗈 🔀 Filtrar 🛛 🛛 Por 🗘               |
|                                                                  | Modol                                   |
| Código RF                                                        | No Maneja Cajón Monedero 🗌 Prefijo NIIF |
| Descripción FR                                                   | EFINANCIACION                           |
| Código Prefijo Impresión                                         |                                         |
| Maquina / Caja                                                   |                                         |
| Ubicación                                                        |                                         |
| Serial                                                           |                                         |
| Bodega                                                           | <b>a</b>                                |
| Prefijo para Facturar Pedido <b> </b><br><b>Factura de Venta</b> |                                         |
| Formato Factura de Venta                                         | Estándar Grafica II 🔶 Configurar        |
| Archivo Factura Estándar                                         |                                         |
| Archivo Factura Estándar<br>Venta Touch                          |                                         |
| Nombre Evento Personalizado                                      |                                         |
| Forma de Pago                                                    | Ninguno                                 |
| Renglones por Factura                                            |                                         |
| Formas de Pago Permitidas                                        |                                         |
| No Permitir Facturar a Terc                                      | eros con Mora Mayor a Días.             |
| Devolución en Venta                                              |                                         |
| Formato Devolución en Venta                                      | Ninguno                                 |
| Nombre Evento Personalizado                                      |                                         |
| Recibo de Caja                                                   |                                         |
| Formato Recibo de Caja                                           | Ninguno 🔶 Configurar                    |
| Nombre Evento Personalizado                                      |                                         |

Después se presiona la tecla INSERT para crear el nuevo *PREFIJO*, seguidamente le aparecerá las nuevas casillas en blanco, listas para insertar la nueva información.

Diligencie la siguiente información:

**Código**: Digite el código con el cual se va a identificar el Prefijo dentro del sistema, se recomienda que no deje espacios o puntos entre los números que identificaran al registro del Prefijo.

**Descripción:** Introduzca aquí el nombre con el cual se identificará el Prefijo, tenga en cuenta la claridad de la descripción ya que es un dato muy importante.

**Código Prefijo Impresión:** Digite el código que se va a utilizar para imprimir, en caso de que el prefijo asignado por la DIAN sea superior a dos dígitos.

## Factura de Venta:

**Formato Factura de Venta:** Debe seleccionar el tipo de factura que desea imprimir para el correspondiente prefijo. Si desea desplegar las diferentes opciones de clic en el botón 🗹 y aparecerá el listado de los tipos que puede escoger, en este caso son: Ninguno, Diseñada, Estándar Grafica, POS Estándar, Específica, Estándar de Texto, Diseñada II, Personalizada.

Archivo Factura Estándar: Introduzca aquí el nombre del archivo junto con su extensión, asociado al reporte correspondiente de factura estándar para este prefijo.

**Nombre de Evento Personalizado:** Aquí debe digitar el nombre del evento que se diseñó para personalizar la factura del correspondiente prefijo.

**Forma de Pago:** Debe seleccionar el tipo de forma de pago que desea configurar por defecto para el correspondiente prefijo. Si desea desplegar las diferentes opciones de clic en el botón y aparecerá el listado de los tipos que puede escoger, en este caso son: Ninguno, Contado, Crédito y Múltiples.

**Renglones por Factura:** Introduzca aquí el número de ítems que se pueden imprimir en la factura para el correspondiente prefijo.

### Recibos de Caja:

**Formato de Recibo de Caja:** Debe seleccionar el tipo de Recibo de Caja que desea imprimir para el correspondiente prefijo. Si desea desplegar las diferentes opciones de clic en el botón y aparecerá el listado de los tipos que puede escoger, en este caso son: Ninguno, Diseñado - Grafico, Estándar – Texto, Estándar - Grafico, Estándar - POS, Específico, Personalizado, Estándar Contabilidad.

**Nombre de Evento Personalizado:** Aquí debe digitar el nombre del evento que se diseñó para personalizar el Recibo de Caja del correspondiente prefijo.

Puertos de Impresión:

**Puerto de Impresión:** Debe digitar la ruta del puerto de impresión, donde saldrán impresas las facturas del presente prefijo.

**Copia de la Factura:** Introduzca aquí la ruta del puerto de impresión, donde saldrán impresas las copias de las facturas del presente prefijo.

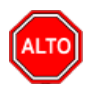

### **RECUERDE...**

Si se equivocó o no está de acuerdo con la información presione clic en el botón lateral del registro para marcarlo y presione la tecla SUPR si lo desea borrar, si desea modificar un campo en especial solo da clic sobre él y digita la información respectiva. Si no recuerda algún dato, realice la respectiva consulta con la ayuda del botón Buscar.

# Cómo Crear Grupos de Conceptos

Esta opción le permite al usuario registrar las diferentes agrupaciones de concepto que desea realizar en el sistema. Es importante para la generación de informes de cartera y de recaudo por grupos determinados. Para crear un grupo de concepto:

1. Ingrese al menú Archivo.

2. Seleccione la opción Tablas

3. Seleccione la opción **Grupos de Conceptos** con solo darle un clic en la pestaña, a continuación, se desplegará la siguiente ventana:

| 🙎 Grupo de Co  | nceptos     |         |               |     |        | ×   |
|----------------|-------------|---------|---------------|-----|--------|-----|
| <b>H 4 F F</b> | + - • ~ ~ ~ | ی 📾 🖪 ۲ | Filtrar       | Por | Código | ÷ 🔊 |
|                |             | М       | lodo Filtrado |     |        |     |
| Código         | 01          |         |               |     |        |     |
| Descripción    | ACUEDUCTO   |         |               | 1   |        |     |
|                |             |         |               |     |        |     |
|                |             |         |               |     |        |     |
|                |             |         |               |     |        |     |
|                |             |         |               |     |        |     |
|                |             |         |               |     |        |     |
|                |             |         |               |     |        |     |
|                |             |         |               |     |        |     |
|                |             |         |               |     |        |     |

Diligencie la siguiente información:

**Código:** Digite el código con el cual se va a identificar el grupo de Conceptos dentro del sistema, se recomienda que no deje espacios o puntos entre los números que identificarán al registro del Grupo de Conceptos.

**Descripción:** Introduzca aquí el nombre con el cual se identificará el Grupo de Conceptos. tenga en cuenta la claridad de este campo.

# Cómo Crear Empresas de Comunicaciones

Esta opción le permite al usuario registrar o actualizar los datos de las diferentes Empresas de Comunicaciones que existen en el medio. Para la creación de una nueva *Empresa de Comunicaciones* solo se digita la identificación de esta, con todos los datos correspondientes para el registro:

- 1. Ingrese al menú Archivos.
- 2. Seleccione la opción Tablas.
- 3. Seleccione la opción <u>Empresas de Comunicaciones</u> con solo darle un clic en la pestaña. A continuación, se desplegará la siguiente ventana:

| 🚊 Empresas de Comunica | iones                         |            | x   |
|------------------------|-------------------------------|------------|-----|
|                        | 🛷 🛠 🤁 🥅 📭 🔀 Filtrar           | Por Código | ÷ 🔊 |
|                        | Empresas de Comunicaciones    |            |     |
|                        |                               |            |     |
| Código                 | 00                            |            |     |
| Nombre                 | EMPRESA DE COMUNICACION UNICA |            |     |
| Teléfono               | 5888888                       |            |     |
| Observaciones          |                               |            |     |
|                        | ,                             |            |     |
|                        |                               |            |     |
|                        |                               |            |     |
|                        |                               |            |     |

Después se presiona la tecla Insert para crear la nueva Empresa de Comunicaciones, seguidamente le aparecerá las nuevas casillas en blanco, listas para insertar la nueva información.

Diligencie la siguiente información:

**Código:** Digite el código con el cual se va a identificar la Empresa de Comunicaciones dentro del sistema, se recomienda que no deje espacios o puntos entre los números que identificarán al registro de la Empresa de Comunicaciones.

**Nombre:** Introduzca aquí el nombre con el cual se identificará la Empresa de Comunicaciones, tenga en cuenta la claridad de este campo, ya que es un dato muy importante.

**Teléfono:** Introduzca aquí el número telefónico para la ubicación y atención de los inconvenientes que se tengan con sus servicios.

**Observaciones:** Aquí puede introducir los demás datos que tenga sobre información relacionada con la Empresa de Comunicaciones o detalles para tener en cuenta en este registro.

# Procesos de la Información

# Cómo Crear Documentos

Esta opción le permite al usuario elaborar o ingresar los documentos de los servicios que la empresa ha facturado a cada uno de sus clientes. Mediante esta opción se puede realizar el documento de la cuenta por cobrar de la Factura de Venta de los servicios u otras ventas de la empresa.

Para Servicios Públicos, los documentos se crean de forma automática, al asentar una factura de forma individual o una vez se ejecute la opción "*asentar pendientes*".

- 1. Ingrese al menú Movimientos.
- 2. Seleccione la opción **Documentos** con solo darle un clic en la pestaña. A continuación, se desplegará la siguiente ventana:

| <u>M</u> ó                                     | <u>M</u> ódulos <u>A</u> rchivo M <u>o</u> vimientos <u>I</u> mprimir <u>S</u> ervicios Publicos <u>H</u> erramientas |      |      |            |             |          | Ayuda       |        |               |            |            |            |     |
|------------------------------------------------|----------------------------------------------------------------------------------------------------|------|------|------------|-------------|----------|-------------|--------|---------------|------------|------------|------------|-----|
| EMPF                                           | RES/                                                                                                    | A: E | EMPR | RESA SERVI | CIOS PUBLIC | 05       |             |        | PERIODO: INIC | AL - 2018  | MODULO:    | CARTERA    |     |
| 8                                              |                                                                                                    |      |      |            |             |          |             |        |               |            |            |            |     |
| Filtrar Por Nombre 🗘 En Todos los document 🛊 🔊 |                                                                                                    |      |      |            |             |          |             |        |               |            |            |            |     |
|                                                |                                                                                                    |      |      |            |             | 1        |             |        |               | Modo Filtr | ado: NOMI  | BRE=%PE    | DRC |
|                                                |                                                                                                    | Tip  | Pr.  | Número     | Fecha       | Código   |             | Nombre | Valor Neto    | Saldo      | Fec Vcto.  | Asentado   | Per |
|                                                | Þ                                                                                                    | FV   | 00   | 00199208   | 22/01/2016  | 40025600 | PEDRO PEREZ |        | 7,625.12      | 7,625.12   | 29/01/2016 | 22/01/2016 | 00  |
|                                                | Ц                                                                                                    | FV   | 00   | 00210988   | 23/02/2016  | 40025600 | PEDRO PEREZ |        | 7,711.61      | 7,711.61   | 29/02/2016 | 23/02/2016 | 00  |
| 💁                                              |                                                                                                    | FV   | 00   | 00222772   | 17/03/2016  | 40025600 | PEDRO PEREZ |        | 5,130.00      | 5,130.00   | 28/03/2016 | 18/03/2016 | 00  |
|                                                |                                                                                                    | FV   | 00   | 00106574   | 29/05/2015  | 40025600 | PEDRO PEREZ |        | 3.26          | 3.26       | 05/06/2015 | 29/05/2015 | 00  |
| B                                              | Ц                                                                                                    | FV   | 00   | 00117792   | 24/06/2015  | 40025600 | PEDRO PEREZ |        | 43.37         | 43.37      | 01/07/2015 | 24/06/2015 | 00  |
|                                                |                                                                                                    | FV   | 00   | 00129374   | 27/07/2015  | 40025600 | PEDRO PEREZ |        | 93.26         | 93.26      | 01/08/2015 | 27/07/2015 | 00  |
| a                                              |                                                                                                    | FV   | 00   | 00140895   | 25/08/2015  | 40025600 | PEDRO PEREZ |        | 134.44        | 134.44     | 29/08/2015 | 25/08/2015 | 00  |
| Ľ                                              |                                                                                                    | FV   | 00   | 00152467   | 23/09/2015  | 40025600 | PEDRO PEREZ |        | 183.26        | 183.26     | 29/09/2015 | 23/09/2015 | 00  |
|                                                |                                                                                                    | FV   | 00   | 00164079   | 23/10/2015  | 40025600 | PEDRO PEREZ |        | 216.84        | 216.84     | 29/10/2015 | 23/10/2015 | 00  |
|                                                |                                                                                                    | FV   | 00   | 00175756   | 24/11/2015  | 40025600 | PEDRO PEREZ |        | 273.26        | 273.26     | 30/11/2015 | 24/11/2015 | 00  |
|                                                | Ŀ                                                                                                    | FV   | 00   | 00187454   | 22/12/2015  | 40025600 | PEDRO PEREZ |        | 6,097.94      | 6,097.94   | 29/12/2015 | 22/12/2015 | 00  |
|                                                |                                                                                                    | FV   | 00   | 00240192   | 18/04/2016  | 40025600 | PEDRO PEREZ |        | 9,846.72      | 9,846.72   | 25/04/2016 | 18/04/2016 | 00  |
| <u> </u>                                       |                                                                                                    | FV   | 00   | 00299527   | 16/09/2016  | 40025600 | PEDRO PEREZ |        | 411.48        | 411.48     | 22/09/2016 | 16/09/2016 | 00  |
| (78%)                                          |                                                                                                    | FV   | 00   | 00311512   | 19/10/2016  | 40025600 | PEDRO PEREZ |        | 14,126.83     | 14,126.83  | 25/10/2016 | 19/10/2016 | 00  |
|                                                |                                                                                                    | FV   | 00   | 00323511   | 17/11/2016  | 40025600 | PEDRO PEREZ |        | 13,960.50     | 13,960.50  | 23/11/2016 | 17/11/2016 | 00  |

Para insertar un nuevo documento, no integrado con el módulo de facturación (Con integración con facturación, se crean de forma automática), solo debe presionar la tecla IINSERT o presionando el botón correspondiente. Seguidamente aparecerá la siguiente ventana con todos los campos en blanco, listos para insertar la correspondiente información.

| • •  | • •          | + - • ~         | × ሮ 📰 💌 F            | iltrar 📗 |          | F          | or Nombre   | \$        | En Todos la        | s document | • 🔊     |
|------|--------------|-----------------|----------------------|----------|----------|------------|-------------|-----------|--------------------|------------|---------|
|      |              |                 |                      |          |          |            |             |           | Modo Filt          | rado: NOM  | BRE=%PE |
| 8    | Тіро         | FV 🕞<br>Documen | Número 00 🔛          | 00210988 | Fech     | a 23/02/2  | 016         | Asentad   | lo 23/02/          | 2016       |         |
|      | Client       | 40025600        | <b>DEDRO PERE</b>    | z        | C.Co     | sto 00     | GENER/      | AL        |                    |            |         |
| A    | Detal        | FACTURA No      | 0000210988           |          |          |            |             |           |                    |            |         |
|      | Vende        | dor 40025600    |                      | z        | Docum    | ento       |             | Concepto  |                    | 5          |         |
| 4    | Desp         | achar a 4002560 | 0 💽 PEDRO PI         | EREZ     |          |            |             |           |                    | _          |         |
| 3    |              |                 |                      |          |          |            |             |           |                    |            |         |
|      | Valo         | 7,711           | .61 Dctos.           | .00      | Neto     | 7,71       | 1.61 Sald   | o 7       | , <b>711.61</b> Ba | ise 7,2    | 711.61  |
|      | Detalle      | de Documento    | Retenciones          |          |          |            |             |           |                    |            |         |
| si l | ĸ            | ⊥<br>+ H + ⊳    | - <b>-</b> ~ × (     | Bi       | ıscar    |            | Po          | r Item    | •                  | a 🗈        | •       |
|      | Ite          | m               | Concepto             | Tipo     | Valor    | Fec. Vcto. | Saldo Valor | Ult. Pago | Recibo Nº          | Fec. Cobro |         |
|      | <b>)</b> 00: | M3 EN CONSU     | OMC                  | I        | 7,236.70 | 29/02/2016 | 7,236.70    |           |                    |            |         |
|      |              |                 |                      | T        | 470.62   | 29/02/2016 | 470.62      |           |                    |            |         |
|      | 00           | INTERESES D     | E MORA               | 1        |          |            |             |           |                    |            |         |
|      | 00           | AJUSTE A LA     | E MORA<br>DECENA (+) | I        | 4.29     | 29/02/2016 | 4.29        |           |                    |            |         |

Diligencie la siguiente información:

**Tipo:** Digite el código correspondiente al tipo de documento que ha generado la cuenta por cobrar del respectivo cliente. Si desea desplegar los diferentes Tipos de Documentos de clic en el botón o presione la BARRA ESPACIADORA y aparecerá la ventana de Documentos.

\*Cuando el documento se crea a través de la integración con el módulo de facturación, el tipo de documento siempre será FV.

**Número:** Digite el código correspondiente al prefijo del documento de cartera y seguidamente el número asignado al respectivo documento. El sistema le sugiere al usuario un prefijo y un número consecutivo dependiendo del tipo de prefijo que se escoge.

\*Cuando el documento se crea a través de la integración con el módulo de facturación, el prefijo y numero del documento será el mismo de la factura de venta.

**Fecha:** En este campo el sistema propone la fecha, tomándola del sistema operativo para el tipo de documento que se está elaborando. Este campo puede ser modificado por el usuario, siguiendo el formato correcto de la fecha dd/mm/aaaa (día/mes/año).

\*Cuando el documento se crea a través de la integración con el módulo de facturación, la fecha del documento será la fecha de expedición de la factura de venta.

**Asentado:** En este campo el sistema propone la fecha, tomándola del sistema operativo para el tipo de documento que se está elaborando en el momento que el usuario asienta el documento. Este campo no es modificable por el usuario.

**Cliente:** Digite el código correspondiente al Tercero que está clasificado como *Cliente*, el cual adquirió el producto o servicio. Si desea desplegar las diferentes Terceros de clic en el botón a o presione la BARRA ESPACIADORA y aparecerá la ventana. Ver *Cómo crear Terceros*.

**Detalle:** Introduzca el detalle del documento o la información necesaria para identificar qué documento en especial genero este registro.

**Vendedor:** Introduzca el código correspondiente al Tercero que está clasificado como *Vendedor*, el cual es el intermediario entre la empresa que suministra el producto o servicio y la entidad que lo adquiere. Si desea

desplegar las diferentes Terceros de clic en el botón 🔊 o presione la BARRA ESPACIADORA y aparecerá la ventana. Ver *Cómo crear Terceros*.

\*Campos "Documento, Concepto y despachar a" no aplican para Cartera Servicios Públicos. Sin embargo, en el campo Despachar a: el sistema inserta el código del tercero del documento.

Valor: En este campo el sistema muestra el Valor total del documento por cobrar, realizado por la venta de productos o servicios.

**Descuentos:** Aquí el sistema muestra el valor total de los descuentos que se le aplicarán al valor total del documento.

**Vr. Neto:** El sistema en este campo muestra el valor total del documento, después de deducir los respectivos descuentos.

Saldo: El sistema en este campo muestra el valor por pagar del respectivo documento, después de deducir los respectivos recibos de caja.

Después de haber insertado toda la información principal del documento, seguidamente debe insertar los datos del detalle de la venta, con todos los datos correspondientes.

\*Cuando el documento se crea a través de la integración con el módulo de facturación, los detalles se insertan de forma automática, relacionando el concepto parametrizado a cada grupo contable de artículos, de los artículos de la factura, con su respectivo valor, fecha de vencimiento y plazo.

| Detalle de Document                            | 0 Retenciones                                  |                 |      |          |         |
|------------------------------------------------|------------------------------------------------|-----------------|------|----------|---------|
| $\boxtimes < \blacktriangleright \blacksquare$ | + - 🔺 🛷 %                                      | ୯ 📰 Buscar      | 1    | Por Item | 🔹 🕼 🖘 📭 |
| Item<br>Concepto<br>Valor                      | 002<br>1-0002 (2)<br>7,236.70<br>5 Eacha Victo | M3 EN CONSUMO   | )    |          |         |
| Detalle<br>Tercero                             |                                                | 1               |      |          |         |
| Retención<br>Saldo valor                       | 0.00                                           | 70 Fecha último | Neto | 7,236.70 |         |

Diligencie la siguiente información:

**Ítem:** Aquí el sistema muestra el número consecutivo del detalle del documento que está insertando o que fue generado desde otro módulo.

**Concepto:** Digite el código correspondiente al concepto de cartera que afectará el respectivo ítem. Si desea desplegar los diferentes conceptos de clic en el botón o presione la BARRA ESPACIADORA y aparecerá la ventana de Conceptos. Ver *Cómo crear Conceptos*.

Valor: En este campo el sistema muestra el Valor total del ítem realizado por la venta de productos o servicios con un lapso para su pago.

Plazo: Digite la cantidad de tiempo en días, que se han dado como lapso para el pago del respectivo ítem.

**Fecha de Vencimiento:** En este campo el sistema propone la fecha, con respecto a la fecha del documento y los días de plazo que se han dado para su cancelación. Este campo puede ser modificado por el usuario, siguiendo el formato correcto de la fecha dd/mm/aaaa (día/mes/año).

**Detalle:** Introduzca el detalle del documento o la información necesaria para identificar, que documento en especial generó este registro.

**Tercero:** Digite el código correspondiente al Tercero que está clasificado como *Cliente*, el cual adquirió el producto o servicio. Si desea desplegar las diferentes Terceros de clic en el botón  $\square$  o presione la BARRA ESPACIADORA y aparecerá la ventana. Ver *Cómo crear Terceros*.

**Retención:** El sistema en este campo muestra el valor total de la retención en la fuente realizada al respectivo ítem del documento.

**Neto:** El sistema en este campo muestra el valor total del ítem, después de haber deducido los respectivos descuentos de retención.

Saldo Valor: El sistema en este campo muestra el Saldo que se tenga a la fecha de este documento.

**Fecha Último Pago:** El sistema muestra en este campo la fecha del último pago que se haya hecho sobre este documento.

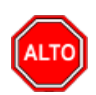

## **RECUERDE...**

Para registrar físicamente el documento debe utilizar el botón o presionar la tecla F2 o si desea reversar el documento para ser modificado debe presionar el botón o presionar la tecla F3.

Si se equivocó o no está de acuerdo con la información presione clic en el botón lateral del registro para marcarlo y presione la tecla Supr si lo desea borrar, si desea modificar un campo en especial solo da clic sobre él y digita la información respectiva.

Si no recuerda algún dato, realice la respectiva consulta con la ayuda del botón Buscar.

# Cómo Crear Recibos de Caja / Abonos

Mediante esta opción el módulo de Cartera le permite al usuario introducir los Abonos para el pago de cada uno de los documentos o compromisos de pago adquiridos por el cliente mediante la adquisición de los servicios de la empresa. En esta opción se debe insertar el documento correspondiente al recibo de caja con todos sus respectivos parámetros de entrada.

- 1. Ingrese al menú Movimientos.
- 2. Seleccione la opción <u>Recibos de Caja / Abonos con solo darle un clic en la pestaña</u>. A continuación, se desplegará la siguiente ventana:

| 🚊 CAF      | RTERA - Sistema C     | ontable Inte        | grado TNS - [       | RECIBOS]           |                      |                |              |                      |
|------------|-----------------------|---------------------|---------------------|--------------------|----------------------|----------------|--------------|----------------------|
| <u>M</u> ó | dulos <u>A</u> rchivo | M <u>o</u> vimiento | os <u>I</u> mprimir | Servicios Publicos | <u>H</u> erramientas | Ayuda          |              |                      |
| EMPR       | RESA: EMPRESA SE      | RVICIOS PUE         | LICOS               |                    |                      | PERIODO: INICL | AL - 2018    | MODULO: CARTERA      |
| ۵          | 🖄 🧕 🖉                 | ) <u>(</u>          | 🔁 🕅 🔟               | ۹                  |                      |                |              |                      |
| •          | ► ► <b>+ -</b> 4      | • ~ % e             | • 🎫 💌 F             | iltrar             | Por                  | Código         | En Todos los | Periodos 🗢 🔊         |
|            |                       |                     |                     |                    |                      |                | м            | lodo Filtrado: NIT=1 |
| 1          | Pr. Número            | Fecha               | Código              | Nombre             | Total                | Descuento      | Neto         | Asentado Periodo     |
|            | 00 00293643           | 22/01/2018          | 17021200            | PEDRO PEREZ        | 14,907.01            | 5,967.01       | 8,940.       | 00 22/01/2018 01     |
|            | 00 00301731           | 20/02/2018          | 17021200            | PEDRO PEREZ        | 13,254.30            | 5,304.30       | 7,950.       | 00 20/02/2018 02     |
|            |                       |                     |                     |                    |                      |                |              |                      |
| B          |                       |                     |                     |                    |                      |                |              |                      |
|            |                       |                     |                     |                    |                      |                |              |                      |
| ച          |                       |                     |                     |                    |                      |                |              |                      |
|            |                       |                     |                     |                    |                      |                |              |                      |
|            |                       |                     |                     |                    |                      |                |              |                      |
|            |                       |                     |                     |                    |                      |                |              |                      |
|            | L                     |                     |                     |                    |                      |                |              |                      |
|            | I                     |                     |                     |                    |                      |                |              |                      |

۵) ا

Para insertar un nuevo documento solo debe presionar la tecla Insert o presionando el botón correspondiente y seguidamente aparecerá la siguiente ventana con todos los campos en blanco, listos para insertar la correspondiente información.

| 🚊 CAR   | TERA  | A - Sistema C                                         | ontable In                            | tegrado TNS                      | - [RECIBOS]            |                                  |             |              |         |            |                             |
|---------|-------|-------------------------------------------------------|---------------------------------------|----------------------------------|------------------------|----------------------------------|-------------|--------------|---------|------------|-----------------------------|
| Mód     | dulos | <u>A</u> rchivo                                       | M <u>o</u> vimier                     | tos <u>I</u> mprir               | nir <u>S</u> ervici    | ios Publicos <u>H</u> erramie    | ntas        | Ayuda        |         |            |                             |
| EMPR    | ESA:  | EMPRESA SE                                            | RVICIOS P                             | JBLICOS                          |                        |                                  |             | PERIODO: 1   | INICIAL | - 2018     | MODULO: C                   |
| ۵       | 2     | 👷 🖉                                                   | ) <u>(</u>                            | 🚯 🔳                              | <u>11</u> 🔍            |                                  |             |              |         |            |                             |
|         | ۲     | ⊨ + - 4                                               | <ul> <li>✓ ×</li> </ul>               | ۳ 🔳 🗵                            | Filtrar                |                                  | Por         | Código       | ¢       | En Todos k | is Periodos 🔶               |
|         |       | Número<br>Fecha<br>Detalle<br>Recibido de<br>Cobrador | 00 🗐  <br>20/02/201<br>17021200<br>C4 | 00301731<br>B C.Coste<br>C Coste | ) 00 ((<br>PEDRO PEREZ | ) GENERAL<br>Z<br>STIANA GENESIS |             | _            | 4       | Asentado   | Modo Filtrado<br>20/02/2018 |
|         |       | Total                                                 |                                       | 13,254.30                        | Descuento<br>Forma Pag | s 5,304.30<br>o 7,950.00         | Net<br>Dife | o<br>erencia | 7       | ,950.00    |                             |
|         | Deta  | alle de Concep                                        | tos Forma                             | a de Pago  <br>▲ -⁄^ ×           | C 📰 E                  | Buscar                           |             | Por D        | ocument | to 🔶       | a 🗈                         |
| 2       |       | Documento                                             | Item                                  | Fec.Vence                        | Concepto               | Descrip                          | oción       |              | Tipo    | Valor      |                             |
| E.      | Þ     | FV0000761563                                          | 003                                   | 17/02/2018                       | 1-0004                 | SUBSIDIO                         |             |              | E       | 5,299.73   |                             |
| <b></b> |       | -V0000761563                                          | 005                                   | 17/02/2018                       | 4-0001                 | AJUSTE A LA DECENA (-            | )           |              | E       | 4.57       |                             |
|         | H     | -V0000761563                                          | 001                                   | 17/02/2018                       | 1-0001                 | CARGO FIJO                       |             |              | I .     | 9,933.97   |                             |
|         | H     | -V0000761563                                          | 002                                   | 17/02/2018                       | 1-0002                 | M3 EN CONSUMO                    |             |              | 1       | 3,315.36   |                             |
|         |       | -00000/61563                                          | 004                                   | 1//02/2018                       | MOR                    | INTERESES DE MORA                |             |              | 1       | 4.97       |                             |

Diligencie la siguiente información:

**Número:** Digite el código correspondiente al prefijo del documento de Recibo de Caja y seguidamente el número asignado al respectivo Abono. El sistema le sugiere al usuario un prefijo y un número consecutivo dependiendo del tipo de prefijo que haya escogido.

**Asentado:** En este campo el sistema propone la fecha, tomándola del sistema operativo para el tipo de documento que se está elaborando en el momento que el usuario asienta el documento. Este campo no es modificable por el usuario.

**Fecha:** En este campo el sistema propone la fecha, tomándola del sistema operativo para el tipo de documento que se está elaborando. Este campo puede ser modificado por el usuario, siguiendo el formato correcto de la fecha dd/mm/aaaa (día/mes/año).

**Detalle:** Introduzca el detalle del documento o la información necesaria para identificar, que documento en especial generó este registro.

**Recibido de:** Digite el código correspondiente al Tercero que está clasificado como *Cliente*, el cual le adquirió el producto o servicio. Si desea desplegar las diferentes Terceros de clic en el botón so presione la BARRA ESPACIADORA y aparecerá la ventana. Ver *Cómo crear Terceros*.

**Cobrador:** Introduzca el código correspondiente al Tercero que está clasificado como *Cobrador*, el cual es el intermediario entre la empresa que suministra el producto o servicio y la entidad que lo adquiere. Si desea desplegar las diferentes Terceros de clic en el botón o presione la BARRA ESPACIADORA y aparecerá la ventana. Ver *Cómo crear Terceros*.

Después de haber insertado toda la información principal del documento que se esté elaborando, seguidamente debe insertar los datos del detalle, con todos los datos correspondientes.

|          | Detalle de Conceptos | Forma de Pago |            |               |   |               |       |          |
|----------|----------------------|---------------|------------|---------------|---|---------------|-------|----------|
|          |                      | + - • ~ % (   | C 🔝 Busca  | ar            |   | Por Documento | 🕈 🚺 🖘 | <b>1</b> |
|          | Documento            | FV0000761563  | Item 002   | PEDRO PERE    | Z |               |       |          |
| <u> </u> | Concepto             | 1-0002 🔯 M3   | EN CONSUMO |               |   |               |       |          |
|          | Valor                | 3,315.36      |            | Base 7,950.00 |   |               |       |          |
|          | Detalle              |               |            |               | ] |               |       |          |
|          |                      |               |            |               |   |               |       |          |
| ٩        |                      |               |            | C.Costo       |   |               |       |          |
|          |                      |               |            |               |   |               |       |          |

Diligencie la siguiente información:

**Documento:** Digite el código correspondiente al documento que ha generado la cuenta por cobrar del respectivo cliente. Si desea desplegar los diferentes Documentos de clic en el botón i o presione la BARRA ESPACIADORA y aparecerá la ventana de Documentos.

**Ítem:** Aquí el sistema muestra el número consecutivo del detalle del documento que está insertando para el respectivo abono.

**Concepto:** Digite el código correspondiente al concepto de cartera que afectará el respectivo ítem. Si desea desplegar los diferentes conceptos de clic en el botón o presione la BARRA ESPACIADORA y aparecerá la ventana de Conceptos. Ver *Cómo crear Conceptos*.

**Valor:** En este campo el sistema muestra el Valor total del ítem realizado para el pago de algún documento en especial.

**Detalle:** Introduzca el detalle del documento o la información necesaria para identificar, que documento en especial generó este registro.

Forma de Pago:

|          | Detalle de Conceptos | Forma de Pago                      |
|----------|----------------------|------------------------------------|
| <u> </u> | ⊠ < ► ₩ <b>+</b>     | - 🔺 🛷 🛠 🤁 🥅 Buscar 🛛 Por Banco 🖨 🔊 |
|          | Forma de Pago        | Efectivo                           |
|          | Banco                | 03 BANCO DAVIVIENDA                |
|          | Valor                | 7,950.00                           |
|          | Documento            |                                    |
|          | Banco Doc.           | Tercero 17021200 DEDRO PEREZ       |
| 9        | Detalle              |                                    |

**Forma de Pago:** Seleccione la forma con que se quiere cancelar el valor del documento o abono que se está elaborando (Efectivo, Cheque, Cheque Posfechado, Anticipos, Tarjeta de Crédito, Décadas).

**Banco:** Digite el código correspondiente al Banco a donde ira el efectivo por el pago del respectivo documento. Si desea desplegar las diferentes *Bancos* de clic en el botón o presione la BARRA ESPACIADORA y aparecerá la ventana. Ver *Cómo crear Bancos*.

**Valor:** En este campo el usuario del sistema debe digitar el Valor total del ítem realizado para el pago de algún documento en especial.

Documento: Digite el número del documento con el cual se está realizando el respectivo abono.

**Banco Doc.:** Digite el nombre de la entidad bancaria a donde pertenece el documento con el cual está realizando respectivo pago.

Tercero: En este campo se debe registrar el tercero, esto sólo es para efectos de causación contable.

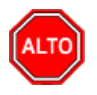

## **RECUERDE...**

Para registrar físicamente el documento debe utilizar el botón o presionar la tecla F2 o si desea reversar el documento para ser modificado debe presionar el botón o presionar la tecla F3.

Si se equivocó o no está de acuerdo con la información presione clic en el botón lateral del registro para marcarlo y presione la tecla Supr si lo desea borrar, si desea modificar un campo en especial solo da clic sobre él y digita la información respectiva.

Si no recuerda algún dato, realice la respectiva consulta con la ayuda del botón Buscar.

# 2

Cómo Registrar Anticipos

# **RECIBO DE INGRESOS ANTICIPADOS:**

Cuando se recibe Anticipos de Clientes se realiza un Recibo de Caja normal, llenando el encabezado con los datos respectivos, el detalle de Conceptos y Forma de Pago, como se muestra a continuación:

| <b>I 4</b> | ► ►I + - ▲      ★ C <sup>i</sup> III Filtrar     Por Nombre     ↓ En Todos los Periodos   ↓ ④       Modo Eitrados NOMPE                                                                                                    |
|------------|----------------------------------------------------------------------------------------------------|
|            | Múmero         00         00299263         Asentado         13/02/2018           Fecha         09/02/2018         C.Costo         00         Image: Costo of the second of the second of the |
|            | Total         31,599.34         Descuentos         11,599.34         Neto         20,000.00           Forma Pago         20,000.00         Diferencia         20,000.00         Diferencia                                                                                                    |
|            | Detaile de Conceptos   Forma de Pago  <br>I ← ← ► ► I + - ▲                                                                                                    |
|            | Documento 000000 Ditem 000 E VARIOS                                                                                                    |
|            | Concepto     IA     ImgResos ANTICIPADOS       Valor     8,219.74     Base 0.00                                                                                                    |
|            | Detalle       Tercero     20015100       PEDRO PEREZ     Documento                                                                                                    |
| 4          | C.Costo S<br>Generar a : Cartera Tesoreria                                                                                                    |

En Detalle de Conceptos:

**Documento:** se deja en blanco o da Enter y por defecto el sistema asigna 000000

# **Ítem:** 000

**Concepto:** debe utilizar el Concepto **IA** INGRESOS ANTICIPADOS, en el cual se parametriza el Código Contable para el registro en contabilidad.

Valor: Valor del Anticipo o abono recibido del Cliente.

# **CRUCE DE ANTICIPOS:**

Inicialmente se hace la Factura de Venta por el valor total de la mercancía y forma de pago Crédito para que genere un Documento por Cobrar en Cartera. Posteriormente se hace el Recibo de Caja teniendo en cuenta lo siguiente:

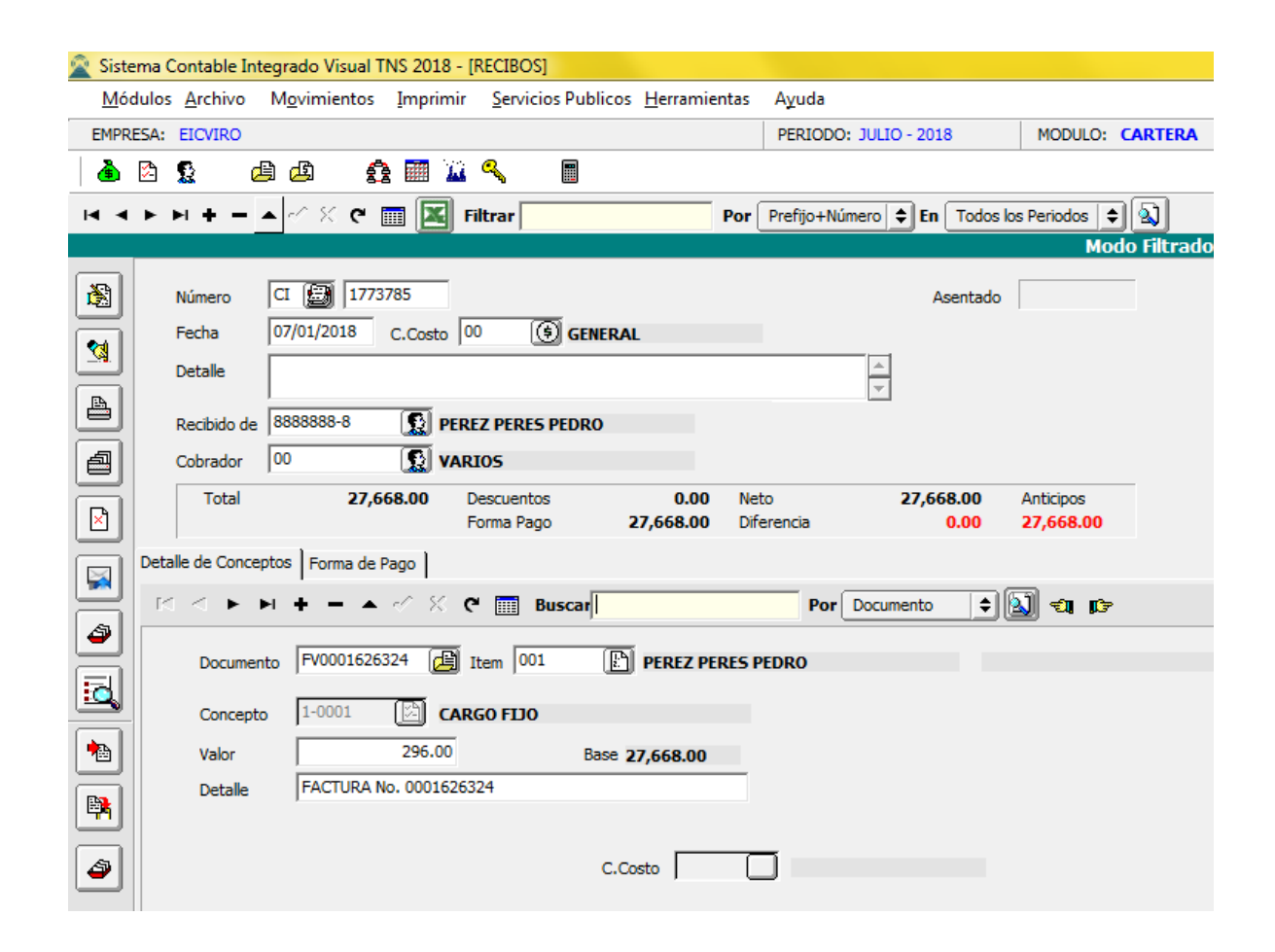

En Detalle de Conceptos:

**Documento:** Se trae el Documento por Cobrar o Factura de Venta por el valor total de la mercancía haciendo clic en el icono o con barra espaciadora o se puede digita el número del Documento. El sistema trae los datos de Ítem, concepto y valor.

En la pestaña Forma de Pago:

|   | Detalle | e de Conceptos       | Forma de Pago                         |
|---|---------|----------------------|---------------------------------------|
|   | M       | < <b>&gt; &gt; +</b> | - 🔺 🖉 💥 Buscar 📔 Por Banco 🜩 🔊        |
|   |         | Forma de Pago        | Anticipos                             |
|   |         | Banco                | BIA BANCO INGRESOS ANTICIPADOS        |
| - |         | Valor                | 27,668.00                             |
|   |         | Documento            |                                       |
|   |         | Banco Doc.           | Tercero 8888888-8 🔝 PEREZ PERES PEDRO |
|   |         | Detalle              |                                       |

Primero se selecciona la Forma de Pago **ANTICIPOS** y el Sistema Automáticamente trae el valor total de todos los anticipos realizados por el Cliente y sugiere el banco BIA por defecto.

# Como Crear Castigos de Documentos

Esta opción le permite al operador del sistema de cartera de servicios públicos, realizar bajas de cartera a los usuarios, seleccionando de forma masiva sus documentos.

- 1. Ingrese al menú Movimientos.
- 2. Seleccione la opción <u>Castigos de Documentos</u> con solo darle un clic en la pestaña. A continuación, se desplegará la siguiente ventana:

| .  4   4 | ►   | ▶ + - ▲                                                                                                    | ~ ×                                                                                                    | ح 🔳 🗵                                                                                                    | Filtrar                                                                                                    |                                                                                                    | Por       | Nombre        | \$                                                               | En Todos k                                                                                                    | os Periodos 🔶 |      |
|----------|-----|----------------------------------------------------------------------------------------------------|----------------------------------------------------------------------------------------------------|----------------------------------------------------------------------------------------------------|----------------------------------------------------------------------------------------------------|----------------------------------------------------------------------------------------------------|-----------|---------------|------------------------------------------------------------------|----------------------------------------------------------------------------------------------------|---------------|------|
|          | _   |                                                                                                    |                                                                                                    |                                                                                                    |                                                                                                    |                                                                                                    |           |               |                                                                  | Modo F                                                                                                    | iltrado: NOM  | BRE= |
|          |     | Número                                                                                                    | BC 🛃                                                                                                    | 288                                                                                                    |                                                                                                    | S CENEDAL                                                                                                    |           |               |                                                                  | Asentado                                                                                                    | 03/04/2018    | •    |
|          |     | Detalle                                                                                                    | LOTE SIN                                                                                                    | SERVICIO AC                                                                                                 | TA 11 DE 2018                                                                                                    | 8                                                                                                    |           |               | <br>▼                                                            |                                                                                                    |               |      |
|          |     | Recibido de                                                                                                    | 07080029                                                                                                    | 01170 💽                                                                                                    | PEDRO PEREZ                                                                                                    | Z                                                                                                    |           |               |                                                                  |                                                                                                    |               |      |
| 2        |     | Cobrador                                                                                                    | 00                                                                                                    | ۱ 🔝                                                                                                    | VARIOS                                                                                                    |                                                                                                    |           |               |                                                                  |                                                                                                    |               |      |
|          |     | Total<br>Vr. Base                                                                                                    | 6<br>6                                                                                                    | 65,784.00<br>65,784.00                                                                                      | Descuento<br>Forma Pag                                                                                                    | 665,784.00<br>0 0.00                                                                                                    | Ne<br>Dif | to<br>erencia |                                                                  | 0.00<br>0.00                                                                                                    |               | _    |
|          |     |                                                                                                    |                                                                                                    |                                                                                                    |                                                                                                    |                                                                                                    |           |               |                                                                  |                                                                                                    |               |      |
|          | Det | talle de Concept                                                                                                    | os                                                                                                    |                                                                                                    |                                                                                                    |                                                                                                    |           |               |                                                                  |                                                                                                    |               |      |
|          | Det | talle de Concept                                                                                                    | os  <br>• • •                                                                                                    | <b>▲</b> ≪ %                                                                                                | ି ୯ 🔜 E                                                                                                    | Buscar                                                                                                    |           | Por           | Documen                                                          | ito 🗘                                                                                                    | a) 🗊 📭        |      |
| <b>I</b> | Det | talle de Concept                                                                                                    | os  <br>+ -                                                                                                    | ► -⁄ ×                                                                                                    | C 🔜 E                                                                                                    | Buscar                                                                                                    | oción     | Por           | Documen<br>Tipo                                                  | ito 🔶                                                                                                    | 1) ti (b      |      |
|          | Det | talle de Concept                                                                                                    | ios  <br>+ -<br>Item<br>001                                                                                                    | ▲ -⁄⁄ ×<br>Fec.Vence<br>22/01/2016                                                                          | Concepto                                                                                                    | Buscar<br>Descrip<br>CARGO FIJO                                                                                          | pción     | Por           | Documen<br>Tipo<br>I                                             | to                                                                                                    | a) ti (r      |      |
|          | Det | talle de Concept<br><b>Documento</b><br>FV0001161093<br>FV0001161093                                                                          | 005  <br><b>Item</b><br>001<br>002                                                                                                    | ► -⁄ ×<br>Fec.Vence<br>22/01/2016<br>22/01/2016                                                             | C' E<br>Concepto<br>1-0001<br>1-0002                                                                                                    | Buscar<br>Descrig<br>CARGO FIJO<br>M3 EN CONSUMO                                                                         | pción     | Por           | Documen<br>Tipo<br>I<br>I                                        | tto<br><b>Valor</b><br>3,241.00<br>17,561.00                                                                                                    | ৰা চ 🕼        |      |
|          | Det | talle de Concept                                                                                                    | Item           001           002           003                                                                                                    | ► ★ ★Fec.Vence22/01/201622/01/201622/01/2016                                                                | Concepto<br>1-0001<br>1-0002<br>2-0001                                                                                                    | Buscar<br>Descrig<br>CARGO FIJO<br>M3 EN CONSUMO<br>CARGO FIJO                                                           | pción     | Por           | Documen<br>Tipo<br>I<br>I<br>I                                   | to ♦<br>Valor<br>3,241.00<br>17,561.00<br>1,560.00                                                                                                    | -a 10 (2      |      |
|          | Det | talle de Concept<br><b>Documento</b><br>FV0001161093<br>FV0001161093<br>FV0001161093<br>FV0001161093                                          | Item           001           002           003           004                                                                                                   | <ul> <li>CV Ence</li> <li>22/01/2016</li> <li>22/01/2016</li> <li>22/01/2016</li> <li>22/01/2016</li> </ul> | C <sup>4</sup> m         E           Concepto         1-0001         1           1-0002         2         2           2-0001         2         2                               | Buscar<br>Descrig<br>CARGO FIJO<br>M3 EN CONSUMO<br>CARGO FIJO<br>VERTIMIENTO                                            | pción     | Por           | Documen<br>I<br>I<br>I<br>I<br>I<br>I                            | to<br><b>Valor</b><br>3,241.00<br>17,561.00<br>1,560.00<br>8,092.00                                                                                                    | <b>1</b>      |      |
|          |     | talle de Concept<br><b>Documento</b><br><b>FV0001161093</b><br>FV0001161093<br>FV0001161093<br>FV0001161093<br>FV0001180633                   | Item           001           002           003           004           001                                                                                     | Fec.Vence<br>22/01/2016<br>22/01/2016<br>22/01/2016<br>22/01/2016<br>17/02/2016                             | C'         Im         E           1-0001         1         1           1-0002         2         0001           2-0001         2         1                                      | Buscar<br>CARGO FIJO<br>M3 EN CONSUMO<br>CARGO FIJO<br>VERTIMIENTO<br>CARGO FIJO                                         | pción     | Por           | Documen<br>I<br>I<br>I<br>I<br>I<br>I<br>I<br>I                  | tto ♦<br>Valor<br>3,241.00<br>17,561.00<br>1,560.00<br>8,092.00<br>3,241.00                                                                                                    | ये ह          |      |
|          |     | talle de Concept<br>Documento<br>FV0001161093<br>FV0001161093<br>FV0001161093<br>FV0001161093<br>FV0001180633<br>FV0001180633                 | Item           001           002           003           004           001           002                                                                       | ►                                                                                                    | C'         Image: Filler         Filler           1-0001         1           1-0002         2           2-0001         2           1-0001         1           1-0001         1 | Buscar<br>CARGO FIJO<br>M3 EN CONSUMO<br>CARGO FIJO<br>VERTIMIENTO<br>CARGO FIJO<br>M3 EN CONSUMO                        | pción     | Por           | Documen<br>Tipo<br>I<br>I<br>I<br>I<br>I<br>I<br>I<br>I<br>I     | tto<br>Valor<br>3,241.00<br>17,561.00<br>1,560.00<br>8,092.00<br>3,241.00<br>17,561.00<br>17,561.00<br>17,561.00<br>17,561.00<br>17,561.00<br>1,560.00<br>1,560.00 | र्थ । इ       |      |
|          | Pet | talle de Concept<br>Documento<br>FV0001161093<br>FV0001161093<br>FV0001161093<br>FV0001161093<br>FV0001180633<br>FV0001180633<br>FV0001180633 | Item           001           002           003           004           001           002           003           004           001           002           003 | ► - ★ ★ ★ ★ ★ ★ ★ ★ ★ ★ ★ ★ ★ ★ ★ ★ ★ ★                                                                     | C         E           1-0001         1           1-0002         2           2-0001         2           1-0001         1           1-0002         1           1-0003         1  | Descrip<br>CARGO FIJO<br>M3 EN CONSUMO<br>CARGO FIJO<br>VERTIMIENTO<br>CARGO FIJO<br>M3 EN CONSUMO<br>INTERESES POR MORA | pción     | Por           | Tipo<br>I<br>I<br>I<br>I<br>I<br>I<br>I<br>I<br>I<br>I<br>I<br>I | tto<br><b>Valor</b><br>3,241.00<br>17,561.00<br>1,560.00<br>8,092.00<br>3,241.00<br>17,561.00<br>90.00                                                                                                    | ये ह          |      |

Diligencie la siguiente información:

**Numero:** Digite en este campo el código del prefijo y el numero (Lo sugiere el sistema de forma consecutiva) con el cual desea identificar los Castigos de documentos en el sistema. Se sugiere utilizar un prefijo diferente a los prefijos de recibos de caja, para los castigos de documentos.

Fecha: Digite en este campo la fecha con la cual desea registrar el castigo de documento en el sistema.

Detalle: En este campo defina brevemente la descripción o concepto por el cual se realiza el movimiento.

Recibido de: En este campo se registra el código del usuario o tercero del movimiento.

Cobrador: En este campo se registra el código del operador o de quien realiza el movimiento en el sistema.

**Total:** En este campo se refleja la suma total de los valores de los conceptos tipo Ingreso del detalle del movimiento.

**Descuentos:** En este campo se refleja la suma total de los valores de los conceptos tipo egreso del detalle del movimiento.

**Neto:** En este campo se refleja el valor de la sumatoria de los conceptos tipo ingreso menos los conceptos tipo egreso del detalle del movimiento.

V/r Base: En este campo se refleja la suma total de los valores de los conceptos tipo Ingreso del detalle del movimiento.

Forma de Pago: En este campo se refleja el valor de la sumatoria de las formas de pago.

Diferencia: En este campo se refleja el valor de la diferencia entre el neto y las formas de pago.

Después de haber insertado toda la información principal del documento que se esté elaborando, seguidamente debe insertar los datos del detalle, con todos los datos correspondientes.

| Detalle de Conceptos        | ]                       |              |               |         |
|-----------------------------|-------------------------|--------------|---------------|---------|
| $\bowtie < \bullet \bullet$ | + – 🔺 🖉 🎖 🤁 🥅 Buscar    |              | Por Documento | 🕈 🚺 🕄 🕼 |
| Documento                   | FV0001161093 🕞 Item 001 |              |               |         |
| Concepto                    | 1-0001 🖾 CARGO FLIO     |              |               |         |
| Valor                       | 3,241.00 Ba             | se 30,454.00 |               |         |
| Detalle                     | FACTURA No. 0001161093  |              |               |         |
|                             |                         |              |               |         |
|                             |                         | C.Costo      | J             |         |

Diligencie los siguientes campos:

**Documento:** Digite en este campo el número de documento o si desea desplegar el listado de documentos con deuda del usuario, dar clic en el icono intervente y seleccione el correspondiente.

Ítem: Seleccione al dar clic en el icono 🗈 el ítem del documento a castigar.

Concepto: En este campo el sistema llena por defecto el concepto del ítem a castigar.

Valor: En este campo el sistema sugiere por defecto el valor del concepto a castigar dentro del documento.

Detalle: En este campo el sistema sugiere el detalle del encabezado del castigo de documento.

**Recuerde** que al dar clic en el icono podrá seleccionar e importar un documento, múltiples documentos o todos los documentos de forma masiva al detalle del castigo de documentos.

Posteriormente se debe insertar concepto tipo Egreso con la contrapartida, de los documentos y detalles insertados, tal como se muestra en la imagen:

| Detalle de Concepto                     | 5                     |           |
|-----------------------------------------|-----------------------|-----------|
| $\blacksquare ~ \blacksquare ~ \bowtie$ | + - 🔺 🖉 🗶 ୯ 🥅         | Buscar    |
| Documento                               | 000000 🔁 Item 00      |           |
| Concepto                                | CK 🕅 CASTIGO DE       | CARTERA   |
| Valor                                   | 665,784.00            | Base 0.00 |
| Detalle                                 |                       |           |
| Tercero                                 | 77777777777 🛐 PEDRO F | PEREZ     |

Documento: Se debe digitar por defecto "000000" que quiere decir sin documento.

Ítem: Se debe digitar por defecto "000" que quiere decir sin ítem.

Concepto: Se debe digitar el código del concepto tipo egreso para el castigo de documentos.

Valor: En este campo se sugiere el valor de la sumatoria total de los detalles del movimiento.

Detalle: En este campo se debe describir el objeto del movimiento.

Tercero: En este campo el sistema sugiere por defecto el tercero del encabezado del movimiento.

# Como Refinanciar Documentos

Esta opción le permite al operador del sistema de cartera servicios públicos, financiar la cartera de determinado usuario, cambiando la fecha de vencimiento del valor adeudado y cobrar un valor adicional.

- 1. Ingrese al menú Movimientos.
- 2. Seleccione la opción <u>R</u>efinanciar Documentos con solo darle un clic en la pestaña. A continuación, se desplegará la siguiente ventana:

| 🙎 Refinanciar Deuda                                                    | ×                                               |
|------------------------------------------------------------------------|-------------------------------------------------|
| Documentos a Refinanciar                                               | Datos Documento Generado                        |
| Cliente 444444444                                                      |                                                 |
| Vendedor 44444444                                                      | Número RF 🍋 50 🔛 00077777                       |
| Documentos                                                             | Fecha Docum. 09/08/2018                         |
| Filtrar Por<br>Fecha del Documento Fecha del Vencimiento del Documento | Cuota Inicial 100000 Fecha 29/09/2018           |
| Fecha Inicial Fecha Final                                              | Nº de Cuotas 11 Fecha de inicio 30/09/2018      |
| Documento Capital Fecha Vence                                          | Periodo Mensual                                 |
| RF5000015614 1044264 30/12/2017                                        | Dcto. Pronto P. 0.00                            |
|                                                                        | Concepto 00 CONCEPTO UNICO                      |
|                                                                        | Detalle ANCIA 492.552 A 24 CUOTAS DE 20.523 C/U |
|                                                                        | 🖌 Replicar Detalle en el Recibo de Caja         |
| Deuda                                                                  | Generar Recibo Con Fecha de Documento           |
| Valor Adicional 51,127.00 Total Deuda : 1,100,000.00                   | Distribuir Valor Adicional entre las Cuotas     |
|                                                                        | Reemplazar Usuario                              |
|                                                                        | Usuario                                         |
|                                                                        |                                                 |
|                                                                        |                                                 |
| Aceptar (                                                              | X Cancelar                                      |

Diligencie la siguiente información:

## **Documentos a Refinanciar**

Cliente: Digite el código del tercero o cliente, del cual desea refinanciar su cartera.

Vendedor: Digite el código del tercero o vendedor, el cual es responsable de realizar la refinanciación.

**Documentos:** Seleccione de la lista desplegable, el documento que desea refinanciar al usuario. Si desea seleccionar múltiples documentos, dar clic en el icono 🚇 y seleccionar los respectivos documentos. Si desea seleccionar todos los documentos, dar clic en el botón 🗹 Todos

**Filtrar por:** La herramienta permite realizar diferentes filtros para la selección de documentos. Marcar Fecha del Documento o Fecha de Vencimiento según corresponda y definir el rango de fecha que desea seleccionar, dar clic en el icono 🗹 para confirmar la selección.

En el recuadro, se podrá observar los documentos según el filtro realizado, que serán objeto de la refinanciación.

| Do   | ocumento | Capital | Fecha Vence |   |
|------|----------|---------|-------------|---|
| RF50 | 00015614 | 1044264 | 30/12/2017  |   |
| FV00 | 01771728 | 4609    | 22/06/2018  |   |
|      |          |         |             |   |
|      |          |         |             | X |
|      |          |         |             |   |
|      |          |         |             |   |

## Deuda

**Valor Adicional:** Digite en este campo el valor que será adicionado como objeto de intereses al usuario por la refinanciación. Si no existe un valor adicional digite en este campo 0.

**Total Deuda:** En este campo el sistema muestra el valor total de los documentos a refinanciar más el valor adicional.

## **Datos Documento Generado:**

**Numero:** En este campo digite el código del tipo de documento - el código del prefijo y el número, con el cual desea que sea generado el nuevo documento.

Fecha Docum: Digite en este campo la fecha con la cual desea que sea generado el nuevo documento.

Cuota Inicial: Si desea cobrar una cuota inicial, defina en este campo su valor.

Fecha: Digite en este campo la fecha de vencimiento para pago de la cuota inicial.

N° **Cuotas:** Digite en este campo el número de cuotas, por las cuales desea subdividir la deuda del tercero o cliente.

Fecha de Inicio: Defina en este campo la fecha inicial para el cobro de la primera cuota del tercero o cliente.

**Periodo:** Seleccione de la lista desplegable, la periodicidad del cobro entre cuotas. Opciones existentes: Mensual, Quincenal, semanal o diario.

Dcto. Pronto P: Defina en este campo un valor por el descuento pronto pago de cada una de las cuotas.

**Concepto:** Digite el código del concepto al cual desea cargar la deuda del cliente o dar clic en el icono para desplegar la ventana de conceptos disponibles a seleccionar. Si el código del concepto es igual a 00, el sistema seleccionara el concepto de refinanciación asignado internamente a cada uno de los conceptos.

Detalle: Defina en este campo la descripción u objeto del nuevo documento de refinanciación a crear.

**Replicar Detalle en el Recibo de Caja:** Marcar esta opción si desea replicar para el recibo de caja, el mismo detalle del documento de refinanciación.

Generar Recibo con Fecha de Documento: Marcar esta opción si desea replicar para el recibo de caja, la misma fecha del documento de refinanciación.

**Distribuir Valor Adicional Entre Las Cuotas:** Marcar esta opción si desea distribuir el valor de la cuota adicional en cada una de las cuotas de refinanciación. Si no se marca el sistema creara un ítem adicional con el valor de la cuota adicional.

## **Reemplazar Usuario**

Usuario: Si desea que el nuevo documento de refinanciación se realice a cargo de un tercero o cliente diferente, digite en este campo el código de este o dar clic en el icono

# **Como Asentar Documentos Pendientes**

Esta opción le permite al operador del módulo de Cartera Servicios Públicos, asentar de forma masiva documentos pendientes por asentar.

### 1. Ingrese al Menú Movimientos

2. Seleccione la opción <u>A</u>sentar Documentos Pendientes. Con solo dar clic se desplegará la siguiente ventana:

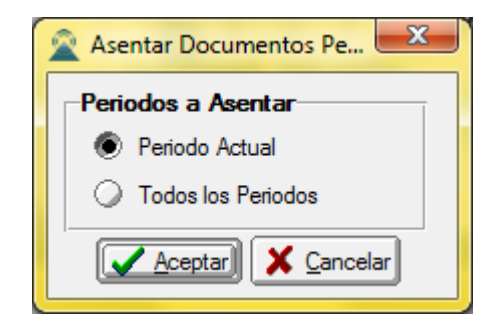

**Periodo Actual:** Marcar esta opción si desea asentar solo documentos, del periodo en el cual se encuentra ubicado.

**Todos los Periodos:** Marcar esta opción si desea asentar todos los documentos, sin importar el periodo en el cual se encuentra ubicado.

Al dar clic en el botón Aceptar el sistema realizara el proceso de Asentar documentos pendientes, según la opción previa seleccionada.

# **Como Asentar Recibos Pendientes**

Esta opción le permite al operador del módulo de Cartera Servicios Públicos, asentar de forma masiva los recibos de caja pendientes por asentar.

### 1. Ingrese al Menú Movimientos

2. Seleccione la opción Asentar Recibos Pendientes. Con solo dar clic se desplegará la siguiente ventana:

| 🙎 Asentar Recibos Pendien | x |  |  |  |  |  |
|---------------------------|---|--|--|--|--|--|
| Periodos a Asentar        |   |  |  |  |  |  |
| Periodo Actual            |   |  |  |  |  |  |
| O Todos los Periodos      |   |  |  |  |  |  |
| Aceptar X Cancelar        | ] |  |  |  |  |  |

**Periodo Actual:** Marcar esta opción si desea asentar solo Recibos de Caja, con fecha del periodo en el cual se encuentra ubicado.

**Todos los Periodos:** Marcar esta opción si desea asentar todos los Recibos de Caja, sin importar el periodo en el cual se encuentra ubicado.

Al dar clic en el botón Aceptar el sistema realizara el proceso de Asentar Recibos de Caja pendientes, según la opción previa seleccionada.

# **Como Generar Recaudos**

Esta opción le permite al operador del Módulo de Cartera Servicios Públicos, realizar el recaudo de sus facturas de una forma más fácil y rápida, a través de ingreso manual de la información, de archivos planos, códigos de barras. Realiza los anticipos de forma automática.

1. Ingrese al Menú Servicios Públicos.

2. Seleccione la opción Generar Recaudos. Con solo dar clic se desplegará la siguiente ventana:
| 🙊 Generar Recaudos                                                                                   | ×                 |  |  |  |
|----------------------------------------------------------------------------------------------------|-------------------|--|--|--|
| Parametros del Recibo de Caja                                                                        |                   |  |  |  |
| Fecha         Prefijo         Cobrador           13/08/2018         CI         🗃         807000810-7 | Banco             |  |  |  |
| Cliente         Factura           4444444444         101771728                                       |                   |  |  |  |
| Datos de Usuario                                                                                     |                   |  |  |  |
| PEDRO PEREZ                                                                                          |                   |  |  |  |
| 24,691.00 \$24,69                                                                                    | 91                |  |  |  |
| Opciones                                                                                             |                   |  |  |  |
| Incluir Pref. Documentos                                                                             | 00,30,50,40,20,60 |  |  |  |
| Prefijo Refinanciaciones                                                                             | FN 🛃              |  |  |  |
| Excluir Documentos que Inicien con Número                                                            |                   |  |  |  |
| Banco Cruce de Ingresos Anticipados                                                                  |                   |  |  |  |
| M Importar Facturas                                                                                  |                   |  |  |  |
| Permitir Concepto IA                                                                                 |                   |  |  |  |
| Directorio Origen                                                                                    | 6                 |  |  |  |
| Imprimir Directamente                                                                                | celar             |  |  |  |

### Parámetros de Recibos de Caja

Si se encuentra marcada la opción en el menú: Archivo - Configuración - Parámetros de Usuario de Habilitar parámetros de recibos de caja al Generar Recaudos de Serv. Públicos, el operador del módulo, podrá diligenciar la información, de Fecha, Prefijo, Cobrador, Banco. Si no está marcada la opción mencionada, el sistema tomara por defecto, la fecha del sistema operativo, el prefijo, Cobrador y Banco asociado en parámetros de usuario, para el usuario que se encuentra realizando el recaudo. Ver como Configurar Parámetros de Usuario.

Fecha: Digite en este campo la fecha con la cual desea registrar el Recaudo o Recibo de Caja.

**Prefijo:** Digite en este campo el código del prefijo o dar clic en el icono interpretizionar el prefijo del listado desplegado, con el cual desea que se registre el Recibo de Caja.

**Cobrador:** Digite en este campo el código de la persona responsable del registro del recibo de Caja o cobro de la factura.

**Banco:** Digite en este campo el código del banco o dar clic en el icono a para seleccionar el banco correspondiente, en el cual se está recaudando el pago de la factura por parte del cliente.

**Cliente:** Digite en este campo el código del tercero o cliente, del cual se está registrando el recaudo de la factura o dar clic en el icono 🗊 para seleccionar el respectivo tercero. Si se realiza la lectura de la factura por código de barras, el sistema llenara este campo de forma automática.

**Factura:** Digite en este campo el numero de la factura sin prefijo, de la cual se está registrando el recaudo. Si se realiza la lectura de la factura por código de barras, el sistema llenara este campo de forma automática.

**Datos de Usuario:** El sistema muestra en estos campos, los datos del cliente y el valor de la factura en Negrita, de forma automática, después de realizar la lectura de la factura por código de barras o de forma digitada. En el campo en blanco, digitar el valor que está pagando el cliente.

### **Opciones**

**Incluir pref. Documentos:** Digite en este campo los códigos de los prefijos de documentos (separados por coma si son varios), que componen la cartera del cliente o tercero.

Prefijo Refinanciaciones: Digite en este campo, el prefijo para los documentos de refinanciación.

**Excluir Documentos que Inicien con Numero:** Si desea excluir documentos de cartera a los clientes o terceros, en recaudo, digite el numero con el cual inician en este campo.

**Banco Cruce de Ingresos Anticipados:** Digite en este campo el código del banco designado para realizar los cruces de los ingresos anticipados (BIA).

**Importar Facturas:** Al marcar esta opción se habilita la importación masiva de Recaudos al sistema por medio de un archivo plano.

**Permitir Concepto IA:** Al marcar esta opción, se activa el campo para digitar el concepto de Ingresos Anticipados (IA) con el cual se recaudará el valor del recaudo que excede el valor de la factura

**Directorio Origen:** Al dar clic en el icono is seleccione la ruta en la cual se encuentra ubicado el archivo de importación masiva de Recaudos dentro del equipo. Estructura del archivo formato XLS: Numero de factura - Valor.

**Imprimir Directamente:** Al marcar esta opción, se imprimirán directamente a la impresora y de forma automática cada uno de los Recaudos generados con la herramienta.

Al dar clic en el botón Generar, se creará de forma automática el Recibo de Caja que cancela el documento(s) del cliente. El sistema generara advertencias, si el valor pagado, excede el valor de la factura, por lo cual le pedirá confirmar si desea que inserte el Ingreso Anticipado.

# Manejo de Informes (Salidas)

# Cómo Imprimir Resumen de Cuentas por Cobrar

El uso de este informe es muy útil ya que se puede saber con solo digitar el código del cliente, el total de cuentas por cobrar detalladas por tipo de documento. Esta opción le permite al usuario también discriminar dichos documentos con cada uno de sus ítems.

1. Ingrese al menú Imprimir.

2. Seleccione la opción <u>Resumen de Cuentas por Cobrar</u> con solo darle clic en la pestaña. A continuación, se desplegará la siguiente ventana

| Rango a imprimir   Código Cliente   Nit Cliente   Clasificación   Clasificación 2   Vendedor   Tipo Comp.   Factura Inicial   Factura Final   ZZ   Zona   Ciudad   Saldos de Cuentas por cobrar a :   Actuales   Fecha de Corte   Fecha de Corte Filtrar por Fecha Corte Fecha Inicial Fecha Desde Fecha Desde Fecha de Radicación Ørecha de Radicación Ørecha de Emisión Opciones Mostrar Cuota más Antigua Incluir Fecha de Radicación Incluir Fecha de Radicación Mostrar Cuota más Antigua Incluir Fecha de Radicación Mostrar Cuota más Antigua Solo Clientes con Saldo 0 Ordenar por Consecutivo Mostrar Saldo de Doc. Vencidos                                                                                                    | 🙊 Resumen de Cuentas por Cobrar                                                                                                    | ×                                                                                                    |
|----------------------------------------------------------------------------------------------------|----------------------------------------------------------------------------------------------------|----------------------------------------------------------------------------------------------------|
| Factura finicial       ZZ         Factura Final       ZZ         Zona       Image: Contempositive contempositive contempositi contemposite contempositi contempositive contempositive | Resumen de Cuentas por Cobrar  Rango a imprimir  Código Cliente Nit Cliente Clasificación Clasificación 2 Vendedor Tipo Comp. Casifical Casificación | Filtrar por         Fecha Corte       14/06/2019         Documentos Emitidos entre         Fecha Inicial       /_/         Fecha Final       /_/         Fecha Desde <ul> <li>Fecha de Radicación</li> <li>Fecha de Emisión</li> </ul>                                                                                                    |
| Fecha de Corte     Mostrar días de vencimiento     No Mostrar Cheques PosFechados     No Mostrar Anticipos     Solo Clientes con Saldo 0     Ordenar por Consecutivo     Mostrar Saldo de Doc. Vencidos                                                                                                    | Factura Inicial ZZ I ZZ<br>Factura Final ZZ I ZZ<br>Zona I I ZZ<br>Ciudad I I ZZ<br>Saldos de Cuentas por cobrar a :<br>Actuales                     | Opciones         Image: Detalle de Documentos         Image: Detalle de Documentos         Image: Orden alfabético         Image: Datos Adicionales del Cliente         Image: Orden alfabético         Image: Orden alfabético </th |
|                                                                                                    | G Fecha de Corte                                                                                                    | Mostrar días de vencimiento     No Mostrar Cheques PosFechados     No Mostrar Anticipos     Solo Clientes con Saldo 0     Ordenar por Consecutivo     Mostrar Saldo de Doc. Vencidos                                                                                                    |

**Código Cliente:** Digite el código correspondiente al Tercero clasificado como *Cliente*, el cual está asociado a cada uno de los documentos por cobrar que desea listar. Si desea desplegar los diferentes Clientes de clic en el botón so presione la BARRA ESPACIADORA y aparecerá la ventana de Terceros. Ver *Cómo crear Terceros*. Si desea listar para todos los Terceros deje el espacio en blanco.

Nit Cliente: Digite el Nit correspondiente al Tercero clasificado como *Cliente*, el cual está asociado a cada uno de los documentos por cobrar que desea listar. Si desea desplegar los diferentes Clientes de clic en el

botón 🔝 o presione la BARRA ESPACIADORA y aparecerá la ventana de Terceros. Ver *Cómo crear Terceros*. Si desea listar para todos los Terceros deje el espacio en blanco.

**Clasificación:** Digite el código correspondiente a la Clasificación del Tercero o Cliente, al cual están directamente ligados los documentos a mostrar en el respectivo reporte. Si desea desplegar las diferentes Clasificaciones de clic en el botón il o presione la BARRA ESPACIADORA y aparecerá la ventana de Clasificación de Terceros. Ver *Cómo crear Clasificación de Terceros*.

**Vendedor:** Introduzca el código correspondiente al Tercero que está clasificado como *Vendedor*, el cual es el intermediario entre la empresa que suministra el producto o servicio y la entidad que lo adquiere. Si desea desplegar las diferentes Terceros de clic en el botón o presione la BARRA ESPACIADORA y aparecerá la ventana. Ver *Cómo crear Terceros*.

**Tipo Comp.:** Digite el código correspondiente al tipo de documento que ha generado la cuenta por cobrar del respectivo cliente. Si desea desplegar los diferentes Tipos de Documentos de clic en el botón o presione la BARRA ESPACIADORA y aparecerá la ventana de Documentos.

**Factura Inicial:** Digite el código inicial correspondiente al prefijo y seguidamente el número de la factura de venta de donde se iniciará el corte para el resumen de cuentas por cobrar a listar. Si desea desplegar los diferentes Prefijos de clic en el botón a presione la BARRA ESPACIADORA y aparecerá la ventana. Ver *Cómo crear Prefijos*. Si desea ver todas las facturas deje el espacio en blanco en ambos campos.

**Factura Final:** Digite el código final correspondiente al prefijo y seguidamente el número de la factura de venta donde terminará el corte para el resumen de cuentas por cobrar a mostrar. Si desea desplegar los diferentes Prefijos de clic en el botón a presione la BARRA ESPACIADORA y aparecerá la ventana. Ver *Cómo crear Prefijos*. Si desea ver todas las facturas deje en el espacio como aparece ZZ ó 99 en ambos campos.

**Zona:** Introduzca el código correspondiente a la Zona de ubicación del *Tercero (Cliente)*. Si desea desplegar las diferentes Zonas de clic en el botón o presione la BARRA ESPACIADORA y aparecerá la ventana de Zonas. Ver *Cómo crear Zonas*.

**Ciudad:** Digite la ciudad a la cual está adscrito el cliente para mostrar sus respectivos documentos que tiene por pagar.

Saldo de Cuentas por Cobrar: Debe seleccionar si los saldos del listado serán impresos teniendo en cuenta los saldos actuales o los saldos a la fecha de corte determinada.

**Fecha de Corte:** Introduzca aquí la fecha de corte para generar el resumen de cuentas por cobrar a dicha fecha, tenga en cuenta la claridad de la información ya que es un dato muy importante.

**Fecha Inicial:** Introduzca aquí la fecha de donde se iniciará el corte para el resumen de cuentas por cobrar que desea mostrar, tenga en cuenta la claridad de la información ya que es un dato muy importante.

**Fecha Final:** Introduzca aquí la fecha donde finaliza el corte para el resumen de cuentas por cobrar que desea listar, tenga en cuenta la claridad de la información ya que es un dato muy importante.

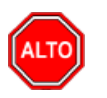

**RECUERDE...** 

Seleccionando la opción "Detalle de Documentos", la consulta muestra el total de documentos por pagar que tiene el cliente con su respectivo detalle o si selecciona la opción "Orden Alfabético" el informe muestra el resumen de cuentas por cobrar ordenado por el nombre del cliente.

Al dar clic sobre el botón Imprimir se muestra el siguiente Informe:

|               |                                                              |            |              |             |       |        | Fecha: 14/0  | 8/2018       |
|---------------|--------------------------------------------------------------|------------|--------------|-------------|-------|--------|--------------|--------------|
|               |                                                              | RESUME     | EN DE CUENTA | AS POR COBR | RAR   |        |              |              |
| Sucursal: PF  | RINCIPAL                                                     | Sak        | los Actuales |             | ,     | Actual |              |              |
| DOCUMENT      |                                                              | БЕСНА      | БЕСНА        | БЕСНА       | DIAS  | DIAS   |              |              |
| DOCOMENT      | O DETALLE                                                    | EMISION    | RADICA       | VCTO        | TRANS | VEN    | VALOR        | SALDO        |
| 4444444444    | 4 PEDRO PEREZ                                                |            |              |             |       |        |              |              |
| RF 50 0001561 | 4 USUARIO FINANCIA<br>1.204.920 A 60 CUOTAS DE<br>20.082 C/U | 05/09/2017 |              | 30/12/2017  | 343   | 0      | 1,204,920.00 | 1,044,264.00 |
| FV 00 0177172 | B FACTURA No. 0001771728                                     | 31/05/2018 |              | 22/06/2018  | 75    | 0      | 4,609.00     | 4,609.00     |
|               |                                                              |            |              |             |       |        | 1,209,529.00 | 1,048,873.00 |
|               |                                                              |            |              |             |       |        | 1,209,529.00 | 1,048,873.00 |
|               |                                                              |            |              | TOTAL       |       | :      | 1,209,529.00 | 1,048,873.00 |

# Cómo Imprimir Cartera Pendiente

Esta opción le permite al usuario obtener un informe detallado de la cartera pendiente que tiene una empresa a nivel general o de un determinado cliente entre un rango de fechas.

- **1.** Ingrese al menú Imprimir.
- 2. Seleccione la opción <u>Cartera Pendiente</u> con solo darle clic en la pestaña. A continuación, se desplegará la siguiente ventana:

**Código Cliente:** Digite el código correspondiente al Tercero clasificado como *Cliente*, al cual están asociados cada uno de los documentos por cobrar que desea listar. Si desea desplegar los diferentes Clientes de clic en el botón so presione la BARRA ESPACIADORA y aparecerá la ventana de Terceros. Ver *Cómo crear Terceros*. Si desea listar para todos los Terceros deje el espacio en blanco.

Nit Cliente: Digite el NIT correspondiente al Tercero clasificado como *Cliente*, el cual está asociado a cada uno de los documentos por cobrar que desea listar. Si desea desplegar los diferentes Clientes de clic en el botón so presione la BARRA ESPACIADORA y aparecerá la ventana de Terceros. Ver *Cómo crear Terceros*. Si desea listar para todos los Terceros deje el espacio en blanco.

**Clasificación:** Digite el código correspondiente a la Clasificación del Tercero o Cliente, al cual están directamente ligados los documentos a mostrar en el respectivo reporte. Si desea desplegar las diferentes Clasificaciones de clic en el botón **b** o presione la BARRA ESPACIADORA y aparecerá la ventana de Clasificación de Terceros. Ver *Cómo crear Clasificación de Terceros*.

| 🙊 Cartera Pendiente | ×                                              |
|---------------------|------------------------------------------------|
| 🗆 Rango a imprimir  | Días desde                                     |
| Código Cliente      | Fecha de Vencimiento     Fecha de Evencimiento |
| Nit Cliente         | Fecha de Expedición                            |
| Clasificación       | Actuales     Fecha de Corte                    |
| Clasificación 2     | - Filtrar por                                  |
| Vendedor            | Fecha Corte 14/06/2019                         |
| Tipo Comp.          | Documentos Emitidos entre                      |
| Factura Inicial     | Fecha Inicial                                  |
| Factura Final       | Fecha Final                                    |
| Zona 🥥              | Fecha de Servicio Inicio                       |
| Ciudad 🔮            | Fecha de Servicio Final                        |
| Concepto Doc.       | Opciones                                       |
| Area Inicial        | Detalle de Documentos                          |
| Area Final 77       | Orden alfabético                               |
| Alean IIIai         | Datos Adicionales del Cliente                  |
| Cuenta              | Ordenar por Gudad del Cliente                  |
| Contrato            | Mostrar Interés por Mora %                     |
| Tipo Contrato       | Sólo Clientes con Saldo a favor                |
| Tipo Pago           | Incluir todas las Sucursales                   |
| Nit Ter. Oficial    | Sólo Clientes con Anticipos                    |
| Despachar a         | Mostrar solo Anticipos de Clientes con Mov.    |
| Nit Despachar a     | Imprimir con tasa de cambio                    |
|                     | Ordenar por Consecutivo                        |
|                     | Incluir Campos Personalizados                  |
|                     | No Mostrar Dctos de Financiación               |
|                     | Mostrar Cuotas con Saldo                       |
|                     |                                                |
| Edad de la Cartera  |                                                |
| Rango en días : -   |                                                |
| Mostrar Saldo Total |                                                |
|                     | mprimir 🗙 Cancelar                             |

**Clasificación2:** Digite el código correspondiente a la Clasificación 2 del Tercero o Cliente asignada en la pestaña de Datos Adicionales, al cual están directamente ligados los documentos a mostrar en el respectivo reporte. Si desea desplegar las diferentes Clasificaciones de clic en el botón in o presione la BARRA ESPACIADORA y aparecerá la ventana de Clasificación de Terceros.

**Vendedor:** Introduzca el código correspondiente al Tercero que está clasificado como *Vendedor*, el cual es el intermediario entre la empresa que suministra el producto o servicio y la entidad que lo adquiere. Si desea desplegar los diferentes Terceros de clic en el botón so presione la BARRA ESPACIADORA y aparecerá la ventana. Ver *Cómo crear Terceros*.

**Tipo Comp.:** Digite el código correspondiente al tipo de documento que ha generado la cuenta por cobrar del respectivo cliente. Si desea desplegar los diferentes Tipos de Documentos de clic en el botón o presione la BARRA ESPACIADORA y aparecerá la ventana de Tipos de Documentos.

**Factura Inicial:** Digite el código inicial correspondiente al prefijo y seguidamente el número de la factura de venta de donde se iniciará el corte para el resumen de cartera pendiente a listar. Si desea desplegar los diferentes Prefijos de clic en el botón o presione la BARRA ESPACIADORA y aparecerá la ventana. Ver *Cómo crear Prefijos*.

**Factura Final:** Digite el código final correspondiente al prefijo y seguidamente el número de la factura de venta donde terminara el corte para el resumen de cartera pendiente a mostrar. Si desea desplegar los diferentes Prefijos de clic en el botón il o presione la BARRA ESPACIADORA y aparecerá la ventana. Ver *Cómo crear Prefijos*.

**Zona:** Introduzca el código correspondiente a la Zona de ubicación del *Tercero (Cliente)*. Si desea desplegar las diferentes Zonas de clic en el botón so presione la BARRA ESPACIADORA y aparecerá la ventana de Zonas. Ver *Cómo crear Zonas*.

**Ciudad:** Digite la ciudad a la cual está adscrito el cliente para mostrar sus respectivos documentos que tiene por pagar.

**Concepto Doc:** Seleccione porque concepto desea imprimir la cartera. Si desea desplegar las diferentes Conceptos de clic en el botón opresione la BARRA ESPACIADORA y aparecerá la ventana.

**Área Inicial:** Introduzca el código correspondiente al área inicial de ubicación del *Tercero (Cliente)* que desea consultar. Si desea desplegar las diferentes Áreas de clic en el botón in o presione la BARRA ESPACIADORA y aparecerá la ventana de Zonas. Ver *Cómo crear Áreas*.

**Área Final:** Introduzca el código correspondiente al área inicial de ubicación del *Tercero (Cliente)* que desea consultar. Si desea desplegar las diferentes Áreas de clic en el botón o presione la BARRA ESPACIADORA y aparecerá la ventana de Zonas. Ver *Cómo crear Áreas*.

**Cuenta:** Si desea filtrar por código contable del concepto, digite el número de cuenta por el cual desea filtrar el informe de cartera pendiente o dar clic en el icono para desplegar las diferentes cuentas existentes en el sistema.

**Contrato:** Si desea filtrar por el Contrato del documento, digite el número de contrato por el cual desea filtrar el informe de cartera pendiente o dar clic en el icono i para desplegar los diferentes contratos existentes en el sistema.

**Edad de la Cartera:** Digite el rango de días entre los cuales se encuentra el vencimiento de cada uno de los documentos asociados a dicho cliente, además se puede configurar para que muestre el saldo total.

**Días Desde:** Seleccione la forma como se quieren calcular los días de vencimiento, que pueden ser de acuerdo con la fecha de vencimiento o a la fecha de expedición del documento.

Saldos de Cartera a: Seleccione como quiere imprimir los saldos de la cartera, pueden ser saldos actuales o saldos a una fecha determinada.

**Fecha de Corte:** Introduzca aquí la fecha de corte para generar el resumen de cartera pendiente a dicha fecha, tenga en cuenta la claridad de la información ya que es un dato muy importante.

**Fecha Inicial:** Introduzca aquí la fecha de donde se iniciará el corte para el resumen de cartera pendiente que desea mostrar, tenga en cuenta la claridad de la información ya que es un dato muy importante.

**Fecha Final:** Introduzca aquí la fecha donde finaliza el corte para el resumen de cartera pendiente que desea listar, tenga en cuenta la claridad de la información ya que es un dato muy importante.

**Fecha de Servicio Inicio:** Esta opción es para cuando se maneja Cartera Hospitalaria, introduzca aquí la fecha donde se iniciará el corte para el resumen de cartera pendiente que desea mostrar.

**Fecha de Servicio Final:** Esta opción es para cuando se maneja Cartera Hospitalaria, introduzca aquí la fecha final para el corte del resumen de cartera pendiente que desea mostrar.

**Opciones:** Seleccione una o varias opciones que se tendrán en cuenta para mostrar la información del Resumen de Cartera Pendiente.

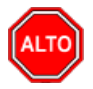

### **RECUERDE...**

Seleccionando la opción "Detalle de Documentos", la consulta muestra el total de documentos por pagar que tiene el cliente con su respectivo detalle o si selecciona la opción "Orden Alfabético" el informe muestra el resumen de cartera pendiente ordenado por el nombre del cliente.

Al dar clic sobre el botón Imprimir se muestra el siguiente Informe:

|                           |                                           |                     |            | Fecha:    | 14/08/2018 03:0          | 6 p.m                    |
|---------------------------|-------------------------------------------|---------------------|------------|-----------|--------------------------|--------------------------|
|                           | CAR                                       | TERA PENDIENTE      |            |           |                          |                          |
| Sucursal: P<br>Filtros: D | RINCIPAL<br>espachar a: Todos             | Saldos Actu         | ales       |           |                          |                          |
| DOCUMENT                  | D DETALLE                                 | FEC. EMIS.          | FEC. VCTO  | DIASVCTO. | VALOR                    | SALDO                    |
| 444444444                 | 4 PEDRO PEREZ                             |                     |            |           |                          |                          |
| RF 50 000156              | 014 USUARIO FINANCIA 1.204.920 A 60 CUOTA | AS DE 20.05/09/2017 | 30/12/2017 | 227.00    | 1,204,920.00             | 1,044,264.00             |
| FV 00 017717              | 28 FACTURA No. 0001771728                 | 31/05/2018          | 22/06/2018 | 53.00     | 4,609.00<br>1,209,529.00 | 4,609.00<br>1,048,873.00 |
|                           |                                           |                     | тот        | AL        | 1,209,529.00             | 1,048,873.00             |

### Cómo Imprimir ABC de Cartera Pendiente Actual

Esta opción le permite mostrar la cartera actual en orden de saldos calculando el porcentaje de participación con respecto al total de la cartera

1. Ingrese al menú Imprimir.

2. Seleccione la opción A<u>B</u>C de Cartera Pendiente Actual con solo darle clic en la pestaña. A continuación, se desplegará la siguiente ventana:

| 🙎 ABC de Carte  | ra       | ×                            |  |
|-----------------|----------|------------------------------|--|
| 🗆 Rango a impri | mir      | Documentos Emitidos entre    |  |
| Código Cliente  |          | Fecha Inicial                |  |
| Clasificación   |          | Fecha Final                  |  |
| Vendedor        |          | Opciones                     |  |
| Zona            |          | Incluir todas las Sucursales |  |
| Ciudad          |          |                              |  |
| Concepto Doc.   |          |                              |  |
|                 | Imprimir | Cancelar                     |  |

**Código Cliente:** Digite el código correspondiente al Tercero clasificado como *Cliente*, al cual están asociado a cada uno de los documentos que desea listar. Si desea desplegar los diferentes Clientes de clic en el botón

o presione la BARRA ESPACIADORA y aparecerá la ventana de Terceros. Si desea listar para todos los Terceros deje el espacio en blanco.

**Clasificación:** Digite el código correspondiente a la Clasificación del Tercero o Cliente, al cual están directamente ligados a los documentos a mostrar en el respectivo reporte. Si desea desplegar las diferentes Clasificaciones de clic en el botón in o presione la BARRA ESPACIADORA y aparecerá la ventana de Clasificación de Terceros.

**Vendedor:** Introduzca el código correspondiente al Tercero que está clasificado como *Vendedor*, el cual es el intermediario entre la empresa que suministra el producto o servicio y la entidad que lo adquiere. Si desea

desplegar las diferentes Terceros de clic en el botón 🔊 o presione la BARRA ESPACIADORA y aparecerá la ventana.

**Zona:** Introduzca el código correspondiente a la Zona de ubicación del *Tercero (Cliente)*. Si desea desplegar las diferentes Zonas de clic en el botón so presione la BARRA ESPACIADORA y aparecerá la ventana de Zonas

**Ciudad:** Digite la ciudad a la cual está adscrito el cliente para mostrar los respectivos documentos que tiene por pagar. Si desea desplegar las diferentes Ciudades de clic en el botón. So presione la BARRA ESPACIADORA y aparecerá la ventana de Ciudades.

**Concepto Doc:** Seleccione porque concepto desea imprimir la cartera. Si desea desplegar las diferentes Conceptos de clic en el botón 🖾 o presione la BARRA ESPACIADORA y aparecerá la ventana.

**Fecha Inicial:** Introduzca aquí la fecha de donde se iniciará el corte para el ABC de cartera que desea mostrar, tenga en cuenta la claridad de la información ya que es un dato muy importante.

**Fecha Final:** Introduzca aquí la fecha donde finaliza el corte para el ABC de Cartera que desea listar, tenga en cuenta la claridad de la información ya que es un dato muy importante.

**Opciones:** Si selecciona esta opción se mostrará la información de todas las sucursales y no solo de la sucursal en la que estemos trabajando.

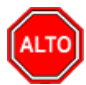

### **RECUERDE...**

Seleccionando la opción "**Incluir Todas las Sucursales**", la consulta muestra la información de cartera de todas las sucursales que estén registradas en la empresa, si se deja en blanco solo se mostrará la información de la sucursal actual.

Al dar clic sobre el botón Imprimir se muestra el siguiente Informe:

|                        |            |                 | Fecha: 14/0     | 8/2018 03:35   |
|------------------------|------------|-----------------|-----------------|----------------|
|                        | CARTERA PE | NDIENTE         |                 |                |
| Sucursal: PRINCIPAL    |            | Saldos Actuales |                 |                |
| CODIGO NOMBRE          |            | SALDO           | % PARTICIPACION | % P. ACUMULADA |
| 4444444444 PEDRO PEREZ |            | 1,048,873.00    | 100.00          | 100.00         |
|                        | TOTAL      | 1,048,873.00    |                 |                |

# Como Imprimir Resúmenes de Cartera

# Cómo Imprimir Resumen de Cartera por Edades

Este informe es muy útil ya que se puede saber con solo digitar el código del cliente, el total de la cartera vencida entre el rango de días digitado. Permite al usuario también discriminar y detallar dichos documentos vencidos.

- 1. Ingrese al menú Imprimir.
- 2. Seleccione la opción **Res<u>u</u>men de Cartera por Edades** con solo darle clic en la pestaña. A continuación, se desplegará la siguiente ventana:

| 🚊 Resumen de O   | Cartera por Edades | ×                                                          |
|------------------|--------------------|------------------------------------------------------------|
| – Rango a imprin | nir                | Saldos de Cartera a :                                      |
| Código Cliente   |                    | Actuales                                                   |
| Nit Cliente      |                    | Fecha de Corte                                             |
| Vendedor         |                    | Filtrar por                                                |
| Charifinanián    |                    | Fecha Corte 14/06/2019                                     |
| Clasificación    |                    | Documentos Emitidos entre                                  |
| Clasificación 2  |                    | Fecha Inicial 01/01/2000                                   |
| Tipo Comp.       |                    | Fecha Final 14/06/2019                                     |
| Prefijo          |                    | Edad de la Cartera                                         |
| Zona             |                    | Cartera Mayor a:                                           |
| Zona 2           |                    | Cartera Menor a:                                           |
| Ciudad           | <b>S</b>           | Opciones                                                   |
| Contrato         |                    | Detalles de documentos                                     |
| Cuenta Inicial   |                    | Datos Adicionales del Cliente                              |
| Cuenta Final     | ZZ                 | Excluir Documento de Intereses                             |
| – Cantidad de D  | )ias               | Incluir Anticipos                                          |
| Rango 1          | 30                 | Ordenar por Codigo del Cliente                             |
| Dense 2          | 60                 | Mostrar solo Totales por Clasificacion                     |
| Rango 2          |                    | No Mostrar Dctos de Financiación                           |
| Rango 3          | 90                 | Documentos Radicados                                       |
| Rangos Ad        | icionales          | Documentos No Radicados                                    |
| Rango 4          | 180                | Mostrar Fecha Documento y Radicado     Mostrar Linealmente |
| Rango 5          | 360                | Días desde                                                 |
|                  |                    | Fecha de Vencimiento                                       |
| Agrupado por :   |                    | Fecha de Expedición                                        |
| Cliente          | Clasificación      | Fecha de Servicio                                          |
|                  |                    | X <u>C</u> ancelar                                         |

**Código Cliente:** Digite el código correspondiente al Tercero clasificado como *Cliente*, el cual está asociado a cada uno de los documentos que desea listar. Si desea desplegar los diferentes Clientes de clic en el botón

o presione la BARRA ESPACIADORA y aparecerá la ventana de Terceros. Si desea listar para todos los Terceros deje el espacio en blanco.

**Vendedor**: Introduzca el código correspondiente al Tercero que está clasificado como *Vendedor*. Si desea desplegar las diferentes Terceros de clic en el botón so presione la BARRA ESPACIADORA y aparecerá la ventana de Terceros.

**Clasificación:** Digite el código correspondiente a la Clasificación del Tercero o Cliente, al cual están directamente ligados a los documentos a mostrar en el respectivo reporte. Si desea desplegar las diferentes Clasificaciones de clic en el botón o presione la BARRA ESPACIADORA y aparecerá la ventana de Clasificación de Terceros.

**Tipo Comp.:** Digite el código correspondiente al tipo de documento que ha generado la cartera del respectivo cliente. Si desea desplegar los diferentes Tipos de Documentos de clic en el botón o presione la BARRA ESPACIADORA y aparecerá la ventana de Documentos.

**Prefijo:** Digite el código inicial correspondiente al prefijo por el cual desea listar la cartera. Si desea desplegar los diferentes Prefijos de clic en el botón a presione la BARRA ESPACIADORA y aparecerá la ventana.

**Zona:** Introduzca el código correspondiente a la Zona de ubicación del *Tercero (Cliente)*. Si desea desplegar las diferentes Zonas de clic en el botón in o presione la BARRA ESPACIADORA y aparecerá la ventana de Zonas. Ver *Cómo crear Zonas*.

**Ciudad:** Digite la ciudad a la cual está adscrito el cliente para mostrar los respectivos documentos que tiene por pagar. Si desea desplegar las diferentes Ciudades de clic en el botón. Si desea desplegar las diferentes Ciudades de clic en el botón.

**Cantidad de Días:** Digite el rango de días entre los cuales se encuentra el vencimiento de cada uno de los documentos asociados ha dicho cliente (Rango1, Rango2 y Rango3). Si desea puede seleccionar otros dos rangos adicionales (Rango4, Rango5), para mostrar más detalladamente la cartera por edades.

**Saldos de Cartera a:** Seleccione como quiere imprimir el resumen de cartera por edades, se pueden tomar los saldos de dos formas, por saldos actuales o por saldos a una fecha corte.

**Fecha de Corte:** Introduzca aquí la fecha de corte para generar el resumen de cartera por edades a dicha fecha, tenga en cuenta la claridad de la información ya que es un dato muy importante.

**Fecha Inicial:** Introduzca aquí la fecha de donde se iniciará el corte para el resumen de cartera por edades que desea mostrar, tenga en cuenta la claridad de la información ya que es un dato muy importante.

**Fecha Final:** Introduzca aquí la fecha donde finaliza el corte para el resumen de cartera por edades que desea listar, tenga en cuenta la claridad de la información ya que es un dato muy importante.

**Edad de la Cartera:** Digite en este campo el rango mayor y menor de la cartera, esto permite mostrar solo los terceros que tengan cartera vencida dentro este rango.

**Días Desde:** Seleccione la forma como se quieren calcular los días de vencimiento, que pueden ser de acuerdo con la fecha de vencimiento o a la fecha de expedición del documento.

**Opciones:** Opciones que permiten filtrar la información que se mostrará en el Reporte de Resumen de Cartera por Edades

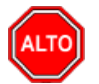

### **RECUERDE...**

Seleccionando la opción "Detalle de Documentos", la consulta muestra el total de documentos por pagar que tiene el cliente con su respectivo detalle.

Al dar clic sobre el botón Imprimir se muestra el siguiente Informe:

|                                           |                   |                     |                    |                   | Fecha: 14/08/20   | 018 03:46 p.m.        |    |
|-------------------------------------------|-------------------|---------------------|--------------------|-------------------|-------------------|-----------------------|----|
|                                           | RESU              | IEN DE CARTERA      | POR EDADES         |                   | NO INCLUYE A      | ANTICIPOS             |    |
| Sucursal: PRINCIPAL                       |                   | Saldos Act          | uales              |                   |                   |                       |    |
| Documentos Entre:Enero 1 de 2000-Agosto 1 | 4 de 2018 Cliente | PEDRO PEREZ Nit Cli | ente: Todos Vendeo | dor: Todos Clasif | icación: Todas -( | 02: Todas Tipo de Cor | mp |
|                                           | FACTURAS          | FACTURAS VENCID     | AS Días desde Fl   | ECHA DE VENC      | IMIENTO           | TOTAL                 |    |
| NOMBRE                                    | POR VENCER        | 1 - 30              | 31 - 60            | 61 - 90           | 91 O MAS          | INFORME               |    |
| PEDRO PEREZ                               | 0.00              | 0.00                | 4,609.00           | 0.00              | 1,044,264.00      | 1,048,873.00          |    |
| TOTALES                                   | 0.00              | 0.00                | 4,609.00           | 0.00              | 1,044,264.00      | 1,048,873.00          |    |

# Cómo Imprimir Resumen de Cartera por Edades2

El uso de este informe es muy útil ya que se puede saber con solo digitar el código del cliente, el total de la cartera vencida entre el rango de días digitado. Este reporte nos permite conocer la Cartera por Edades de Forma Resumida.

- 1. Ingrese al menú Imprimir.
- 2. Seleccione la opción Resumen de Cartera por Edades 2 con solo darle clic en la pestaña.
- 3. A continuación, se desplegará la siguiente ventana:

| 🙊 Resumen de Cartera por Edades Resumido 🛛 🗙 🗙 |          |                                |  |  |  |
|------------------------------------------------|----------|--------------------------------|--|--|--|
| Rango a imprim                                 | ir       | Filtrar por                    |  |  |  |
| Código Cliente                                 |          | Fecha Corte 14/06/2019         |  |  |  |
| Vendedor                                       |          | Documentos Emitidos entre      |  |  |  |
| Clasificación                                  |          |                                |  |  |  |
| Tipo Comp.                                     |          | Fecha Final                    |  |  |  |
| Prefiio                                        |          | Fecha de Servicio Inicio/_/    |  |  |  |
| Zona                                           |          | Fecha de Servicio Final        |  |  |  |
| Zona 2                                         |          | Edad de la Cartera             |  |  |  |
| Ciudad                                         |          | Cartera Mayor a:               |  |  |  |
| Cantidad de Dí                                 | as       | Cartera Menor a:               |  |  |  |
| Rango 1                                        | 30       |                                |  |  |  |
| Rango 2                                        | 60       | Excluir Documento de Intereses |  |  |  |
| Rango 3                                        | 90       |                                |  |  |  |
| Rangos Adio                                    | tionales | Días desde                     |  |  |  |
| Pango 4                                        | 180      | Fecha de Vencimiento           |  |  |  |
| Dance F                                        | 360      | Fecha de Expedición            |  |  |  |
| Kango 5                                        | 300      | Fecha de Servicio              |  |  |  |
|                                                |          | X Cancelar                     |  |  |  |

**Código Cliente:** Digite el código correspondiente al Tercero clasificado como *Cliente*, el cual está asociado a cada uno de los documentos que desea listar. Si desea desplegar los diferentes Clientes de clic en el botón o presione la BARRA ESPACIADORA y aparecerá la ventana de Terceros. Si desea listar para todos los Terceros deje el espacio en blanco.

**Vendedor**: Introduzca el código correspondiente al Tercero que está clasificado como *Vendedor*. Si desea desplegar las diferentes Terceros de clic en el botón 2000 o presione la BARRA ESPACIADORA y aparecerá.

**Clasificación:** Digite el código correspondiente a la Clasificación del Tercero o Cliente, al cual están directamente ligados a los documentos a mostrar en el respectivo reporte. Si desea desplegar las diferentes Clasificaciones de clic en el botón in o presione la BARRA ESPACIADORA y aparecerá la ventana de Clasificación de Terceros.

**Tipo Comp.:** Digite el código correspondiente al tipo de documento que ha generado la cartera del respectivo cliente. Si desea desplegar los diferentes Tipos de Documentos de clic en el botón boton o presione la BARRA ESPACIADORA y aparecerá la ventana de Documentos.

**Prefijo:** Digite el código inicial correspondiente al prefijo por el cual desea listar la cartera. Si desea desplegar los diferentes Prefijos de clic en el botón 🖾 o presione la BARRA ESPACIADORA y aparecerá la ventana.

**Zona:** Introduzca el código correspondiente a la Zona de ubicación del *Tercero (Cliente)*. Si desea desplegar las diferentes Zonas de clic en el botón so presione la BARRA ESPACIADORA y aparecerá la ventana de Zonas. Ver *Cómo crear Zonas*.

**Ciudad:** Digite la ciudad a la cual está adscrito el cliente para mostrar los respectivos documentos que tiene por pagar. Si desea desplegar las diferentes Ciudades de clic en el botón. Si desea desplegar las diferentes Ciudades de clic en el botón.

**Cantidad de Días:** Digite el rango de días entre los cuales se encuentra el vencimiento de cada uno de los documentos asociados ha dicho cliente (Rango1, Rango2 y Rango3). Si desea puede seleccionar otros dos rangos adicionales (Rango4, Rango5), para mostrar más detalladamente la cartera por edades.

Saldos de Cartera a: Seleccione como quiere imprimir el resumen de cartera por edades, se pueden tomar los saldos de dos formas, por saldos actuales o por saldos a una fecha corte.

**Fecha de Corte:** Introduzca aquí la fecha de corte para generar el resumen de cartera por edades a dicha fecha, tenga en cuenta la claridad de la información ya que es un dato muy importante.

**Fecha Inicial:** Introduzca aquí la fecha de donde se iniciará el corte para el resumen de cartera por edades que desea mostrar, tenga en cuenta la claridad de la información ya que es un dato muy importante.

**Fecha Final:** Introduzca aquí la fecha donde finaliza el corte para el resumen de cartera por edades que desea listar, tenga en cuenta la claridad de la información ya que es un dato muy importante.

**Edad de la Cartera:** Digite en este campo el rango mayor y menor de la cartera, esto permite mostrar solo los terceros que tengan cartera vencida dentro este rango

**Días Desde:** Seleccione la forma como se quieren calcular los días de vencimiento, que pueden ser de acuerdo con la fecha de vencimiento o a la fecha de expedición del documento.

Opciones: Se puede tomar esta opción si se desea no mostrar en el Reporte los Documentos de Intereses.

Al dar clic sobre el botón Imprimir se muestra el siguiente Informe:

|                                            |            |                                             |             |                   | Fecha: 14/08/20 | 018 03:49 p.m. |
|--------------------------------------------|------------|---------------------------------------------|-------------|-------------------|-----------------|----------------|
|                                            | RESU       | MEN DE CARTERA PO                           | REDADES     |                   | NO INCLUYE A    | ANTICIPOS      |
| Sucursal: PRINCIPAL                        |            | Saldos a Fecha                              | a de Corte: | Agosto 14 de 2018 |                 |                |
| Documentos Entre:Enero 1 de 2000-Agosto 14 | de 2018    |                                             |             |                   |                 |                |
| Noutran                                    | FACTURAS   | FACTURAS VENCIDAS Días desde FECHA DE VENCI |             |                   | MIENTO          | TOTAL          |
| NOMBRE                                     | POR VENCER | 1 - 30                                      | 31 - 60     | 61 - 90           | 91 O MA S       | INFORME        |
| PEDRO PEREZ                                | 0.00       | 0.00                                        | 4,609.00    | 0.00              | 1,044,264.00    | 1,048,873.00   |
| TOTALES                                    | 0.00       | 0.00                                        | 4,609.00    | 0.00              | 1,044,264.00    | 1,048,873.00   |

-

# Cómo Imprimir Resumen de Cartera por Concepto - Cliente

Esta opción le permite al usuario del módulo de cartera obtener un resumen de dicha cartera, ya que existe una relación del concepto con cada documento que está a nombre del cliente.

### 1. Ingrese al menú Imprimir.

2. Seleccione la opción **Resumen de Cartera por Concepto - Cliente** con solo darle clic en la pestaña. A continuación, se desplegará la siguiente ventana:

| 🙊 Cartera Concepto - Cliente                                                                 | ×                                      |
|----------------------------------------------------------------------------------------------|----------------------------------------|
| Rango a imprimir                                                                             | Filtrar por                            |
| Código Concepto                                                                              | Tipo Comp.                             |
| Código Cliente                                                                               | Documentos Emitidos entre              |
| Fecha Corte 01/05/2019                                                                       | Fecha Inicial                          |
| Zona                                                                                         | Fecha Final                            |
| Grupo Concepto                                                                               | Edad de la Cartera                     |
| Area                                                                                         | Rango en días :                        |
| <ul> <li>Orden alfabético</li> <li>Detallar Documentos</li> <li>Detallar Terceros</li> </ul> | Agrupado por :<br>© Concepto 📿 Cliente |
|                                                                                              | X Cancelar                             |

**Código Concepto:** Digite el código correspondiente al concepto de cartera que desea mostrar en el respectivo informe de cartera por concepto - cliente. Si desea desplegar los diferentes conceptos de clic en el botón correspondente al conceptos. Ver *Cómo crear Conceptos*.

**Código Cliente:** Digite el código correspondiente al Tercero clasificado como *Cliente*, el cual está asociado a cada uno de los documentos por cobrar que desea listar. Si desea desplegar los diferentes Clientes de clic en el botón so presione la BARRA ESPACIADORA y aparecerá la ventana de Terceros. Ver *Cómo crear Terceros*.

**Fecha de Corte:** Introduzca aquí la fecha de corte para generar el resumen de cartera por concepto – cliente a dicha fecha, tenga en cuenta la claridad de la información ya que es un dato muy importante.

**Clasificación:** Digite el código correspondiente a la Clasificación del Tercero o Cliente, al cual están directamente ligados a los documentos a mostrar en el respectivo reporte. Si desea desplegar las diferentes Clasificaciones de clic en el botón in o presione la BARRA ESPACIADORA y aparecerá la ventana de Clasificación de Terceros.

**Zona:** Introduzca el código correspondiente a la Zona de ubicación del *Tercero (Cliente)*. Si desea desplegar las diferentes Zonas de clic en el botón o presione la BARRA ESPACIADORA y aparecerá la ventana de Zonas. Ver *Cómo crear Zonas*.

**Tipo Comp.:** Digite el código correspondiente al tipo de documento que ha generado la cartera del respectivo cliente. Si desea desplegar los diferentes Tipos de Documentos de clic en el botón borne la BARRA ESPACIADORA y aparecerá la ventana de Documentos.

**Fecha Inicial:** Introduzca aquí la fecha de donde se iniciará el corte de la cartera que desea mostrar, tenga en cuenta la claridad de la información ya que es un dato muy importante.

**Fecha Final:** Introduzca aquí la fecha donde finaliza el corte de la cartera que desea listar, tenga en cuenta la claridad de la información ya que es un dato muy importante.

**Agrupado por:** Seleccione el orden para agrupar el informe de Resumen de Cartera por Concepto, puede ser agrupado por cliente o por concepto.

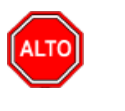

RECUERDE...

Si selecciona la opción "Orden Alfabético" el informe muestra el resumen de cartera por concepto - cliente ordenado por el nombre del cliente, Seleccionando la opción "Detalle de Documentos", la consulta muestra el total de documentos por pagar que tiene el cliente con su respectivo detalle. Al dar clic sobre el botón *Imprimir* se muestra el siguiente Informe:

Fecha: 14/08/2018 04:33

| Sucursal: PRINCIPAL |                   | Fecha de Corte: Julio 1 de 2018 |                      |             |                          |  |
|---------------------|-------------------|---------------------------------|----------------------|-------------|--------------------------|--|
| Filtro:             | Tipo Comp.: Todos | Concepto: Todos                 | Clasificación: Todas | Zona: Todas | Grupo de Concepto: Todos |  |
| CODIGO              | NOMBRE            |                                 |                      |             | VALOR                    |  |
| 0-0002              | REFINANC          | CIACION                         |                      |             |                          |  |
|                     | TOTAL I           | REFINANCIACION                  |                      |             | 80,180.00                |  |
| 0-0003              | TAPA              |                                 |                      |             |                          |  |
|                     | TOTAL             | ТАРА                            |                      |             | 9,018.00                 |  |
| 0-0005              | ACOMET            | IDA ACUEDUCTO                   |                      |             |                          |  |
|                     | TOTAL             | ACOMETIDA ACUI                  | EDUCTO               |             | 7,184,083.00             |  |
| 0-0006              | ACOMET            | IDA ALCANTARIL                  | LADO                 |             |                          |  |
|                     | TOTAL             | ACOMETIDA ALCA                  | ANTARILLADO          |             | 3,269,301.00             |  |
| 0-0007              | MEDIDOR           | ES                              |                      |             |                          |  |
|                     | TOTAL I           | MEDIDORES                       |                      |             | 217,670.00               |  |
| 0-0009              | MATERIA           | LES ACUEDUCTO                   |                      |             |                          |  |
|                     | TOTAL I           | MATERIALES ACU                  | IEDUCTO              |             | 549,198.03               |  |
| 0-0010              | MATERIA           | LES ALCANTARII                  | LADO                 |             |                          |  |
|                     | TOTAL I           | MATERIALES ALC                  | ANTARILLADO          |             | 45,100.47                |  |
| 1-0001              | CARGO F           | IJO                             |                      |             |                          |  |
|                     | TOTAL (           | CARGO FIJO                      |                      |             | 565,666,837.84           |  |
| 1-0002              | M3 EN CO          | ONSUMO                          |                      |             |                          |  |
|                     | TOTAL I           | M3 EN CONSUMO                   |                      |             | 2,290,562,553.08         |  |
| 1-0003              | INTERESE          | S POR MORA                      |                      |             |                          |  |
|                     | TOTAL I           | INTERESES POR M                 | ORA                  |             | 351,140,743.08           |  |
| 1-0004              | SUBSIDIO          | )                               |                      |             |                          |  |
|                     | TOTAL             | SUBSIDIO                        |                      |             | -427,980,967.47          |  |

CARTERA POR CONCEPTO - CLIENTE

# Cómo Imprimir Documentos Generados

Este informe es muy útil ya que se puede saber con solo digitar el código del cliente, el total de documentos que se han generado a crédito. Esta opción le permite al usuario también listar dichos documentos por tipo de Comprobante.

- 1. Ingrese al menú Imprimir.
- 2. Seleccione la opción **Documentos Generados** con solo darle clic en la pestaña. A continuación, se desplegará la siguiente ventana:

| Documentos                      | 🕿 Documentos Generados 🛛 🗙 🗙 |  |  |  |  |  |  |
|---------------------------------|------------------------------|--|--|--|--|--|--|
| Rango a imprimir                |                              |  |  |  |  |  |  |
| Código Cliente                  |                              |  |  |  |  |  |  |
| Clasificación                   |                              |  |  |  |  |  |  |
| Clasificación 2                 |                              |  |  |  |  |  |  |
| Tipo Comp.                      |                              |  |  |  |  |  |  |
| Prefijo                         |                              |  |  |  |  |  |  |
| Zona 1                          |                              |  |  |  |  |  |  |
| Zona 2                          |                              |  |  |  |  |  |  |
| Area                            |                              |  |  |  |  |  |  |
| Contrato                        |                              |  |  |  |  |  |  |
| Documentos                      | Emitidos entre               |  |  |  |  |  |  |
| Fecha Inicial                   | 01/05/2019                   |  |  |  |  |  |  |
| Fecha Final                     | 31/05/2019                   |  |  |  |  |  |  |
| Filtro                          |                              |  |  |  |  |  |  |
| Solo documentos no radicados    |                              |  |  |  |  |  |  |
| Con Fecha de Servicio           |                              |  |  |  |  |  |  |
| Solo documentos de Financiación |                              |  |  |  |  |  |  |
| Imprimir X Cancelar             |                              |  |  |  |  |  |  |

**Código Cliente:** Digite el código correspondiente al Tercero clasificado como *Cliente*, el cual está asociado a cada uno de los documentos por cobrar que desea listar. Si desea desplegar los diferentes Clientes de clic en el botón a presione la BARRA ESPACIADORA y aparecerá la ventana de Terceros. Ver *Cómo crear Terceros*.

**Clasificación:** Digite el código correspondiente a la Clasificación del Tercero o Cliente, al cual están directamente ligados los documentos a mostrar en el respectivo reporte. Si desea desplegar las diferentes Clasificaciones de clic en el botón in o presione la BARRA ESPACIADORA y aparecerá la ventana de Clasificación de Terceros. Ver *Cómo crear Clasificación de Terceros*.

**Tipo Comp.:** Digite el código correspondiente al tipo de documento que ha generado la cuenta por cobrar del respectivo cliente. Si desea desplegar los diferentes Tipos de Documentos de clic en el botón o presione la BARRA ESPACIADORA y aparecerá la ventana de Documentos.

**Prefijo:** Esta opción permite filtrar los documentos por un prefijo en especial. Si desea desplegar los diferentes Prefijos de clic en el botón a presione la BARRA ESPACIADORA y aparecerá la ventana. Ver *Cómo crear Prefijos*.

**Zona:** Introduzca el código correspondiente a la Zona de ubicación del *Tercero (Cliente)*. Si desea desplegar las diferentes Zonas de clic en el botón in o presione la BARRA ESPACIADORA y aparecerá la ventana de Zonas. Ver *Cómo crear Zonas*.

**Zona 2:** Introduzca el código correspondiente a la Zona 2 de ubicación del *Tercero (Cliente)*. Si desea desplegar las diferentes Zonas de clic en el botón so presione la BARRA ESPACIADORA y aparecerá la ventana de Zonas. Ver *Cómo crear Zonas*.

**Fecha Inicial:** Introduzca aquí la fecha de donde se iniciará el corte para el resumen de documentos generados que desea mostrar, tenga en cuenta la claridad de la información ya que es un dato muy importante.

**Fecha Final:** Introduzca aquí la fecha donde finaliza el corte para el resumen de documentos generados que desea listar, tenga en cuenta la claridad de la información ya que es un dato muy importante.

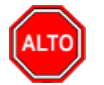

### **RECUERDE...**

Dejando la casilla en blanco donde se digita el código del Cliente, la consulta muestra el listado de documentos generados de todos los clientes que han realizado transacciones de cartera con la empresa.

Al dar clic sobre el botón Imprimir se muestra el siguiente Informe:

Fecha 14/08/2018 04:44

| Sucursal:         | PRINCIPAL                                 | Rango de Fechas: Enero 1 de 2018 - Julio 31 de 2018               |             |  |  |  |  |
|-------------------|-------------------------------------------|-------------------------------------------------------------------|-------------|--|--|--|--|
| Tipo Doc. :       | TODOS                                     |                                                                   |             |  |  |  |  |
| Filtro:           | Cliente: PEDRO PEREZ Clasificación: Todas | Clasificación 2: Todas Prefijo: Todos Zona 1: Todas Zona 2: Todas | Area: Todas |  |  |  |  |
| CODIGO            | NOMBRE                                    | DOCUMENTO FECHA VCTO                                              | VALOR       |  |  |  |  |
| FECHA: 31/0       | 1/2018                                    |                                                                   |             |  |  |  |  |
| 4444444444        | 4 PEDRO PEREZ                             | FV 00 01682668 22/02/2018                                         | 4,609.00    |  |  |  |  |
|                   |                                           | TOTAL DIA: 31/01/2018                                             | 4,609.00    |  |  |  |  |
| FECHA: 28/0       | 2/2018                                    |                                                                   |             |  |  |  |  |
| 444444444         | 4 PEDRO PEREZ                             | FV 00 01704916 22/03/2018                                         | 4,613.00    |  |  |  |  |
|                   |                                           | TOTAL DIA: 28/02/2018                                             | 4,613.00    |  |  |  |  |
| FECHA: 31/0       | 3/2018                                    |                                                                   |             |  |  |  |  |
| 444444444         | 4 PEDRO PEREZ                             | FV 00 01727193 22/04/2018                                         | 4,616.00    |  |  |  |  |
|                   |                                           | TOTAL DIA: 31/03/2018                                             | 4,616.00    |  |  |  |  |
| FECHA: 30/0       | 4/2018                                    |                                                                   |             |  |  |  |  |
| 444444444         | 4 PEDRO PEREZ                             | FV 00 01749451 23/05/2018                                         | 4,609.00    |  |  |  |  |
|                   |                                           | TOTAL DIA: 30/04/2018                                             | 4,609.00    |  |  |  |  |
| FECHA: 31/05/2018 |                                           |                                                                   |             |  |  |  |  |
| 444444444         | 4 PEDRO PEREZ                             | FV 00 01771728 22/06/2018                                         | 4,609.00    |  |  |  |  |
|                   |                                           | TOTAL DIA: 31/05/2018                                             | 4,609.00    |  |  |  |  |
|                   |                                           | TOTAL                                                             | 23,056.00   |  |  |  |  |

#### DOCUMENTOS GENERADOS

# Como Imprimir Documentos Vencidos

Este informe le permite al operador del módulo de Cartera Servicios Públicos, conocer detalladamente los documentos los cuales ya se les ha cumplido su fecha de vencimiento.

### 1. Ingrese al menú <u>I</u>mprimir

2. Seleccione la opción Documentos <u>V</u>encidos. Con solo darle clic a la opción, se generará el reporte de la siguiente manera:

|                       | FACTURAS VENCIDAS SIN PAGAR |            |              |              |  |  |
|-----------------------|-----------------------------|------------|--------------|--------------|--|--|
| DOCUMENTO             | FEC. EMISION                | FEC. VCTO  | VALOR        | SALDO        |  |  |
| 010100020 GOBERNACION |                             |            |              |              |  |  |
| FV00FV0106            | 10/11/2015                  | 10/11/2015 | 4,329,595.00 | 4,329,595.00 |  |  |
|                       |                             |            | 4,329,595.00 | 4,329,595.00 |  |  |
| 010100100 BERNA LUIS  |                             |            |              |              |  |  |
| FV0001757449          | 31/05/2018                  | 17/06/2018 | 24,691.00    | 34,989.00    |  |  |
|                       |                             |            | 24,691.00    | 34,989.00    |  |  |

Fecha: 15/08/2018 02:51 p.m

# Como Imprimir Resumen de Documentos Por Concepto

Este informe le permite al operador del módulo de Cartera Servicios Públicos, generar un reporte acumulado por concepto, de los documentos según un rango de fechas definido. Para generar el informe:

### 1. Ingrese al menú Imprimir

**2.** Seleccione la opción **Resumen de Documentos por Concepto.** A continuación, se desplegará la siguiente ventana:

| 🕿 Cartera Concepto - Cliente 🛛 🗙 |                |  |  |  |  |
|----------------------------------|----------------|--|--|--|--|
| Rango a imprimir                 |                |  |  |  |  |
| Grupo Concepto                   |                |  |  |  |  |
| Clasificación                    |                |  |  |  |  |
| Prefijo Documento                |                |  |  |  |  |
| Tipo Documento                   |                |  |  |  |  |
| Area                             |                |  |  |  |  |
| Documentos E                     | Emitidos entre |  |  |  |  |
| Fecha Inicial                    | 01/05/2019     |  |  |  |  |
| Fecha Final                      | 31/05/2019     |  |  |  |  |
| Imprimir                         | Cancelar       |  |  |  |  |

Diligencie la siguiente información:

**Grupo Concepto:** Si desea filtrar el informe por determinado *Grupo de Conceptos*, digite en este campo el código del grupo de concepto correspondiente o dar clic en el icono in para desplegar las opciones de *Grupo de Concepto* existentes en el sistema.

**Clasificación:** Si desea filtrar el informe por determinada *Clasificación*, digite en este campo el código de la *Clasificación* correspondiente o dar clic en el icono para desplegar las opciones de *Clasificación* existentes en el sistema.

**Prefijo Documento:** Si desea filtrar el informe por determinado *Prefijo de Documento*, digite en este campo el código del *Prefijo de Documento* correspondiente o dar clic en el icono a para desplegar las opciones de *Prefijos de Documento* existentes en el sistema

**Tipo Documento:** Si desea filtrar el informe por determinado *Tipo de Documento*, digite en este campo el código del Tipo *de Documento* correspondiente o dar clic en el icono Para desplegar las opciones de *Tipo de Documento* existentes en el sistema

**Área:** Si desea filtrar el informe por determinada *Área*, digite en este campo el código del *Área* correspondiente o dar clic en el icono para desplegar las opciones de *Área* existentes en el sistema.

**Documentos Emitidos Entre:** Digite en los campos Fecha Inicial y Fecha Final el rango de fechas por el cual desea filtrar el informe.

Al dar clic en el botón Emprimir se genera el reporte de la siguiente manera:

| Resúmen por Concepto de Cartera                                                               |                                                                                                    |                                                                                                    |  |  |  |  |
|-----------------------------------------------------------------------------------------------|----------------------------------------------------------------------------------------------------|----------------------------------------------------------------------------------------------------|--|--|--|--|
| Sucursal:<br>Grupo Concepto:<br>Clasificación Terc<br>Área Adm.:                              | PRINCIPAL<br>TODOS<br>.:: TODAS<br>TODAS                                                                                                    | Prefijo Doc.: TODOS<br>Tipo Doc.: TODOS<br>Rango Doc.: EMITIDOS ENTRE 01/01/2018 Y 31/01/2018                                                                                          |  |  |  |  |
| Grupo Concepto: 0                                                                             | 1 - ACUEDUCTO                                                                                                    |                                                                                                    |  |  |  |  |
| Código                                                                                        | Descripción                                                                                                    | Valor                                                                                                    |  |  |  |  |
| 0-0003<br>0-0005<br>1-0001<br>1-0002<br>1-0003<br>1-0004<br>1-0005<br>50-101<br>RECOX<br>SUSP | TAPA<br>ACOMETIDA ACUEDUCTO<br>CARGO FIJO<br>M3 EN CONSUMO<br>INTERESES POR MORA<br>SUBSIDIO<br>CONTRIBUCIONES<br>REFINANCIACION ACUEDUCTO<br>RECONEXION DEL SERVICIO<br>SUSPENSION DEL SERVICIO | 30,000.00<br>11,707,732.00<br>54,497,840.00<br>245,779,549.00<br>5,337,924.00<br>-28,829,429.00<br>6,074,114.00<br>20,019,607.00<br>863,166.00<br>4,998,752.00<br>Total 320,479,295.00 |  |  |  |  |

15/08/2018 03:21 p.m.

# Como Imprimir Resumen de Conceptos por Tercero

Este informe le permite al operador del Módulo Servicios Públicos, imprimir un informe resumido por cliente de los conceptos que le fueron facturados en determinado rango de fechas. Para imprimir el informe:

### 1. Ingrese al Menú <u>I</u>mprimir

2. Seleccione la opción **Resumen de Conceptos por Tercero**. Con solo dar clic a la opción se desplegará la siguiente ventana:

| 🕿 Conceptos por Tercero 🛛 🗙 🗙 |            |  |  |  |  |
|-------------------------------|------------|--|--|--|--|
| Rango a imprimir              |            |  |  |  |  |
| Fecha Inicial                 | 01/05/2019 |  |  |  |  |
| Fecha Final                   | 31/05/2019 |  |  |  |  |
| Código Cliente                |            |  |  |  |  |
| Imprimir Cancelar             |            |  |  |  |  |

Diligencie la siguiente información:

Fecha Inicial: Digite en este campo la fecha desde la cual desea filtrar la información del reporte.

Fecha Final: Digite en este campo la fecha hasta la cual desea filtrar la información del reporte.

**Código Cliente:** Si desea filtrar el informe por determinado *Tercero o cliente*, digite en este campo el código del *Tercero* correspondiente o dar clic en el icono **Solution** para desplegar las opciones de *Tercero existentes* en el sistema

Al dar clic en el botón Emprimir se desplegará el informe:

Sucursal: PRINCIPAL

#### LISTADO DE CONCEPTOS POR TERCERO

### Tercero: PEREZ PERES PEDRO Nit: 88888888-8

Rango: Desde: Enero 1 de 2018 hasta: Julio 31 de 2018

| CODIGO | CONCEPTO VAL         |       |            |  |
|--------|----------------------|-------|------------|--|
| A      | INGRESOS ANTICIPADOS |       | 27,668.00  |  |
| 1-0001 | CARGO FIJO           |       | 15,555.00  |  |
| 1-0002 | M3 EN CONSUMO        |       | 88,080.00  |  |
| 1-0003 | INTERESES POR MORA   |       |            |  |
| 1-0004 | SUBSIDIO             |       | 8,810.00   |  |
| 2-0001 | CARGO FIJO           |       | 7,490.00   |  |
| 2-0002 | VERTIMIENTO          |       | 40,640.00  |  |
| 2-0003 | INTERESES DE MORA    |       | 105.00     |  |
| 2-0004 | SUBSIDIO             |       | 4,065.00   |  |
|        |                      | TOTAL | 192.628.00 |  |

# Cómo Imprimir Movimiento del Cliente

Esta opción le permite al usuario obtener el movimiento de un cliente entre determinadas fechas, discriminando dicho movimiento por tipo de comprobante.

- 1. Ingrese al menú Imprimir.
- 2. Seleccione la opción **Movimiento del Cliente** con solo darle clic en la pestaña. A continuación, se desplegará la siguiente ventana:

| 🙊 Movimiento del Cliente 🛛 🗙                                                                                                    |              |  |  |  |  |  |
|----------------------------------------------------------------------------------------------------|--------------|--|--|--|--|--|
| Rango a imprimir                                                                                                    |              |  |  |  |  |  |
| Código Cliente                                                                                                    |              |  |  |  |  |  |
| O Todos los Movimientos                                                                                                    |              |  |  |  |  |  |
| Movimientos Entre                                                                                                    | _            |  |  |  |  |  |
| Fecha Inicial 01/01/1900                                                                                                    |              |  |  |  |  |  |
| Fecha Final 31/05/2019                                                                                                    |              |  |  |  |  |  |
| Prefijo 🗾                                                                                                    |              |  |  |  |  |  |
| Documento           Numero         Image: Construction of the second second s |              |  |  |  |  |  |
| – Inmobiliaria –                                                                                                    |              |  |  |  |  |  |
| Contrato                                                                                                    |              |  |  |  |  |  |
| Subtotalizar Abonos por Documento                                                                                                    |              |  |  |  |  |  |
| Subtotalizar Abonos por Recibos                                                                                                    |              |  |  |  |  |  |
| Imprimir con tasa de cambio                                                                                                    |              |  |  |  |  |  |
| Incluir todas las Sucursales                                                                                                    |              |  |  |  |  |  |
| 🖌 Incluír Anticipos                                                                                                    |              |  |  |  |  |  |
| Cliente Detallado por Concepto                                                                                                    |              |  |  |  |  |  |
| Imprimir X Cancelar                                                                                                    | $\mathbf{N}$ |  |  |  |  |  |

**Código Cliente:** Digite el código correspondiente al Tercero clasificado como *Cliente*, al cual están asociado a cada uno de los documentos por cobrar que desea listar. Si desea desplegar los diferentes Clientes de clic en el botón a presione la BARRA ESPACIADORA y aparecerá la ventana de Terceros. Ver *Cómo crear Terceros*.

**Fecha Inicial:** Introduzca aquí la fecha de donde se iniciará el corte para el resumen de documentos que desea mostrar, tenga en cuenta la claridad de la información ya que es un dato muy importante.

**Fecha Final:** Introduzca aquí la fecha donde finaliza el corte para el resumen de documentos que desea listar, tenga en cuenta la claridad de la información ya que es un dato muy importante.

**Prefijo:** Esta opción permite filtrar los documentos por un prefijo en especial. Si desea desplegar los diferentes Prefijos de clic en el botón a presione la BARRA ESPACIADORA y aparecerá la ventana. Ver *Cómo crear Prefijos*.

**Documento:** Introduzca el documento soporte para el movimiento del cliente, a saber, tipo de comprobante, código de prefijo y número.

Agrupar Recibos por Documento: Permite agrupar los recibos asociados a cada documento.

Imprimir con tasa de cambio: Imprime los valores de los documentos en su tasa de cambio respectiva.

Al dar clic sobre el botón

**Imprimir** se muestra el siguiente Informe:

|           |        |                |                 |                  | 15/08                 | 2018 03:33 p.m. |
|-----------|--------|----------------|-----------------|------------------|-----------------------|-----------------|
|           |        |                | MOVIMIENT       | DEL CLIENTE      |                       |                 |
| Sucursal: | PRINC  | PAL            |                 | Fecha de Corte:  | 01/01/1900-15/08/2018 |                 |
| 888888-8  | PERF   | 7 PERES PEDRO  |                 |                  |                       |                 |
| DOCUMEN   |        |                |                 |                  |                       |                 |
| DOCUMEN   | TOSPOR | UBRAR          |                 |                  |                       |                 |
| DOCUMEN   | NTO    | FEC HA EMISION | FECHA VCTO      | VALOR TOTAL      | -                     | VALOR NETO      |
| FV00 016  | 626324 | 30/11/2017     | 17/12/2017      | 27,668.0         | 0 FACTURA No.         | 27,668.00       |
| FV00 016  | 648433 | 31/12/2017     | 17/01/2018      | 27,842.0         | 0 FACTURA No.         | 27,842.00       |
| FV00 016  | 670536 | 31/01/2018     | 17/02/2018      | 27,913.0         | 0 FACTURA No.         | 27,913.00       |
| FV00 016  | 692776 | 28/02/2018     | 17/03/2018      | 27,778.0         | 0 FACTURA No.         | 27,778.00       |
| FV00 017  | 715053 | 31/03/2018     | 16/04/2018      | 27,848.0         | 0 FACTURA No.         | 27,848.00       |
| FV00 017  | 737306 | 30/04/2018     | 17/05/2018      | 27,829.0         | 0 FACTURA No.         | 27,829.00       |
| FV00 017  | 759568 | 31/05/2018     | 17/06/2018      | 27,848.0         | 0 FACTURA No.         | 27,848.00       |
|           |        |                |                 | TOTAL DOCUME     | NTOS:                 | 194,726.00      |
| ABONOS    |        |                |                 |                  |                       |                 |
| N° RECIBO | 0      | FECHA DOCU     | IMENTO FECHA VO | CTO DE SCRIPCION |                       | VALOR           |

| Nº RE | CIDU    | FECHA      | DOCU | MENTO    | FECHA VUIU | DESCRIPCIÓN | VALOR     |
|-------|---------|------------|------|----------|------------|-------------|-----------|
| RCCI  | 1775765 | 12/02/2018 | FV00 | 01648433 | 17/01/2018 |             | 42.00     |
| RCCI  | 1775765 | 12/02/2018 | FV00 | 01670536 | 17/02/2018 |             | 45.00     |
| RCCI  | 1775765 | 12/02/2018 | FV00 | 01648433 | 17/01/2018 |             | 22.00     |
| RCCI  | 1775765 | 12/02/2018 | FV00 | 01670536 | 17/02/2018 |             | 8,128.00  |
| RCCI  | 1775765 | 12/02/2018 | FV00 | 01648433 | 17/01/2018 |             | 8,128.00  |
| RCCI  | 1775765 | 12/02/2018 | FV00 | 01670536 | 17/02/2018 |             | 1,498.00  |
| RCCI  | 1775765 | 12/02/2018 | FV00 | 01648433 | 17/01/2018 |             | 1,498.00  |
| RCCI  | 1775765 | 12/02/2018 | FV00 | 01670536 | 17/02/2018 |             | 90.00     |
| RCCI  | 1775765 | 12/02/2018 | FV00 | 01648433 | 17/01/2018 |             | -1,762.00 |
| RCCI  | 1775765 | 12/02/2018 | FV00 | 01670536 | 17/02/2018 |             | 17,616.00 |
| RCCI  | 1775765 | 12/02/2018 | FV00 | 01648433 | 17/01/2018 |             | 17,616.00 |
| RCCI  | 1775765 | 12/02/2018 | FV00 | 01670536 | 17/02/2018 |             | 3,111.00  |
| RCCI  | 1775765 | 12/02/2018 | FV00 | 01648433 | 17/01/2018 |             | 3,111.00  |
| RCCI  | 1775765 | 12/02/2018 | FV00 | 01670536 | 17/02/2018 |             | -813.00   |
| RCCI  | 1775765 | 12/02/2018 | FV00 | 01648433 | 17/01/2018 |             | -813.00   |
| RCCI  | 1775765 | 12/02/2018 | FV00 | 01670536 | 17/02/2018 |             | -1,762.00 |
| RCCI  | 1807066 | 21/04/2018 | FV00 | 01715053 | 16/04/2018 |             | 48.00     |
| RCCI  | 1807066 | 21/04/2018 | FV00 | 01692776 | 17/03/2018 |             | 1,498.00  |
| RCCI  | 1807066 | 21/04/2018 | FV00 | 01715053 | 16/04/2018 |             | 1,498.00  |
| RCCI  | 1807066 | 21/04/2018 | FV00 | 01715053 | 16/04/2018 |             | 17,616.00 |
| RCCI  | 1807066 | 21/04/2018 | FV00 | 01692776 | 17/03/2018 |             | 8,128.00  |
| RCCI  | 1807066 | 21/04/2018 | FV00 | 01715053 | 16/04/2018 |             | 8,128.00  |
| RCCI  | 1807066 | 21/04/2018 | FV00 | 01715053 | 16/04/2018 |             | 22.00     |
| RCCI  | 1807066 | 21/04/2018 | FV00 | 01692776 | 17/03/2018 |             | -813.00   |
|       |         |            |      |          |            |             |           |

# Como Imprimir Libro Auxiliar del Cliente

Esta opción le permite al operador del módulo de Cartera Servicios Públicos obtener de manera detallada los movimientos de un cliente entre determinadas fechas. Para generar el informe:

### 1. Ingrese al menú Imprimir

2. Seleccione la opción **Libro Au<u>x</u>iliar del Cliente.** Con solo darle clic a la opción, se desplegará la siguiente ventana:

| 🕿 Lib. Aux. del Cliente 🛛 🗙 |   |  |  |  |  |  |
|-----------------------------|---|--|--|--|--|--|
| – Rango a imprimi           | r |  |  |  |  |  |
| Código Cliente              |   |  |  |  |  |  |
| Fecha Inicial               |   |  |  |  |  |  |
| Fecha Final                 |   |  |  |  |  |  |
| Opciones                    |   |  |  |  |  |  |
| Detallar Articulos          |   |  |  |  |  |  |
| Resumir CP                  |   |  |  |  |  |  |
| Imprimir Cancelar           |   |  |  |  |  |  |

Diligencie la siguiente información:

**Código Cliente:** Digite el código correspondiente al Tercero clasificado como *Cliente*, al cual están asociado a cada uno de los documentos por cobrar que desea listar. Si desea desplegar los diferentes Clientes de clic en el botón so presione la BARRA ESPACIADORA y aparecerá la ventana de Terceros. Ver *Cómo crear Terceros*.

Fecha Inicial: Defina en este campo la fecha a partir de la cual desea filtrar el libro auxiliar del cliente.

Fecha Final: Defina en este campo la fecha a partir de la cual desea filtrar el libro auxiliar del cliente.

### **Opciones**

Detallar Artículos: Al marcar esta opción, se detallarán en cada movimiento del informe los artículos.

Resumir CP: Al marcar esta opción, se detallarán los Cheques Post-fechados en los movimientos del cliente.

Al dar clic en el botón Emprimir se muestra el siguiente informe:

Fecha: 15/08/2018 03:51 p.m.

#### LIBRO AUXILIAR DEL CLIENTE

| Cliente:   | PEREZ PERES PI  | PEDRO Fecha: Enero 1 de 2018 - Febrero 28 de 2018 |           |           |           |           |            |  |
|------------|-----------------|---------------------------------------------------|-----------|-----------|-----------|-----------|------------|--|
| FECHA      | DOCUMENTO       | CONCEPTO                                          |           | DEBITO    |           | CREDITO   | SALDO      |  |
| SALDO AN   | NTERIOR:        |                                                   |           |           |           |           | -55,510.00 |  |
| 01/01/2018 | RC00IA0428      | ANTICIPO AÑO ANTERIOR                             |           |           | 27,668.00 |           | -27,842.00 |  |
| 31/01/2018 | FV0001670536    | FACTURA NO. 0001670536                            |           |           |           | 27,913.00 | -55,755.00 |  |
| CAR        | GO FIJO         | 1                                                 | 3,111.00  | 3,111.00  |           |           |            |  |
| M3         | EN CONSUMO      | 16                                                | 1,101.00  | 17,616.00 |           |           |            |  |
| INT        | ERESES FOR MORA | 1                                                 | 90.00     | 90.00     |           |           |            |  |
| SUE        | SIDIO           | 1                                                 | -1,762.00 | -1,762.00 |           |           |            |  |
| CAR        | GO FIJO         | 1                                                 | 1,498.00  | 1,498.00  |           |           |            |  |
| VER        | TIMIENTO        | 16                                                | 508.00    | 8,128.00  |           |           |            |  |
| INT        | ERESES MORA     | 1                                                 | 45.00     | 45.00     |           |           |            |  |
| SUB        | SIDIO           | 1                                                 | -813.00   | -813.00   |           |           |            |  |
| 12/02/2018 | RCCI1775765     |                                                   |           |           | 66,055.00 |           | 10,300.00  |  |
| 28/02/2018 | FV0001692776    | FACTURA NO. 0001692776                            |           |           |           | 27,778.00 | -17,478.00 |  |
| CAR        | GO FIJO         | 1                                                 | 3,111.00  | 3,111.00  |           |           |            |  |
| M3         | EN CONSUMO      | 16                                                | 1,101.00  | 17,616.00 |           |           |            |  |
| SUB        | SIDIO           | 1                                                 | -1,762.00 | -1,762.00 |           |           |            |  |
| CAR        | GO FIJO         | 1                                                 | 1,498.00  | 1,498.00  |           |           |            |  |
| VER        | TIMIENTO        | 16                                                | 508.00    | 8,128.00  |           |           |            |  |
| SUB        | SIDIO           | 1                                                 | -813.00   | -813.00   |           |           |            |  |
| CHEQUE S   | POST-FECHADOS   |                                                   |           |           |           |           | 0.00       |  |
| TOTALES    |                 |                                                   |           |           | 93,723.00 | 55,691.00 | -17,478.00 |  |

# Cómo Imprimir Estado Mensual de Cartera

Este informe es muy útil ya que se puede saber con solo digitar el código inicial y final del cliente y periodo, el movimiento mensual del cliente con cada uno de los documentos generados. Esta opción le permite al usuario también por la clasificación de los clientes

- 1. Ingrese al menú **Imprimir**.
- 2. Seleccione la opción **Estado Mensual de Cartera** con solo darle clic en la pestaña. A continuación, se desplegará la siguiente ventana:

| 🕿 Estado Mensual Cartera Clientes 🛛 🗙 |      |  |  |  |  |  |  |
|---------------------------------------|------|--|--|--|--|--|--|
| – Rango a imprimir                    |      |  |  |  |  |  |  |
| Código Cliente Inicial                |      |  |  |  |  |  |  |
| Código Cliente Final                  | ZZ   |  |  |  |  |  |  |
| Clasificación                         |      |  |  |  |  |  |  |
| Clasificación 2                       |      |  |  |  |  |  |  |
| Zona                                  |      |  |  |  |  |  |  |
| Zona 2                                |      |  |  |  |  |  |  |
| Período                               | MAYO |  |  |  |  |  |  |
| Prefijo para Documento                |      |  |  |  |  |  |  |
| Prefijo Del Recibo                    |      |  |  |  |  |  |  |
| Concepto del Documento                |      |  |  |  |  |  |  |
| Vendedor                              |      |  |  |  |  |  |  |
| Cobrador                              |      |  |  |  |  |  |  |
| Cuenta contable                       |      |  |  |  |  |  |  |
| Por Fecha de Servicio                 |      |  |  |  |  |  |  |
| Incluir todas las Sucursales          |      |  |  |  |  |  |  |
| Incluir Anticipos                     |      |  |  |  |  |  |  |
| Discriminar cheques posfechados       |      |  |  |  |  |  |  |
| Ordenar por código de cliente         |      |  |  |  |  |  |  |
| Mostrar sólo clientes con abonos      |      |  |  |  |  |  |  |
| Separar Abonos                        |      |  |  |  |  |  |  |
| Imprimir 🔀 Cancelar                   |      |  |  |  |  |  |  |

**Código Cliente Inicial:** Digite el código correspondiente al Tercero clasificado como *Cliente* de donde se iniciará el corte para el resumen de cartera mensual. Si desea desplegar los diferentes Clientes de clic en el botón a o presione la BARRA ESPACIADORA y aparecerá la ventana de Terceros. Ver *Cómo crear Terceros*.

**Código Cliente Final:** Digite el código correspondiente al Tercero clasificado como *Cliente* donde finaliza el corte para el resumen de cartera mensual. Si desea desplegar los diferentes Clientes de clic en el botón o presione la BARRA ESPACIADORA y aparecerá la ventana de Terceros. Ver *Cómo crear Terceros*.

**Clasificación:** Digite el código correspondiente a la Clasificación del Tercero o Cliente, al cual están directamente ligados los documentos a mostrar en el respectivo reporte. Si desea desplegar las diferentes Clasificaciones de clic en el botón il o presione la BARRA ESPACIADORA y aparecerá la ventana de Clasificación de Terceros. Ver *Cómo crear Clasificación de Terceros*.

**Periodo:** Seleccione el periodo correspondiente al mes que desea obtener el resumen de cartera mensual de determinado cliente.

**Prefijo:** Esta opción permite filtrar los documentos por un prefijo en especial. Si desea desplegar los diferentes Prefijos de clic en el botón a presione la BARRA ESPACIADORA y aparecerá la ventana. Ver *Cómo crear Prefijos*.

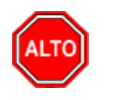

**RECUERDE...** 

Dejando la casilla en blanco donde se digita el código inicial y final del cliente, la consulta muestra el movimiento de cartera de la totalidad de los clientes adscritos a la empresa.

Al dar clic sobre el botón Imprimir se muestra el siguiente Informe:

|                |                   | ESTADO MENSU/    | AL CARTERA CLI         | ENTES   |                 |                |            |  |  |
|----------------|-------------------|------------------|------------------------|---------|-----------------|----------------|------------|--|--|
| Sucursal:      | PRINCIPAL         | Cliente:         | Cliente: 8888888-8     |         |                 | Período: JULIO |            |  |  |
| Clasificacion: | Todas             | Clasificacion 2: | Clasificacion 2: Todas |         | Concepto: Todos |                |            |  |  |
| Zona 1:        | Todas             | Zona 2:          | Todas                  |         |                 |                |            |  |  |
| CODIGO         | NOMBRE            | SALDO ANT.       | NOTA DB                | NOTA CR | FACTURADO       | ABONADO        | SALDO ACT. |  |  |
| 888888-8       | PEREZ PERES PEDRO | 55,516.00        | 0.00                   | 0.00    | 0.00            | 0.00           | 55,516.00  |  |  |
|                | TOTALES:          | 55,516.00        | 0.00                   | 0.00    | 0.00            | 0.00           | 55,516.00  |  |  |

15/08/2018 04:16 p.m.

### Cómo Imprimir Carta de Cobro

Este informe es muy útil ya que se pueden generar las cartas de cobro de cada uno de los clientes que tienen compromisos de pago con la empresa y así facilitar el cobro, y la buena relación con dichos clientes.

- 1. Ingrese al menú Imprimir.
- 2. Seleccione la opción **Carta de Cobro** con solo darle clic en la pestaña. A continuación, se desplegará la siguiente ventana:
| 🚊 Carta de Cobro    | ×                    |   |
|---------------------|----------------------|---|
| Rango a imprimir    |                      | ī |
| Código Cliente      |                      |   |
| Fecha Corte         | 14/06/2019           |   |
| Clasificación       |                      |   |
| Clasificación 2     |                      |   |
| Ciudad              | <b>I</b>             |   |
| Vendedor            |                      |   |
| Tipo Comprobante    |                      |   |
| Prefijo             |                      |   |
| Contrato            |                      |   |
| Edad Cartera (dias) | 0 = 999              |   |
| Carta a Fiador      |                      |   |
| Módelo Carta Cobro  |                      |   |
| Imprimi             | r 🔀 <u>C</u> ancelar |   |

**Código Cliente:** Digite el código correspondiente al Tercero clasificado como *Cliente*, al cual están asociado a cada uno de los documentos por cobrar que desea ver en la carta de cobro. Si desea desplegar los diferentes Clientes de clic en el botón so presione la BARRA ESPACIADORA y aparecerá la ventana de Terceros. Ver *Cómo crear Terceros*.

**Fecha de Corte:** Introduzca aquí la fecha de corte para generar el resumen de cartera a dicha fecha para generar la carta de cobro, tenga en cuenta la claridad de la información ya que es un dato muy importante.

**Clasificación:** Digite el código correspondiente a la Clasificación del Tercero o Cliente, al cual están directamente ligados los documentos que aparecerán en la carta de cobro. Si desea desplegar las diferentes Clasificaciones de clic en el botón il o presione la BARRA ESPACIADORA y aparecerá la ventana de Clasificación de Terceros. Ver *Cómo crear Clasificación de Terceros*.

**Ciudad:** Digite el nombre de la ciudad a la cual está adscrito el cliente para mostrar los respectivos documentos que tiene por pagar. Si desea desplegar las diferentes Ciudades de clic en el botón. (5) o presione la BARRA ESPACIADORA y aparecerá la ventana de Ciudades.

**Vendedor**: Introduzca el código correspondiente al Tercero que está clasificado como *Vendedor*. Si desea desplegar las diferentes Terceros de clic en el botón 🗊 o presione la BARRA ESPACIADORA y aparecerá la ventana de Terceros.

**Tipo Comp.:** Digite el código correspondiente al tipo de documento que ha generado la cartera del respectivo cliente. Si desea desplegar los diferentes Tipos de Documentos de clic en el botón correspondente la BARRA ESPACIADORA y aparecerá la ventana de Documentos.

Edad Cartera (días): Digite el rango de días entre los cuales se encuentra el vencimiento de cada uno de los documentos asociados a dicho cliente.

Modelo Carta Cobro: Seleccione el modelo de carta que desea imprimir para enviar a los clientes.

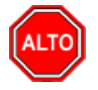

## **RECUERDE...**

En este informe se debe digitar la información completa de la consulta, para que la información que se desea aparezca correctamente en la carta de cobro.

Al dar clic sobre el botón Imprimir se muestra el siguiente Informe:

| FACTURA Nº      | OFTALLE                            | FEC EMISION FEC VCTO DIAS D MOR MORA | VALOR | SALDO |
|-----------------|------------------------------------|--------------------------------------|-------|-------|
| FACTURAS VE     | NCIDAS A FECHA DE CORTE            | Diciembre 29 de 2011                 |       |       |
| Me permito por  | la presente relacionar las factura | is que están pendientes de pago.     |       |       |
| Cordial Saludo. |                                    |                                      |       |       |
|                 |                                    |                                      |       |       |
| Los patios.     |                                    |                                      |       |       |
| Tels.           |                                    |                                      |       |       |
| Pedro Perez     | :                                  |                                      |       |       |
| Señores :       |                                    |                                      |       |       |
|                 |                                    |                                      |       |       |
| Cucuta, Dicier  | nbre 29 de 2011                    |                                      |       |       |
|                 |                                    |                                      |       |       |
| NIT: 81500100   | 11-4                               |                                      |       |       |
|                 |                                    |                                      |       |       |

# Como Imprimir Resúmenes de Recibos

# Como Imprimir Resumen de Recibos Entre Fechas

Este informe le permite al operador del módulo de Cartera Servicios Públicos, imprimir un resumen detallado de los Recibos de Caja de determinado rango de fechas. Para generar el informe:

1. Ingrese al menú **Imprimir** 

## 2. Seleccione la opción Resumen de Recibos.

**3.** Seleccione posteriormente la opción **Resumen de Recibos Entre Fechas.** Al dar clic en la opción se desplegará la siguiente ventana:

| 🙊 Recibos de Caja por Fechas 🛛 🗙 🗙       |                                   |  |  |  |
|------------------------------------------|-----------------------------------|--|--|--|
| Rango a impr                             | Rango a imprimir                  |  |  |  |
| Código Cliente                           |                                   |  |  |  |
| Zona Cliente                             |                                   |  |  |  |
| Clasificación                            |                                   |  |  |  |
| Fecha Inicial                            | 01/05/2019                        |  |  |  |
| Fecha Final                              | 31/05/2019                        |  |  |  |
| Cobrador                                 |                                   |  |  |  |
| Recibo Inicial                           |                                   |  |  |  |
| Recibo Final                             | ZZ 🛃 ZZ                           |  |  |  |
| Usuario                                  |                                   |  |  |  |
| Imp. Documentos de Formas de pago        |                                   |  |  |  |
| 🗌 Incluir Resu                           | Incluir Resumen de Formas de Pago |  |  |  |
| Imprimir con tasa de cambio              |                                   |  |  |  |
| Agrupar por Zonas                        |                                   |  |  |  |
| Excluir Recibos Generados de otro Módulo |                                   |  |  |  |
| Ordenar por Prefijo y Número             |                                   |  |  |  |
| Imprimir X Cancelar                      |                                   |  |  |  |

Diligencie la siguiente información:

**Código del Cliente:** Digite el código correspondiente al Tercero clasificado como *Cliente*, al cual están asociado a cada uno de los Recibos de Caja. Si desea desplegar los diferentes Clientes de clic en el botón so presione la BARRA ESPACIADORA y aparecerá la ventana de Terceros. Ver *Cómo crear Terceros*.

**Zona Cliente:** Introduzca el código correspondiente a la Zona de ubicación del *Tercero (Cliente)*. Si desea desplegar las diferentes Zonas de clic en el botón 🙆 o presione la BARRA ESPACIADORA y aparecerá la ventana de Zonas. Ver *Cómo crear Zonas*.

**Clasificación:** Digite el código correspondiente a la Clasificación del Tercero o Cliente, al cual están directamente ligados los documentos que aparecerán en la carta de cobro. Si desea desplegar las diferentes Clasificaciones de clic en el botón o presione la BARRA ESPACIADORA y aparecerá la ventana de Clasificación de Terceros. Ver *Cómo crear Clasificación de Terceros*.

Fecha Inicial: Defina en este campo la fecha a partir de la cual desea filtrar el informe.

Fecha Final: Defina en este campo la fecha hasta la cual desea filtrar el informe.

**Cobrador:** Digite el código correspondiente al Tercero clasificado como *Cobrador*. Si desea desplegar los diferentes Cobradores de clic en el botón 20 o presione la BARRA ESPACIADORA y aparecerá la ventana de Terceros. Ver *Cómo crear Terceros*.

**Recibo Inicial-Final:** Defina en estos campos el número de recibo inicial y numero de recibo final por el cual desea realizar el filtro del informe.

**Usuario:** Digite en este campo el nombre del usuario responsable de realizar los recibos de caja que desea filtrar.

DESUMEN DE DECIDOS DE CA IA

Al dar clic en el botón Emprimir, se muestra el informe de la siguiente manera:

Fecha 15/08/2018 04:46 p.m.

| Sucursal: PRINCIPAL Ran |            | ngo de Fechas: Enero 1 de 2018 - Julio 31 de 2018 |          |                       |                   |             |                        |  |
|-------------------------|------------|---------------------------------------------------|----------|-----------------------|-------------------|-------------|------------------------|--|
| Cobrador                | r: TODOS   | ;                                                 |          |                       | Documentos: TODOS |             |                        |  |
| Zona:                   | Sin filtro | )                                                 |          |                       |                   |             |                        |  |
| DOCU                    | MENTO      | CODIGO                                            | NOMBRE   |                       | VALOR TOTAL       | VLR. DESCT. | VALOR NETO<br>RECIBIDO |  |
| FECHA                   | A: 01/01/2 | 018                                               |          |                       |                   |             |                        |  |
| RC 00                   | IA0428     | 8888888-8                                         | PEREZ PE | RES PEDRO             | 27,668.00         | 0.00        | 27,668.00              |  |
|                         |            | TOTAL RECIBO                                      | S DIA: 1 | TOTAL DIA: 01/01/2018 | 27,668.00         | 0.00        | 27,668.00              |  |
| FECHA                   | : 12/02/2  | 018                                               |          |                       |                   |             |                        |  |
| RC CI 1                 | 1775765    | 8888888-8                                         | PEREZ PE | RES PEDRO             | 66,055.00         | 5,150.00    | 55,755.00              |  |
|                         |            | TOTAL RECIBO                                      | S DIA: 1 | TOTAL DIA: 12/02/2018 | 66,055.00         | 5,150.00    | 55,755.00              |  |
| FECHA                   | : 21/04/2  | 018                                               |          |                       |                   |             |                        |  |
| RC CI 1                 | 1807066    | 8888888-8                                         | PEREZ PE | RES PEDRO             | 60,776.00         | 5,150.00    | 55,626.00              |  |
|                         |            | TOTAL RECIBO                                      | S DIA: 1 | TOTAL DIA: 21/04/2018 | 60,776.00         | 5,150.00    | 55,626.00              |  |
| FECHA                   | A: 29/05/2 | 018                                               |          |                       |                   |             |                        |  |
| RC CI 1                 | 1821442    | 8888888-8                                         | PEREZ PE | RES PEDRO             | 30,404.00         | 2,575.00    | 27,829.00              |  |
|                         |            | TOTAL RECIBO                                      | S DIA: 1 | TOTAL DIA: 29/05/2018 | 30,404.00         | 2,575.00    | 27,829.00              |  |
|                         |            |                                                   |          | TOTAL                 | 184,903.00        | 12,875.00   | 166,878.00             |  |
|                         |            |                                                   |          | TOTAL                 | RECIBOS: 4        |             |                        |  |

## Como Imprimir Resumen de Recibos Por Cobrador

Este informe le permite al operador del módulo de Cartera Servicios Públicos, imprimir un resumen detallado de los Recibos de Caja clasificado por Cobrador de determinado rango de fechas. Para generar el informe:

- 1. Ingrese al menú **Imprimir**
- 2. Seleccione la opción Resumen de Recibos.

**3.** Seleccione posteriormente la opción **Resumen de Recibos Por Cobrador** Al dar clic en la opción se desplegará la siguiente ventana:

| 🙊 Recibos de Caja por Cobrador 🛛 🗙 🗙 |  |  |  |
|--------------------------------------|--|--|--|
| – Rango a imprimir                   |  |  |  |
| Fecha Inicial 01/05/2019             |  |  |  |
| Fecha Final 31/05/2019               |  |  |  |
|                                      |  |  |  |
| Opciones                             |  |  |  |
| Prefijo de Recibos 🔛                 |  |  |  |
| Informe Detallado                    |  |  |  |
| Imprimir X Cancelar                  |  |  |  |

Diligencie la siguiente información:

Fecha Inicial: Digite en este campo la fecha inicial a partir de la cual desea filtrar la información.

Fecha Final: Digite en este campo la fecha final hasta la cual desea filtrar la información.

#### **Opciones**

**Prefijo de Recibos:** Digite en este campo el código del Prefijo de Documento o dar clic en el botón ara seleccionar de la lista el prefijo correspondiente, por el cual desea realizar el filtro de información de los Recibos de Caja.

Informe Detallado: Marcar esta opción cambia la vista del informe de manera más detallada.

Al dar clic en el botón e muestra el informe de la siguiente manera:

### Fecha: 15/08/2018 04:56 p.m.

| Sucursal: PF | RINCIPAL  | Rango de Fechas: | Enero 1 de 2018 - Enero 31 de 2018 |
|--------------|-----------|------------------|------------------------------------|
| CODIGO       | NOMBRE    |                  | VALOR NETO<br>RECIBIDO             |
| 00           | VARIOS    |                  | 7,708,194.07                       |
| 8070008      | COOMBANCO |                  | 79,252,318.50                      |
| 8070009      | COO BANCO |                  | 21,686,017.86                      |
| 8600029      | BANCO 1   |                  | 20,216,498.00                      |
| 8905017      | BANCO 2   |                  | 233,682,831.23                     |
| COM1         | BANCO 3   |                  | 0.00                               |
| COM2         | BANCO 321 |                  | 25,256,147.19                      |
| COM3         | BANCO 32  |                  | 420,000.00                         |
|              |           | TOTAL            | 388,222,006.85                     |
|              |           | TOTAL RECIBOS:   | 11,321                             |

## Como Imprimir Recibos Anulados Por Motivo

Este informe le permite al operador del módulo de Cartera Servicios Públicos, los Recibos de Caja Anulados clasificados por el motivo asignado a cada uno de ellos. Para generar el informe:

### 1. Ingrese al menú <u>I</u>mprimir

2. Seleccione la opción Resumen de Recibos.

3. Seleccione posteriormente la opción **Recibos Anulados por Motivo.** Al dar clic en la opción se desplegará la siguiente ventana:

| 🙊 Anulación         | ×         |  |  |
|---------------------|-----------|--|--|
| 🗆 Rango a in        | nprimir   |  |  |
| Recibo              |           |  |  |
| Motivo              | ?{]       |  |  |
| Usuario             |           |  |  |
| Fecha de A          | Anulación |  |  |
| Entre               |           |  |  |
| Hasta               |           |  |  |
| Imprimir X Cancelar |           |  |  |

Diligencie la siguiente información:

Recibo: Digite en este campo el prefijo y el número de Recibo de caja Anulado que desea imprimir.

Motivo: Digite en este campo el código del motivo o dar clic en el botón ?? para seleccionar el motivo correspondiente, por el cual desea filtrar los recibos de caja anulados.

Usuario: Digite en este campo el nombre del usuario responsable de la anulación de los Recibos de Caja.

Fecha de Anulación: (Entre - Hasta): Digite en estos campos, el rango de fechas por el cual desea filtrar el informe de Recibos de Anulados por Motivo.

Al dar clic en el botón

📇 Imprimir

se muestra el informe de la siguiente manera:

Fecha: 15/08/2018 05:26 p.m.

ANULACIONES RECIBOS POR MOTIVO

| N | NÚMERO      |                                  | FECHA ANULACIÓN |
|---|-------------|----------------------------------|-----------------|
| 0 | 01          | SUSPENSION TEMPORAL DEL SERVICIO |                 |
| R | RCCI1773785 |                                  | 15/08/2018      |

# Como Imprimir Resúmenes de Ingresos

# Como Imprimir Resumen de Ingresos por Concepto

Este informe le permite al operador del módulo de Cartera Servicios Públicos, imprimir un resumen de los ingresos (Recibos) detallados por concepto. Para generar el informe:

## 1. Ingrese al menú <u>I</u>mprimir

### 2. Seleccione la opción Resumen de Ingresos.

3. Seleccione posteriormente la opción **Resumen de Ingresos por Concepto.** Al dar clic en la opción se desplegará la siguiente ventana:

| 🙊 Resumen de Ingresos por Concepto                                                                                                    | ×                                                                                                    |
|----------------------------------------------------------------------------------------------------|----------------------------------------------------------------------------------------------------|
| Rango a imprimir   Concepto Inicial I   Concepto Final ZZ   Código Cliente Image: Clasificación Inicial   Clasificación Inicial Image: Clasificación Final   Clasificación Final ZZ   Cobrador Image: Clasificación Final   Area Image: Clasificación Inicial   Recibo Inicial Image: Clasificación Final   Recibo Inicial Image: Clasificación Inicial   Recibo Inicial Image: Clasificación Final   Image: Clasificación Final Image: Clasificación Inicial   Recibo Inicial Image: Clasificación Inicial   Recibo Inicial Image: Clasificación Inicial   Recibo Inicial Image: Clasificación Inicial   Recibo Inicial Image: Clasificación Inicial   Recibo Inicial Image: Clasificación Inicial   Recibo Final Image: Clasificación Inicial   Image: Clasificación Inicial Image: Clasificación Inicial   Recibo Inicial Image: Clasificación Inicial   Image: Clasificación Inicial Image: Clasificación Inicial   Recibo Inicial Image: Clasificación Inicial   Image: Clasificación Inicial Image: Clasificaci | Opciones   No incluir recibos Importados   Agrupar por Grupo de Conceptos   No Mostrar Conceptos sin Documentos   Incluir Castigos de Documentos   Mostrar solo Castigos de Documentos   Incluir Anticipos   Recibos Emitidos entre   Fecha Inicio   01/05/2019   Fecha Final   31/05/2019   Fecha Final   Judicio   Judicio   Judicio   Periode Documentos entre   Fecha Inicio   Judicio   Judicio   Judicio   Judicio   Judicio   Judicio   Judicio   Fecha Final   Judicio   Judicio   Judicio   Judicio   Judicio   Judicio   Judicio   Judicio   Judicio   Judicio   Judicio   Judicio   Judicio   Judicio   Judicio   Judicio   Judicio   Judicio |
|                                                                                                    |                                                                                                    |

Diligencie la siguiente información:

**Concepto Inicial:** Digite en este campo el código del *concepto* o dar clic en el icono 2 , para seleccionar del listado el *concepto* a partir del cual desea filtrar la información.

**Concepto Final:** Digite en este campo el código del *concepto* o dar clic en el icono (2010), para seleccionar del listado el *concepto* hasta el cual desea filtrar la información.

**Código Cliente:** Digite en este campo el código del *cliente* o dar clic en el icono **Sol** para seleccionar del listado del *cliente* por el cual desea filtrar la información.

**Clasificación Inicial-Final:** Digite en estos campos el código de *clasificación* inicial y final o dar clic en el icono **n** para seleccionar del listado las clasificaciones, por las cuales desea filtrar la información

**Cobrador:** Digite en este campo el código del tercero marcado como cobrador o dar clic en el icono **D**, para seleccionar el cobrador por el cual desea filtrar la información.

**Área:** Digite en este campo el código del *Área* o dar clic en el icono **D**, para seleccionar el *Área* por el cual desea filtrar la información.

**Recibo Inicial-Final:** Digite en estos campos de *Recibo inicial* y *Recibo final*, el prefijo seguidamente del número de los recibos, que desea definir como rango para filtrar la información.

**Usuario:** Digite en este campo el nombre del usuario operador del módulo de Cartera Servicios Públicos, responsable de realizar los ingresos, por el cual desea filtrar la información.

**Excluir Cobradores:** 

**Recibos Emitidos Entre (Fecha Inicio- Fecha Final):** Defina en estos campos de Fecha Inicio - Final, el rango de fechas de creación de los recibos, por las cuales desea filtrar la información.

**Fecha de Documentos Entre (Fecha Inicio- Fecha Final):** Defina en estos campos de Fecha Inicio - Final, el rango de fechas de creación de los documentos, por las cuales desea filtrar la información.

### Opciones

**No incluir Recibos Importados:** Marcar esta opción si desea que no se tenga en cuenta al mostrar la información los recibos que fueron importados a través de archivo plano.

**Agrupar por Grupo de Conceptos:** Marcar esta opción si desea ver la información clasificada por grupos de conceptos.

**No Mostrar Conceptos sin Documentos:** Marcar esta opción si desea que no se muestren los ingresos que no están asociados a un determinado documento.

**Incluir Castigos de Documentos:** Marcar esta opción si desea incluir en el reporte, los Castigos de Documentos realizados en el rango de fechas de recibos determinado en el filtro.

**Mostrar Solo Castigos de Documentos:** Marcar esta opción si desea ver solo en el reporte, los Castigos de Documentos realizados en el rango de fechas de recibos determinado en el filtro.

Incluir Anticipos: Marcar esta opción si desea incluir en el informe los ingresos recibidos por Anticipados.

Al dar clic en el botón en la siguiente manera:

Fecha: 16/08/2018 08:34

| Resolution be more solar on concerno |           |               |                      |                                    |
|--------------------------------------|-----------|---------------|----------------------|------------------------------------|
| Sucursal:                            | PRINCIPAL |               | Rango de fechas Rec: | Enero 1 de 2018 - Enero 31 de 2018 |
| Cliente:                             | TODOS     |               | Rango de fechas Doc: | TODOS                              |
| Cobrador:                            | TODOS     |               | Clasificación:       | TODOS                              |
| Usuario:                             | Todos     |               | Conceptos:           | 1-0001 AL 1-0008                   |
| CONCEPTO                             | NOMB      | RE            |                      | TOTAL                              |
| 1-0001                               | CARG      | 0 FIJO        |                      | 46,814,135.48                      |
| 1-0005                               | CONT      | RIBUCIONES    |                      | 5,965,785.00                       |
| 1-0003                               | INTER     | ESES POR MORA |                      | 4,818,553.03                       |
| 1-0002                               | M3 EN     | CONSUMO       |                      | 204,888,852.22                     |
| 1-0004                               | SUBS      | DIO           |                      | -22,054,727.11                     |
|                                      |           |               | TOTAL                | 240,432,598.62                     |

#### RESUMEN DE INGRESOS POR CONCEPTO

# Como Imprimir Resumen de Ingresos por Concepto - Cliente

Este informe le permite al operador del módulo de Cartera Servicios Públicos, imprimir un resumen de los ingresos detallados por Concepto y Cliente. Para generar el informe:

1. Ingrese al menú Imprimir

2. Seleccione la opción Resumen de Ingresos.

3. Seleccione posteriormente la opción **Resumen de Ingresos por Concepto-Cliente.** Al dar clic en la opción se desplegará la siguiente ventana:

| Detalle de Ingresos por Conceptos |                               |  |  |  |
|-----------------------------------|-------------------------------|--|--|--|
| – Rango a imprimir                | Recibos Emitidos entre        |  |  |  |
| Código Concepto                   | Fecha Inicio 01/05/2019       |  |  |  |
| Código Cliente                    | Fecha Final 31/05/2019        |  |  |  |
| Clasificación                     | Filtros adicionales           |  |  |  |
|                                   | Grden alfabético              |  |  |  |
| Zona 🕥                            | No incluir recibos Importados |  |  |  |
| Ciudad 🚱                          |                               |  |  |  |
| Cohendar                          |                               |  |  |  |
|                                   | Todos                         |  |  |  |
| Usuario                           | 🔾 Jurídica 📿 Natural          |  |  |  |
| Prefijo de Pecihos                | Agrupado por :                |  |  |  |
|                                   | Concepto                      |  |  |  |
|                                   | 🔾 Cliente 🔾 Cobrador          |  |  |  |
| Imprimir 🔀 Cancelar               |                               |  |  |  |

Diligencie la siguiente información:

**Código de Concepto:** Digite en este campo el código del *concepto* o dar clic en el icono in para seleccionar del listado el *concepto* por el cual desea filtrar la información.

**Código Cliente:** Digite en este campo el código del *cliente* o dar clic en el ico**s** para seleccionar del listado del *cliente* por el cual desea filtrar la información.

**Clasificación:** Digite en estos campos el código de *clasificación* o dar clic en el icono **til** para seleccionar del listado la *Clasificación*, por las cuales desea filtrar la información.

**Zona:** Introduzca el código correspondiente a la Zona de ubicación del *Tercero (Cliente)*. Si desea desplegar las diferentes Zonas de clic en el botón so presione la BARRA ESPACIADORA y aparecerá la ventana de Zonas. Ver *Cómo crear Zonas*.

**Ciudad:** Introduzca el código correspondiente a la *Ciudad* de ubicación del *Tercero (Cliente)*. Si desea desplegar las diferentes *ciudades* de clic en el botón oresione la BARRA ESPACIADORA y aparecerá la ventana de *Ciudades*. Ver *Cómo crear Ciudades*.

**Cobrador:** Digite en este campo el código del tercero marcado como cobrador o dar clic en el icono **S**, para seleccionar el cobrador por el cual desea filtrar la información.

**Usuario:** Digite en este campo el nombre del usuario operador del módulo de Cartera Servicios Públicos, responsable de realizar los ingresos, por el cual desea filtrar la información.

**Prefijo de Recibos:** Digite en estos campos el código de *clasificación* o dar clic en el icono **i** para seleccionar del listado la *Clasificación*, por las cuales desea filtrar la información.

**Recibos Emitidos Entre (Fecha Inicio-Fecha Final):** Defina en estos campos de Fecha Inicio - Final, el rango de fechas de creación de los recibos, por las cuales desea filtrar la información.

**Naturaleza Jurídica:** Seleccione la naturaleza jurídica de los clientes por el cual desea filtrar el informe. Seleccione entre las opciones: Todos - Jurídica - Natural.

**Agrupado Por:** Seleccione la agrupación por la cual desea ver el informe. Seleccione entre las opciones: Concepto - Cliente - Cobrador.

Al dar clic en el botón en un se muestra el informe de la siguiente manera:

| Sucursal:           | PRINCIPAL                              |                 |            |
|---------------------|----------------------------------------|-----------------|------------|
| Filtro:             | Documentos Emitidos Entre 01/01/2018 y | 31/07/2018      |            |
| CODIGO              | NOMBRE                                 | TOTAL           |            |
| 1-0001              | CARGO FIJO                             |                 |            |
| 8888888-8           | PEREZ PERES PEDRO                      | TOTAL 1 0001 :  | 15,555.00  |
|                     |                                        | TOTAL 1-0001.   | 15,555.00  |
| 1-0002              | M3 EN CONSUMO<br>PEREZ PERES PEDRO     |                 | 88 080 00  |
| 000000-0            | TEREZ TERES TEDRO                      | TOTAL 1-0002:   | 88,080.00  |
| 1-0003              | INTERESES POR MORA                     |                 |            |
| 8888888-8           | PEREZ PERES PEDRO                      |                 | 215.00     |
|                     |                                        | TOTAL 1-0003:   | 215.00     |
| 1-0004              | SUBSIDIO                               |                 |            |
| 8888888-8           | PEREZ PERES PEDRO                      |                 | -8,810.00  |
|                     |                                        | TOTAL 1-0004:   | -8,810.00  |
| 2-0001              | CARGO FIJO                             |                 |            |
| 89999999            | PEREZ PERES PEDRO                      | TOTAL 2.0001 ·  | 7,490.00   |
| 0.0000              | VERTINENTO                             |                 | 1,450.00   |
| 2-0002<br>8888888-8 | PEREZ PERES PEDRO                      |                 | 40 640 00  |
|                     |                                        | TOTAL 2-0002:   | 40,640.00  |
| 2-0003              | INTERESES DE MORA                      |                 |            |
| 8888888-8           | PEREZ PERES PEDRO                      |                 | 105.00     |
|                     |                                        | TOTAL 2-0003:   | 105.00     |
| 2-0004              | SUBSIDIO                               |                 |            |
| 8888888-8           | PEREZ PERES PEDRO                      | TOTAL 2 0004    | -4,065.00  |
|                     |                                        | TOTAL 2-0004:   | -4,005.00  |
| IA<br>8888888_8     | INGRESOS ANTICIPADOS                   |                 | 27 668 00  |
| 000000-0            |                                        | TOTAL IA :      | 27,668.00  |
|                     |                                        | TOTAL INGRESOS: | 166,878.00 |

## **RESUMEN DE INGRESOS POR CLIENTE**

# Como Imprimir Resumen de Ingresos Diarios por Banco

Este informe le permite al operador del módulo de Cartera Servicios Públicos, imprimir un resumen de los ingresos diarios detallados por Banco. Para generar el informe:

### 1. Ingrese al menú **Imprimir**

2. Seleccione la opción Resumen de Ingresos.

3. Seleccione posteriormente la opción **Resumen de Ingresos Diarios Por Banco.** Al dar clic en la opción se desplegará la siguiente ventana:

| 🚊 Resumen de      | Ingresos X |  |  |  |
|-------------------|------------|--|--|--|
| – Rango a impri   | mir        |  |  |  |
| Fecha Inicial     | 01/05/2019 |  |  |  |
| Fecha Final       | 31/05/2019 |  |  |  |
| Banco             |            |  |  |  |
| Imprimir Detalle  |            |  |  |  |
| Imprimir Cancelar |            |  |  |  |

Diligencie la siguiente información:

**Rango a Imprimir (Fecha Inicial-Fecha Final):** Defina en estos campos de Fecha Inicial - Final, el rango de fechas de creación de los recibos, por las cuales desea filtrar la información.

**Banco:** Digite en este campo el código del banco o dar clic en el icono **b** para seleccionar el banco correspondiente, por el cual desea filtrar la información.

**Imprimir Detalle:** Marcar esta opción si desea ver de forma detallada, movimiento por movimientos cada uno de los ingresos por banco.

Al dar clic en el botón Emprimir, se muestra el informe de la siguiente manera:

Fecha: 16/08/2018

| Sucursal: PRINCIPAL | Fecha:       | Enero 1 de 2018 - | Enero 31 de 2018 |              |            |
|---------------------|--------------|-------------------|------------------|--------------|------------|
| TIPO DE TRANSACCION | CARTERA      | OT ROS ING.       | DESCTO.          | NETO         | CAJA/BANCO |
| FECHA : 01/01/2018  |              |                   |                  |              |            |
| ABONOS              | 555,791.00   | 7,645,983.07      |                  | 8,201,774.07 |            |
|                     |              |                   | TOTALES :        | 8,201,774.07 | 0.00       |
| FECHA : 02/01/2018  |              |                   |                  |              |            |
| ABONOS              | 9,451,086.00 | 48,471.00         | 1,327,055.00     | 8,172,502.00 |            |
| CAJA COOGUASIMALES  |              |                   |                  |              | 9,791.00   |
|                     |              |                   | TOTALES :        | 8,172,502.00 | 9,791.00   |
| FECHA:05/01/2018    |              |                   |                  |              |            |
| ABONOS              | 8,985,778.50 | 5,395.50          | 761,333.00       | 8,229,841.00 |            |
|                     |              |                   | TOTALES :        | 8,229,841.00 | 0.00       |
| FECHA : 06/01/2018  |              |                   |                  |              |            |
| ABONOS              | 2,558,556.95 | 87,927.05         |                  | 2,646,484.00 |            |
|                     |              |                   | TOTALES :        | 2.646.484.00 | 0.00       |

**RESUMEN DE INGRESOS** 

# Como Imprimir Detalle de Ingresos Diarios

Este informe le permite al operador del módulo de Cartera Servicios Públicos, imprimir un resumen de los ingresos diarios detallados por Banco. Para generar el informe:

### 1. Ingrese al menú **<u>I</u>mprimir**

2. Seleccione posteriormente la opción **Detalle de Ingresos por Banco.** Al dar clic en la opción se desplegará la siguiente ventana:

| 🕿 Detalle de Ingresos Diario 🛛 🗙 🗙 |            |  |  |  |
|------------------------------------|------------|--|--|--|
| – Rango a imprimi                  | ir —       |  |  |  |
| Fecha Inicial                      | 01/05/2019 |  |  |  |
| Fecha Final                        | 01/05/2019 |  |  |  |
| Cobrador                           |            |  |  |  |
| Vendedor                           |            |  |  |  |
| Cliente                            |            |  |  |  |
| Clasificación                      |            |  |  |  |
| Zona                               |            |  |  |  |
| Tipo Docum.                        |            |  |  |  |
| Documento                          |            |  |  |  |
| Prefijo de Recibos                 |            |  |  |  |
| Concepto                           |            |  |  |  |
| Usuario                            |            |  |  |  |
| Imprimir                           | Cancelar   |  |  |  |

Diligencie la siguiente información:

**Rango a Imprimir (Fecha Inicial-Fecha Final):** Defina en estos campos de Fecha Inicial - Fecha Final, el rango de fechas de creación de los recibos, por las cuales desea filtrar la información.

**Cobrador:** Digite en este campo el código del tercero marcado como cobrador o dar clic en el icono **D**, para seleccionar el cobrador por el cual desea filtrar la información.

**Vendedor:** Digite en este campo el código del tercero marcado como vendedor o dar clic en el icono **2**, para seleccionar el Vendedor por el cual desea filtrar la información.

**Cliente:** Digite en este campo el código del *cliente* o dar clic en el icono **D** para seleccionar del listado del *cliente* por el cual desea filtrar la información.

**Clasificación:** Digite en estos campos el código de *clasificación* o dar clic en el icono **n** para seleccionar del listado la *Clasificación*, por las cuales desea filtrar la información.

**Zona:** Introduzca el código correspondiente a la Zona de ubicación del *Tercero (Cliente)*. Si desea desplegar las diferentes Zonas de clic en el botón in o presione la BARRA ESPACIADORA y aparecerá la ventana de Zonas. Ver *Cómo crear Zonas*.

**Tipo Docum.:** Digite en este campo el código del Tipo de Documento o dar clic en el icono **b** para seleccionar del listado el tipo del documento, por el cual desea filtrar la información.

**Documento:** Si desea filtrar el reporte por los ingresos recibidos de un documento en específico, digite en este campo el prefijo, seguido del número del documento, por el cual desea realizar el filtro.

**Prefijo de Recibos:** Digite en este campo el código del Prefijo o dar clic en el icono Para seleccionar del listado el prefijo del recibo, por el cual desea filtrar la información.

**Concepto:** Digite en este campo el código del *concepto* o dar clic en el icono (2010), para seleccionar del listado el *concepto* por el cual desea filtrar la información.

**Usuario:** Digite en este campo el nombre del usuario operador del módulo de Cartera Servicios Públicos, responsable de realizar los ingresos, por el cual desea filtrar la información.

Al dar clic en el botón Emprimir se muestra el informe de la siguiente forma:

|           |                          | DETALLE DE INGRESOS DIARIO |             |              |         |      |
|-----------|--------------------------|----------------------------|-------------|--------------|---------|------|
| Sucursal: | PRINCIPAL                | Fecha: Enero 1 de 2018     |             |              |         |      |
| Filtros:  | Cliente: 8888888-8 -     |                            |             |              |         |      |
| DETALLE D | E ABONOS POR DOCUMENTO   | S                          |             |              |         |      |
| Nº RECIBO | CLIENTE                  | DOCUMENTO FECHA            | CARTERA     | OTROS ING.   | DESCTO. | DIAS |
| 00 IA0428 | PEREZ PERES PEDRO        | INGRESOS ANTICIPADOS       |             | 27,668.00    |         |      |
|           |                          | TOTALES                    | 0.00        | 27,668.00    | 0.00    |      |
|           |                          | NETO INGRESOS :            | 27,668.00   |              |         |      |
| DETALLE D | E ABONOS POR CAJA / BANC | os                         |             |              |         |      |
| N° RECIBO | CLIENTE                  | FORMA DE PAGO              | VLR CONSIG. | N° DOCUMENTO | BANCO   |      |
| BANCO : 0 | BANCO UNICO              |                            |             |              |         |      |
| 00 IA0428 | PEREZ PERES PEDRO        | EFECTIVO                   | 27,668.00   |              |         |      |
|           |                          | TOTALES:                   | 27,668.00   |              |         |      |
|           |                          | NETO CAJA-BANCOS           | 27,668.00   |              |         |      |
|           |                          | TOTALES DE FORMA DE PAGO   | :           |              |         |      |
|           |                          | EFECTIVO :                 | 27,668.0    | 00           |         |      |
|           |                          | CHEQUE :                   | 0.00        |              |         |      |
|           |                          | CHEQUE POSFECHADO :        | 0.00        |              |         |      |
|           |                          | ANTICIPO:                  | 0.0         | 00           |         |      |
|           |                          | TARJETA CREDITO :          | 0.0         | 00           |         |      |
|           |                          | DECADAS:                   | 0.0         | 00           |         |      |
|           |                          | CONSIGNACION:              | 0.0         | 00           |         |      |
|           |                          | TARJETA DEBITO:            | 0.0         | 00           |         |      |
|           |                          | CRUCE CUENTAS POR PAGAR:   | 0.0         | 00           |         |      |
|           |                          | TRANSFERENCIA ELECTRONICA: | 0.0         | 00           |         |      |
|           |                          | GLOSAS:                    | 0.0         | 00           |         |      |
|           |                          | AJUSTES:                   | 0.0         | 00           |         |      |
|           |                          | CUENTAS POR PAGAR:         | 0.0         | 00           |         |      |
|           |                          | TOTAL :                    | 27,668.00   |              |         |      |

# **Reportes Servicios Públicos**

# Como Imprimir Cuentas por Cobrar Acueducto

Este informe le permite al operador del módulo de Cartera Servicios Públicos, imprimir un resumen de las cuentas por cobrar por concepto de acueducto agrupado por clasificación, informe requerido por la Superintendencia de Servicios Públicos Domiciliarios. Para generar el informe:

1. Ingrese al menú <u>I</u>mprimir.

2. Seleccione la opción Reportes Servicios Públicos.

3. Seleccione posteriormente la opción Reportes de Ley (SSPD).

4. Seguidamente dar clic en <u>Cuenta X Cobrar Acueducto</u>. Al dar clic en la opción se desplegará la siguiente ventana:

| 😤 Cuentas X Cobrar Acueducto |  |  |  |  |  |  |
|------------------------------|--|--|--|--|--|--|
| Filtros                      |  |  |  |  |  |  |
| Periodo AGOSTO 🜩             |  |  |  |  |  |  |
| Clasificación Inicial        |  |  |  |  |  |  |
| Clasificación Final          |  |  |  |  |  |  |
| Excluir Pref. Documentos     |  |  |  |  |  |  |
| Saldos de Cartera a :        |  |  |  |  |  |  |
| Actuales                     |  |  |  |  |  |  |
| Fecha de Corte               |  |  |  |  |  |  |
| Fecha Corte 14/08/2018       |  |  |  |  |  |  |
| Aceptar X Cancelar           |  |  |  |  |  |  |

Diligencie la siguiente información:

Periodo: Seleccione de la lista desplegable el periodo del cual desea filtrar información.

**Clasificación Inicial-Final:** Digite en estos campos el código de *clasificación* inicial y final o dar clic en el icono **n** para seleccionar del listado las clasificaciones, por las cuales desea filtrar la información

**Excluir Pref. Documentos:** Digite en estos campos los códigos de los prefijos de documento, que desea excluir de la consulta de información. Si son varios prefijos, digítelos separados por una coma.

## Saldos de Cartera a

Actuales: Marcar esta opción si desea consultar los saldos de cartera a corte de la fecha actual.

**Fecha de Corte:** Marcar esta opción si desea definir una fecha de corte diferente a la actual. Al Marcar la opción se activa el campo fecha de corte.

Al dar clic en el botón Aceptar, se muestra el informe de la siguiente manera:

#### **EMPRESA MANUAL CARTERA**

#### NIT

#### CUENTAS POR COBRAR ACUEDUCTO | RESOLUCION N°. SSPD - 20101300048765

| SUCURSAL: EMPRESA MANUAL CARTERA |             |                       |                                 |                                  |                                  |
|----------------------------------|-------------|-----------------------|---------------------------------|----------------------------------|----------------------------------|
| CÓDIGO                           | DESCRIPCIÓN | CARTERA NO<br>VENCIDA | CARTERA VENCIDA<br>DE 1-30 DIAS | CARTERA VENCIDA<br>DE 31-60 DIAS | CARTERA VENCIDA<br>DE 61-90 DIAS |
| E1                               | Estrato 1   | 46,795,785.58         | 55,017,105.00                   | 97,203,651.79                    | 68,139,789.24                    |
| E2                               | Estrato 2   | 24,804,709.68         | 30,414,717.00                   | 59,332,519.74                    | 37,506,119.00                    |
| E3                               | Estrato 3   | 8,035,835.00          | 11,046,136.00                   | 11,743,462.00                    | 10,384,840.00                    |
| E4                               | Estrato 4   | 772,050.00            | 1,899,429.00                    | 2,355,464.00                     | 1,310,400.00                     |
| E5                               | Estrato 5   | 99,452.00             | 237,285.00                      | 472,493.00                       | 263,589.00                       |
| E6                               | Estrato 6   | 0.00                  | 0.00                            | 671,766.00                       | 0.00                             |
| СОМ                              | comercial   | 2,189,710.00          | 2,215,748.00                    | 2,649,869.00                     | 2,205,281.00                     |
| IND                              | industrial  | 105,494.00            | 67,809.00                       | 106,396.00                       | 142,496.00                       |
| PROD                             | productores | 352,374.00            | 366,404.00                      | 362,361.00                       | 364,605.00                       |

## Como Imprimir Cuentas por Cobrar Alcantarillado

Este informe le permite al operador del módulo de Cartera Servicios Públicos, imprimir un resumen de las cuentas por cobrar por concepto de Alcantarillado agrupado por clasificación, informe requerido por la Superintendencia de Servicios Públicos Domiciliarios. Para generar el informe:

- 1. Ingrese al menú Imprimir.
- 2. Seleccione la opción Reportes Servicios Públicos.
- 3. Seleccione posteriormente la opción Reportes de Ley (SSPD).

4. Seguidamente dar clic en Cuenta X Cobrar Alcantarillado. Al dar clic en la opción se desplegará la siguiente ventana:

| 🜋 Ctas Por Cobrar Alcantarillado 🛛 🛋 |  |  |  |  |
|--------------------------------------|--|--|--|--|
| - Filtros                            |  |  |  |  |
| Periodo AGOSTO 🚖                     |  |  |  |  |
| Clasificación Inicial                |  |  |  |  |
| Clasificación Final ZZ               |  |  |  |  |
| Excluir Pref. Documentos             |  |  |  |  |
| Saldos de Cartera a :                |  |  |  |  |
| Actuales                             |  |  |  |  |
| Fecha de Corte                       |  |  |  |  |
| Fecha Corte 14/08/2018               |  |  |  |  |
| Aceptar X Cancelar                   |  |  |  |  |

Diligencie la siguiente información:

Periodo: Seleccione de la lista desplegable el periodo del cual desea filtrar información.

**Clasificación Inicial-Final:** Digite en estos campos el código de *clasificación* inicial y final o dar clic en el icono **R** para seleccionar del listado las clasificaciones, por las cuales desea filtrar la información

**Excluir Pref. Documentos:** Digite en estos campos los códigos de los prefijos de documento, que desea excluir de la consulta de información. Si son varios prefijos, digítelos separados por una coma.

#### Saldos de Cartera a

Actuales: Marcar esta opción si desea consultar los saldos de cartera a corte de la fecha actual.

**Fecha de Corte:** Marcar esta opción si desea definir una fecha de corte diferente a la actual. Al Marcar la opción se activa el campo fecha de corte.

Al dar clic en el botón Aceptar, se muestra el informe de la siguiente manera:

#### **EMPRESA MANUAL CARTERA**

NIT

#### CUENTAS POR COBRAR AICANTARILLADO | RESOLUCION N° SSPD - 20101300048765

| SUCURSAL: EMPRESA MANUAL CARTERA |             |                       |                                 |                                  |                                  |
|----------------------------------|-------------|-----------------------|---------------------------------|----------------------------------|----------------------------------|
| CÓDIGO                           | DESCRIPCIÓN | CARTERA NO<br>VENCIDA | CARTERA VENCIDA DE<br>1-30 DIAS | CARTERA VENCIDA DE<br>31-60 DIAS | CARTERA VENCIDA DE<br>61-90 DIAS |
| E1                               | Estrato 1   | 46,795,785.58         | 55,017,105.00                   | 97,203,651.79                    | 68,139,789.24                    |
| E2                               | Estrato 2   | 24,804,709.68         | 30,414,717.00                   | 59,332,519.74                    | 37,506,119.00                    |
| E3                               | Estrato 3   | 8,035,835.00          | 11,046,136.00                   | 11,743,462.00                    | 10,384,840.00                    |
| E4                               | Estrato 4   | 772,050.00            | 1,899,429.00                    | 2,355,464.00                     | 1,310,400.00                     |
| E5                               | Estrato 5   | 99,452.00             | 237,285.00                      | 472,493.00                       | 263,589.00                       |
| E6                               | Estrato 6   | 0.00                  | 0.00                            | 671,766.00                       | 0.00                             |
| COM                              | comercial   | 2,189,710.00          | 2,215,748.00                    | 2,649,869.00                     | 2,205,281.00                     |
| IND                              | industrial  | 105,494.00            | 67,809.00                       | 106,396.00                       | 142,496.00                       |
| PROD                             | productores | 352,374.00            | 366,404.00                      | 362,361.00                       | 364,605.00                       |

## Como Imprimir Cuentas por Cobrar Aseo

Este informe le permite al operador del módulo de Cartera Servicios Públicos, imprimir un resumen de las cuentas por cobrar por concepto de Aseo agrupado por clasificación, informe requerido por la Superintendencia de Servicios Públicos Domiciliarios. Para generar el informe:

- 1. Ingrese al menú <u>I</u>mprimir.
- 2. Seleccione la opción Reportes Servicios Públicos.
- 3. Seleccione posteriormente la opción Reportes de Ley (SSPD).

4. Seguidamente dar clic en Cuentas X Cobrar Aseo. Al dar clic en la opción se desplegará la siguiente ventana:

| 👻 Ctas Por Cobrar Aseo   |  |  |  |  |
|--------------------------|--|--|--|--|
| Filtros                  |  |  |  |  |
| Periodo AGOSTO 🔷         |  |  |  |  |
| Clasificación Inicial    |  |  |  |  |
| Clasificación Final ZZ   |  |  |  |  |
| Excluir Pref. Documentos |  |  |  |  |
| Saldos de Cartera a :    |  |  |  |  |
| Actuales                 |  |  |  |  |
| Fecha de Corte           |  |  |  |  |
| Fecha Corte 14/08/2018   |  |  |  |  |
| Aceptar X Cancelar       |  |  |  |  |

Diligencie la siguiente información:

Periodo: Seleccione de la lista desplegable el periodo del cual desea filtrar información.

**Clasificación Inicial-Final:** Digite en estos campos el código de *clasificación* inicial y final o dar clic en el icono **n** para seleccionar del listado las clasificaciones, por las cuales desea filtrar la información

**Excluir Pref. Documentos:** Digite en estos campos los códigos de los prefijos de documento, que desea excluir de la consulta de información. Si son varios prefijos, digítelos separados por una coma.

### Saldos de Cartera a

Actuales: Marcar esta opción si desea consultar los saldos de cartera a corte de la fecha actual.

**Fecha de Corte:** Marcar esta opción si desea definir una fecha de corte diferente a la actual. Al Marcar la opción se activa el campo fecha de corte.

Al dar clic en el botón Aceptar, se muestra el informe de la siguiente manera:

#### **EMPRESA MANUAL CARTERA**

NIT

### CUENTAS POR COBRAR AICANTARILLADO | RESOLUCION N° SSPD - 20101300048765

| SUCURSAL: EMPRESA MANUAL CARTERA |             |                       |                                 |                                  |                                  |
|----------------------------------|-------------|-----------------------|---------------------------------|----------------------------------|----------------------------------|
| CÓDIGO                           | DESCRIPCIÓN | CARTERA NO<br>VENCIDA | CARTERA VENCIDA DE<br>1-30 DIAS | CARTERA VENCIDA DE<br>31-60 DIAS | CARTERA VENCIDA DE<br>61-90 DIAS |
| E1                               | Estrato 1   | 46,795,785.58         | 55,017,105.00                   | 97,203,651.79                    | 68,139,789.24                    |
| E2                               | Estrato 2   | 24,804,709.68         | 30,414,717.00                   | 59,332,519.74                    | 37,506,119.00                    |
| E3                               | Estrato 3   | 8,035,835.00          | 11,046,136.00                   | 11,743,462.00                    | 10,384,840.00                    |
| E4                               | Estrato 4   | 772,050.00            | 1,899,429.00                    | 2,355,464.00                     | 1,310,400.00                     |
| E5                               | Estrato 5   | 99,452.00             | 237,285.00                      | 472,493.00                       | 263,589.00                       |
| E6                               | Estrato 6   | 0.00                  | 0.00                            | 671,766.00                       | 0.00                             |
| COM                              | comercial   | 2,189,710.00          | 2,215,748.00                    | 2,649,869.00                     | 2,205,281.00                     |
| IND                              | industrial  | 105,494.00            | 67,809.00                       | 106,396.00                       | 142,496.00                       |
| PROD                             | productores | 352,374.00            | 366,404.00                      | 362,361.00                       | 364,605.00                       |

## Como Imprimir Recaudos de Cartera Corriente y No Corriente

Este informe le permite al operador del módulo de Cartera Servicios Públicos, imprimir un resumen de los Recaudos agrupado por clasificación y clasificados por ser Recaudos de cartera Corriente y No Corriente, informe requerido por la Superintendencia de Servicios Públicos Domiciliarios. Para generar el informe:

- 1. Ingrese al menú **Imprimir**.
- 2. Seleccione la opción Reportes Servicios Públicos.
- 3. Seleccione posteriormente la opción Reportes de Ley (SSPD).

4. Seguidamente dar clic en **Recaudos de Cartera (Corriente y No Corriente).** Al dar clic en la opción se desplegará la siguiente ventana:

| 🙊 Reporte de Recaudos | ×          |
|-----------------------|------------|
| Filtros               |            |
| Fecha Inicial         | 01/05/2019 |
| Fecha Inicial         | 31/05/2019 |
| Grupo de Concepto     |            |
| Clasificación         |            |
| Excluir Pref. Recibos |            |
|                       |            |
| Aceptar               | X Cancelar |

Diligencie la siguiente información

**Fecha Inicial-Fecha Final:** Defina en estos campos de Fecha Inicial - Fecha Final, el rango de fechas de creación de los Recibos, por las cuales desea filtrar la información.

Grupo de Concepto: Digite en este campo el código del grupo de concepto por el cual desea filtrar la información.

**Clasificación:** Digite en este campo el código de *clasificación*, dar clic en el icono **n** para seleccionar del listado la clasificación, por las cuales desea filtrar la información

**Excluir Pref. Recibos:** Digite en estos campos los códigos de los prefijos de recibos, que desea excluir de la consulta de información. Si son varios prefijos, digítelos separados por una coma.

| Al dar clic en el botón | _ ✓ | Aceptar | se imprime e | el informe | de la s | iguiente | manera: |
|-------------------------|-----|---------|--------------|------------|---------|----------|---------|
|-------------------------|-----|---------|--------------|------------|---------|----------|---------|

| EMPRESA MA | NUAL CARTERA  |            | FECHA 16/08/2018 |                |                |  |  |  |  |
|------------|---------------|------------|------------------|----------------|----------------|--|--|--|--|
|            |               |            |                  |                |                |  |  |  |  |
|            |               |            | REPORTE DE R     | ECAUDOS        |                |  |  |  |  |
| GRUPO      | DE CONCEPTO   |            | ESTRATO          | VALORES        |                |  |  |  |  |
| CODIGO     | DESCRIPCION   | CODIGO     | NOMBRE           | CORRIENTE      | NO CORRIENTE   |  |  |  |  |
| 1 A        | CUEDUCTO      |            |                  |                |                |  |  |  |  |
|            |               | 11         | RES E:1          | 44,035,028.00  | 38,544,411.00  |  |  |  |  |
|            |               | 12         | RES E:2          | 43,357,812.00  | 34,164,933.00  |  |  |  |  |
|            |               | 13         | RES E:3          | 25,432,852.00  | 23,576,889.00  |  |  |  |  |
|            |               | 14         | RES E:4          | 4,814,353.00   | 2,993,904.00   |  |  |  |  |
|            |               | 15         | RES E:4 ESP      | 2,381,599.00   | 1,759,645.00   |  |  |  |  |
|            |               | 17         | RES E:5 ESP      | 5,660,195.00   | 2,076,739.00   |  |  |  |  |
|            |               | 18         | RES E:3 ESP      | 1,082,626.00   | 1,607,693.00   |  |  |  |  |
|            |               | 30         | COM C            | 3,675,107.00   | 2,389,388.00   |  |  |  |  |
|            |               | 890        | OFICIAL          | 2,482,474.00   | 10,151,170.00  |  |  |  |  |
|            |               | TOTAL ACU  | EDUCTO           | 132,922,046.00 | 117,264,772.00 |  |  |  |  |
| 2 A        | LCANTARILLADO |            |                  |                |                |  |  |  |  |
|            |               | 11         | RES E:1          | 18,304,543.00  | 16,223,329.00  |  |  |  |  |
|            |               | 12         | RES E:2          | 19,595,267.00  | 15,241,787.00  |  |  |  |  |
|            |               | 13         | RES E:3          | 21,738,280.00  | 25,089,671.00  |  |  |  |  |
|            |               | 14         | RES E:4          | 3,172,422.00   | 3,245,353.00   |  |  |  |  |
|            |               | 15         | RES E:4 ESP      | 1,448,067.00   | 755,389.00     |  |  |  |  |
|            |               | 16         | RES E:5          | 376,172.00     | 189,220.00     |  |  |  |  |
|            |               | 17         | RES E:5 ESP      | 2,624,204.00   | 568,560.00     |  |  |  |  |
|            |               | 18         | RES E:3 ESP      | 630,093.00     | 491,734.00     |  |  |  |  |
|            |               | 20         | IND C            | 152,143.00     | 41,787.00      |  |  |  |  |
|            |               | 30         | COM C            | 2,870,007.00   | 1,208,409.00   |  |  |  |  |
|            |               | 890        | OFICIAL          | 1,151,647.00   | 4,686,049.00   |  |  |  |  |
|            |               | TOTAL ALCA | NTARILLADO       | 72,062,845.00  | 67,741,288.00  |  |  |  |  |
|            |               |            | TOTAL            | 204,984,891.00 | 185,006.060.00 |  |  |  |  |

# Como Imprimir Informe Comercial Acueducto

Este informe le permite al operador del módulo de Cartera Servicios Públicos, imprimir el Informe Comercial de Acueducto, informe requerido por la Superintendencia de Servicios Públicos Domiciliarios. Para generar el informe:

- 1. Ingrese al menú **Imprimir.**
- 2. Seleccione la opción Reportes Servicios Públicos.
- 3. Seleccione posteriormente la opción Reportes de Ley (SSPD).

4. Seguidamente dar clic en **Informe Comercial de Acueducto.** Al dar clic en la opción se desplegará la siguiente ventana:

| 🙊 Información Acuedu     | cto           |          | ×       |
|--------------------------|---------------|----------|---------|
| Filtros                  |               |          |         |
| Periodo MAY              | 0             | ¢        |         |
| Recibos Emitidos         | entre         |          |         |
| Fecha Inicial            | 01/05/201     | 9        |         |
| Fecha Final              | 31/05/201     | 9        |         |
| Clasificación Inicial    |               |          |         |
| Clasificación Final      |               | ZZ       |         |
| Excluir Prefijos         |               |          |         |
| Incluir Prefijos Factura | IS            |          |         |
| Causales de Suspensió    | ón            |          |         |
| Causales de Desconex     | ión           |          |         |
| Causales que no Factu    | ıran Medición |          | <u></u> |
| Ace                      | ptar 🗙        | Cancelar |         |

Diligencie la Siguiente información:

Periodo: Seleccione de la lista desplegable el periodo del cual desea filtrar información.

**Recibos Emitidos Entre (Fecha Inicial-Fecha Final):** Defina en estos campos de Fecha Inicio - Final, el rango de fechas de creación de los recibos, por las cuales desea filtrar la información.

**Clasificación Inicial-Final:** Digite en estos campos el código de *clasificación* inicial y final o dar clic en el icono **n** para seleccionar del listado las clasificaciones, por las cuales desea filtrar la información

**Excluir Prefijos:** Digite en estos campos los códigos de los prefijos de recibos, que desea excluir de la consulta de información. Si son varios prefijos, digítelos separados por una coma.

**Incluir Prefijos Facturas:** Digite en estos campos los códigos de los prefijos de facturas, que desea incluir en la consulta de información. Si son varios prefijos, digítelos separados por una coma.

**Causales de Suspensión:** Digite en estos campos los códigos de las causales usadas para suspensión, que desea incluir en la consulta de información. Si son varias causales, digítelas separadas por una coma.

**Causales de Desconexión:** Digite en estos campos los códigos de las causales usadas para desconexión, que desea incluir en la consulta de información. Si son varias causales, digítelas separadas por una coma.

**Causales que no Facturan Medición:** Digite en estos campos los códigos de las causales usadas para no facturar por medición, que desea incluir en la consulta de información. Si son varias causales, digítelas separadas por una coma.

| Al d | Al dar clic en el botón Aceptar, se genera el informe de la siguiente manera: |         |            |        |             |        |         |             |               |                |            |  |
|------|-------------------------------------------------------------------------------|---------|------------|--------|-------------|--------|---------|-------------|---------------|----------------|------------|--|
| EMPR | EMPRESA MANUAL CARTERA FECHA 16/08/2018 PERIODO: 01                           |         |            |        |             |        |         |             |               |                |            |  |
| NIT  | NIT                                                                           |         |            |        |             |        |         |             |               |                |            |  |
|      | INFORMACIÓN COMERCIAL ACUEDUCTO                                               |         |            |        |             |        |         |             |               |                |            |  |
|      |                                                                               |         |            |        |             |        |         |             |               |                |            |  |
| SUCU | RSAL: EMPR                                                                    | RESA MA | NUAL CARTE | RA     |             |        |         |             |               |                |            |  |
| SERV | DEPARTA                                                                       | MUNIC   | CENTRO     | CLASE  | SUSCRIPTORE | SUSPEN | DESCONE | MIROMEDIDO  | CONSUMO DEL   | TOTAL          | TOTAL      |  |
| ΙCIO | MENTO                                                                         | IPIO    | POBLADO    | DE USO | S ATENDIDOS | DIDOS  | CTADOS  | R INSTALADO | PERIODO EN M3 | FACTURADO      | RECAUDADO  |  |
| 1    | 54                                                                            | 874     | 00         | 1      | 8,239.00    | 93.00  | 0.00    | 5,366.00    | 99,843.00     | 116,572,144.00 | 9,530.00   |  |
| 1    | 54                                                                            | 874     | 00         | 10     | 23.00       | 0.00   | 0.00    | 10.00       | 265.00        | 470,154.00     | 0.00       |  |
| 1    | 54                                                                            | 874     | 00         | 11     | 246.00      | 2.00   | 0.00    | 201.00      | 3,926.00      | 7,542,412.00   | 138,003.00 |  |
| 1    | 54                                                                            | 874     | 00         | 12     | 46.00       | 0.00   | 0.00    | 26.00       | 2,190.00      | 2,603,173.00   | 0.00       |  |
| 1    | 54                                                                            | 874     | 00         | 2      | 5,300.00    | 36.00  | 0.00    | 4,012.00    | 68,860.00     | 87,974,532.00  | 272,012.00 |  |
| 1    | 54                                                                            | 874     | 00         | 3      | 3,961.00    | 33.00  | 0.00    | 3,586.00    | 35,086.00     | 65,840,439.00  | 14,890.00  |  |
| 1    | 54                                                                            | 874     | 00         | 4      | 323.00      | 2.00   | 0.00    | 291.00      | 3,881.00      | 6,367,515.00   | 150,000.00 |  |
| 1    | 54                                                                            | 874     | 00         | 5      | 97.00       | 0.00   | 0.00    | 97.00       | 4,022.00      | 12,794,009.00  | 0.00       |  |
| 2    | 54                                                                            | 874     | 00         | 1      | 7,529.00    | 83.00  | 0.00    | 654.00      | 90,819.00     | 48,075,111.00  | 9,530.00   |  |
| 2    | 54                                                                            | 874     | 00         | 10     | 25.00       | 0.00   | 0.00    | 6.00        | 440.00        | 383,903.00     | 0.00       |  |
| 2    | 54                                                                            | 874     | 00         | 11     | 279.00      | 2.00   | 0.00    | 59.00       | 5,937.00      | 4,839,096.00   | 138,003.00 |  |
| 2    | 54                                                                            | 874     | 00         | 12     | 48.00       | 0.00   | 0.00    | 25.00       | 2,215.00      | 1,218,742.00   | 0.00       |  |
| 2    | 54                                                                            | 874     | 00         | 2      | 5,315.00    | 37.00  | 0.00    | 558.00      | 68,693.00     | 40,295,137.00  | 272,012.00 |  |
| 2    | 54                                                                            | 874     | 00         | 3      | 7,733.00    | 33.00  | 0.00    | 287.00      | 93,764.00     | 62,132,345.00  | 14,890.00  |  |
| 2    | 54                                                                            | 874     | 00         | 4      | 641.00      | 2.00   | 0.00    | 21.00       | 8,777.00      | 6,408,349.00   | 150,000.00 |  |
| 2    | 54                                                                            | 874     | 00         | 5      | 134.00      | 0.00   | 0.00    | 32.00       | 4,674.00      | 8,915,418.00   | 0.00       |  |

# Como Imprimir Informe Comercial Alcantarillado

Este informe le permite al operador del módulo de Cartera Servicios Públicos, imprimir el Informe Comercial de Alcantarillado, informe requerido por la Superintendencia de Servicios Públicos Domiciliarios. Para generar el informe:

1. Ingrese al menú Imprimir.

2. Seleccione la opción Reportes Servicios Públicos.

3. Seleccione posteriormente la opción Reportes de Ley (SSPD).

4. Seguidamente dar clic en **Informe Comercial de Alcantarillado.** Al dar clic en la opción se desplegará la siguiente ventana:

| 🙊 Información Alcantarillado 🛛 🔷 🗧 |            |   |  |  |  |  |  |
|------------------------------------|------------|---|--|--|--|--|--|
| Filtros                            |            |   |  |  |  |  |  |
| Periodo MAYO                       |            | • |  |  |  |  |  |
| Recibos Emitidos ent               | re         |   |  |  |  |  |  |
| Fecha Inicial                      | 01/05/2019 |   |  |  |  |  |  |
| Fecha Final                        | 31/05/2019 |   |  |  |  |  |  |
| Clasificación Inicial              |            |   |  |  |  |  |  |
| Clasificación Final                | ZZ         |   |  |  |  |  |  |
| Excluir Prefijos                   |            |   |  |  |  |  |  |
| Incluir Prefijos Facturas          |            |   |  |  |  |  |  |
| Causales de Suspensión             |            |   |  |  |  |  |  |
| Causales de Desconexión            |            |   |  |  |  |  |  |
| Aceptar                            | 🗙 Cancelar | ] |  |  |  |  |  |

Diligencie la Siguiente información:

Periodo: Seleccione de la lista desplegable el periodo del cual desea filtrar información.

**Recibos Emitidos Entre (Fecha Inicial-Fecha Final):** Defina en estos campos de Fecha Inicio - Final, el rango de fechas de creación de los recibos, por las cuales desea filtrar la información.

**Clasificación Inicial-Final:** Digite en estos campos el código de *clasificación* inicial y final o dar clic en el icono **n** para seleccionar del listado las clasificaciones, por las cuales desea filtrar la información

**Excluir Prefijos:** Digite en estos campos los códigos de los prefijos de recibos, que desea excluir de la consulta de información. Si son varios prefijos, digítelos separados por una coma.

**Incluir Prefijos Facturas:** Digite en estos campos los códigos de los prefijos de facturas, que desea incluir en la consulta de información. Si son varios prefijos, digítelos separados por una coma.

**Causales de Suspensión:** Digite en estos campos los códigos de las causales usadas para suspensión, que desea incluir en la consulta de información. Si son varias causales, digítelas separadas por una coma.

**Causales de Desconexión:** Digite en estos campos los códigos de las causales usadas para desconexión, que desea incluir en la consulta de información. Si son varias causales, digítelas separadas por una coma.

Al dar clic en el botón Aceptar, se generará el informe con la estructura requerida por la SSPD.

# Como Imprimir Informe Comercial Acueducto y Alcantarillado

Este informe le permite al operador del módulo de Cartera Servicios Públicos, imprimir el Informe Comercial de Acueducto y Alcantarillado, informe requerido por la Superintendencia de Servicios Públicos Domiciliarios. Para generar el informe:

1. Ingrese al menú **Imprimir**.

2. Seleccione la opción Reportes Servicios Públicos.

3. Seleccione posteriormente la opción Reportes de Ley (SSPD).

4. Seguidamente dar clic en **Informe Comercial de Acueducto y Alcantarillado.** Al dar clic en la opción se desplegará la siguiente ventana:

| 🙊 Información Acuedu     | cto y Alcantarillado 🛛 🗙 |  |  |  |  |  |  |  |  |  |
|--------------------------|--------------------------|--|--|--|--|--|--|--|--|--|
| Filtros                  |                          |  |  |  |  |  |  |  |  |  |
| Periodo MAY              | <b>0</b>                 |  |  |  |  |  |  |  |  |  |
| Recibos Emitidos e       | Recibos Emitidos entre   |  |  |  |  |  |  |  |  |  |
| Fecha Inicial            | 01/05/2019               |  |  |  |  |  |  |  |  |  |
| Fecha Final              | 31/05/2019               |  |  |  |  |  |  |  |  |  |
| Clasificación Inicial    |                          |  |  |  |  |  |  |  |  |  |
| Clasificación Final      | ZZ 🚺                     |  |  |  |  |  |  |  |  |  |
| Excluir Prefijos         |                          |  |  |  |  |  |  |  |  |  |
| Incluir Prefijos Factura | is 🗐                     |  |  |  |  |  |  |  |  |  |
| Causales de Suspensió    | ín 🔛                     |  |  |  |  |  |  |  |  |  |
| Causales de Desconex     | ión 🔝                    |  |  |  |  |  |  |  |  |  |
|                          | ptar 🔀 Cancelar          |  |  |  |  |  |  |  |  |  |

Diligencie la Siguiente información:

Periodo: Seleccione de la lista desplegable el periodo del cual desea filtrar información.

**Recibos Emitidos Entre (Fecha Inicial-Fecha Final):** Defina en estos campos de Fecha Inicio - Final, el rango de fechas de creación de los recibos, por las cuales desea filtrar la información.

**Clasificación Inicial-Final:** Digite en estos campos el código de *clasificación* inicial y final o dar clic en el icono **n** para seleccionar del listado las clasificaciones, por las cuales desea filtrar la información

**Excluir Prefijos:** Digite en estos campos los códigos de los prefijos de recibos, que desea excluir de la consulta de información. Si son varios prefijos, digítelos separados por una coma.

**Incluir Prefijos Facturas:** Digite en estos campos los códigos de los prefijos de facturas, que desea incluir en la consulta de información. Si son varios prefijos, digítelos separados por una coma.

**Causales de Suspensión:** Digite en estos campos los códigos de las causales usadas para suspensión, que desea incluir en la consulta de información. Si son varias causales, digítelas separadas por una coma.

Causales de Desconexión: Digite en estos campos los códigos de las causales usadas para desconexión, que desea incluir en la consulta de información. Si son varias causales, digítelas separadas por una coma.

| EMPF | EMPRESA MANUAL CARTERA                           |         |            |        |             | FECHA 16/08/2018 PERIODO: 01 |         |             |               |                |            |  |  |
|------|--------------------------------------------------|---------|------------|--------|-------------|------------------------------|---------|-------------|---------------|----------------|------------|--|--|
| NIT  |                                                  |         |            |        |             |                              |         |             |               |                |            |  |  |
|      | INFORMACIÓN COMERCIAL ACUEDUCTO Y ALCANTARILLADO |         |            |        |             |                              |         |             |               |                |            |  |  |
|      |                                                  |         |            |        |             |                              |         |             |               |                |            |  |  |
| SUCU | RSAL: EMPF                                       | resa ma | NUAL CARTE | RA     |             |                              |         |             |               |                |            |  |  |
| SERV | DEPARTA                                          | MUNIC   | CENTRO     | CLASE  | SUSCRIPTORE | SUSPEN                       | DESCONE | MIROMEDIDO  | CONSUMO DEL   | TOTAL          | TOTAL      |  |  |
| ΙCIO | MENTO                                            | IPIO    | POBLADO    | DE USO | S ATENDIDOS | DIDOS                        | CTADOS  | R INSTALADO | PERIODO EN M3 | FACTURADO      | RECAUDADO  |  |  |
| 1    | 54                                               | 874     | 00         | 1      | 8,239.00    | 93.00                        | 0.00    | 5,366.00    | 99,843.00     | 116,572,144.00 | 9,530.00   |  |  |
| 1    | 54                                               | 874     | 00         | 10     | 23.00       | 0.00                         | 0.00    | 10.00       | 265.00        | 470,154.00     | 0.00       |  |  |
| 1    | 54                                               | 874     | 00         | 11     | 246.00      | 2.00                         | 0.00    | 201.00      | 3,926.00      | 7,542,412.00   | 138,003.00 |  |  |
| 1    | 54                                               | 874     | 00         | 12     | 46.00       | 0.00                         | 0.00    | 26.00       | 2,190.00      | 2,603,173.00   | 0.00       |  |  |
| 1    | 54                                               | 874     | 00         | 2      | 5,300.00    | 36.00                        | 0.00    | 4,012.00    | 68,860.00     | 87,974,532.00  | 272,012.00 |  |  |
| 1    | 54                                               | 874     | 00         | 3      | 3,961.00    | 33.00                        | 0.00    | 3,586.00    | 35,086.00     | 65,840,439.00  | 14,890.00  |  |  |
| 1    | 54                                               | 874     | 00         | 4      | 323.00      | 2.00                         | 0.00    | 291.00      | 3,881.00      | 6,367,515.00   | 150,000.00 |  |  |
| 1    | 54                                               | 874     | 00         | 5      | 97.00       | 0.00                         | 0.00    | 97.00       | 4,022.00      | 12,794,009.00  | 0.00       |  |  |
| 2    | 54                                               | 874     | 00         | 1      | 7,529.00    | 83.00                        | 0.00    | 654.00      | 90,819.00     | 48,075,111.00  | 9,530.00   |  |  |
| 2    | 54                                               | 874     | 00         | 10     | 25.00       | 0.00                         | 0.00    | 6.00        | 440.00        | 383,903.00     | 0.00       |  |  |
| 2    | 54                                               | 874     | 00         | 11     | 279.00      | 2.00                         | 0.00    | 59.00       | 5,937.00      | 4,839,096.00   | 138,003.00 |  |  |

0.00

37.00

33.00

2.00

0.00

0.00

0.00

0.00

0.00

0.00

25.00

558.00

287 00

21.00

32.00

🗸 Aceptar Al dar clic en el botón , se genera el informe de la siguiente manera:

# Como Imprimir Refacturación Acueducto y Alcantarillado

48.00

5,315.00

7.733.00

641.00

134.00

Este informe le permite al operador del módulo de Cartera Servicios Públicos, imprimir el Informe de Refacturación Acueducto y Alcantarillado, informe SUI requerido por la Superintendencia de Servicios Públicos Domiciliarios. Este reporte toma información de las Devoluciones de Venta realizadas en el rango de fechas seleccionadas. Para generar el informe:

1. Ingrese al menú Imprimir.

2

2

2

2

2

54

54

54

54

54

874

874

874

874

874

00

00

00

00

00

12

2

3

4

5

- 2. Seleccione la opción Reportes Servicios Públicos.
- 3. Seleccione posteriormente la opción Reportes de Ley (SSPD).

4. Seguidamente dar clic en Refacturación Acueducto y Alcantarillado. Al dar clic en la opción se desplegará la siguiente ventana:

Manual de Usuario Visual TNS - Cartera Servicios Públicos. Versión 2023.

0.00

0.00

272,012.00

14 890 00

150,000.00

2,215.00

93.764.00

8,777.00

4,674.00

1,218,742.00

62.132.345.00

6,408,349.00

8,915,418.00

68,693.00 40,295,137.00

| 🙊 Informe SUI Refac | turación Acueducto 🛛 🗙                  |  |  |  |  |  |  |  |  |  |
|---------------------|-----------------------------------------|--|--|--|--|--|--|--|--|--|
| - Filtros           |                                         |  |  |  |  |  |  |  |  |  |
| Fecha Inicial       | 01/05/2019                              |  |  |  |  |  |  |  |  |  |
| Fecha Final         | 31/05/2019                              |  |  |  |  |  |  |  |  |  |
| Mostrar Nº Io       | Mostrar Nº Identificacion en Campo NUIS |  |  |  |  |  |  |  |  |  |
| Acueducto           | 🔾 Akantarillado                         |  |  |  |  |  |  |  |  |  |
| Recibos Emitidos    | Recibos Emitidos entre                  |  |  |  |  |  |  |  |  |  |
| Fecha Inicial       | 01/05/2019                              |  |  |  |  |  |  |  |  |  |
| Fecha Final         | 31/05/2019                              |  |  |  |  |  |  |  |  |  |
| Gener               | rar 🛛 🗶 Cancelar                        |  |  |  |  |  |  |  |  |  |

Diligencie la Siguiente información:

## <u>Filtros</u>

**Fecha Inicial - Fecha Final:** Defina en estos campos de Fecha Inicial - Fecha Final, el rango de fechas de creación de los Recibos, por las cuales desea filtrar la información.

**Acueducto - Alcantarillado:** Seleccione la opción del servicio del cual desea generar el informe. Opciones: Acueducto y Alcantarillado.

**Recibos Emitidos Entre:** Defina en estos campos de Fecha Inicio - Final, el rango de fechas de creación de los recibos, por las cuales desea filtrar la información.

Al dar clic en el botón Aceptar, se genera el archivo plano con la estructura requerida por la SSPD, en la carpeta SUI TNS del disco C del equipo.

Como Imprimir Listado de Usuarios Servicios Públicos

Este informe le permite al operador del módulo de Cartera Servicios Públicos, un listado de usuarios de Servicios Públicos, seleccionando el servicio correspondiente. Para generar el informe:

- 1. Ingrese al menú **Imprimir**.
- 2. Seleccione la opción Reportes Servicios Públicos.

3. Seguidamente dar clic en **Listado de Usuarios Servicios Públicos.** Al dar clic en la opción se desplegará la siguiente ventana:

| 😤 Usuarios Servicios Públicos 🛛 🛋     |             |  |  |  |  |  |  |
|---------------------------------------|-------------|--|--|--|--|--|--|
| Filtros                               |             |  |  |  |  |  |  |
| Usuario Inicial                       | 444444444   |  |  |  |  |  |  |
| Usuario Final                         | 444444444   |  |  |  |  |  |  |
| Clasificación Inicial                 |             |  |  |  |  |  |  |
| Clasificación Final                   | ZZ 👔        |  |  |  |  |  |  |
| Zona Inicial                          |             |  |  |  |  |  |  |
| Zona Final                            | ZZ 🚯        |  |  |  |  |  |  |
| Tipo de Servicio                      | Acueducto 🗢 |  |  |  |  |  |  |
| Mostrar Datos Adicionales del Tercero |             |  |  |  |  |  |  |
| Aceptar Cancelar                      |             |  |  |  |  |  |  |

Diligencie la siguiente información:

**Usuario Inicial-Final:** Digite en estos campos el código del usuario inicial y usuario final o dar clic en el icono 🔝 para seleccionar los usuarios por los cuales, desea filtrar la información.

**Clasificación Inicial-Final:** Digite en estos campos el código de *clasificación* inicial y final o dar clic en el icono **n** para seleccionar del listado las clasificaciones, por las cuales desea filtrar la información.

**Zona Inicial-Final:** Digite en estos campos el código de *Zona* inicial y final o dar clic en el icono para seleccionar del listado las *Zonas*, por las cuales desea filtrar la información

**Tipo de Servicio:** Seleccione de la lista desplegable el tipo de servicio por el cual desea filtrar el informe. Opciones: Todos - Acueducto - Alcantarillado - Aseo.

Mostrar Datos Adicionales del Tercero: Marcar esta opción si desea mostrar datos adicionales del tercero en el informe.

| Al dar clic en el botón Aceptar, se genera el informe de la siguiente manera: |                   |              |               |                     |     |         |                                      |                     |      |        |         |        |        |
|-------------------------------------------------------------------------------|-------------------|--------------|---------------|---------------------|-----|---------|--------------------------------------|---------------------|------|--------|---------|--------|--------|
| EMPRESA MANUAL CARTERA                                                        |                   |              |               |                     |     |         | PAG<br>FECI                          | : 1<br>HA: 16/08/20 | 18   |        |         |        |        |
| Sucursal:                                                                     | PRINCIPAL         |              |               | LIST ADO DE         | USU | ARIOS   |                                      |                     |      |        |         |        |        |
| CODIGO                                                                        | NOMBRE            | DIRECCION    | CLASIFICACIÓN | ZONA                | S/N | MEDIDOR | TIPO DE SERV.                        | SUSPENDIDO          | ZONA | SECTOR | MANZANA | PREDIO | MEJORA |
| 888888-8                                                                      | PEREZ PERES PEDRO | CR 6 5-65(1) | RES E:2       | PALMITA -<br>CENTRO | N   |         | A CUEDU CTO, A<br>LCANTARIL LAD<br>O | N                   | 01   | 02     | 0091    | 000    | 0016   |
| Total de Usuarios: 1                                                          |                   |              |               |                     |     |         |                                      |                     |      |        |         |        |        |

# Como Imprimir Gestión y Balance de Cartera

Este informe le permite al operador del módulo de Cartera Servicios Públicos, imprimir un informe de Gestión y Balance de Cartera. Para generar el informe:

1. Ingrese al menú **<u>I</u>mprimir**.

2. Seleccione la opción Reportes Servicios Públicos.

3. Seguidamente dar clic en **Gestión y Balance de Cartera.** Al dar clic en la opción se desplegará la siguiente ventana:
| Filtros                        |            | Opciones                        |
|--------------------------------|------------|---------------------------------|
| Fecha Inicial                  | 01/05/2019 | Agrupado por Estrato            |
| Fecha Final<br>Cliente Inicial | 31/05/2019 | Agrupado por Grupo de Conceptos |
| Cliente Final                  | ZZ         | Cantidad de Días                |
| Zona Inicial                   |            | Rango 1 30                      |
| Zona Final                     | ZZ 🚯       | Rango 2 60                      |
| Estrato Inicial                |            | Rango 3 90                      |
| Estrato Final                  | ZZ 👔       |                                 |
| Grupo de Concepto              |            | Rango 4 120                     |
| Excluir Pref. Documentos       |            | Rango 5 130                     |
| Excluir Pref. Recibos          |            | Rango 7 360                     |

Diligencie la siguiente información:

**Fecha Inicial-Final:** Digite en estos campos la fecha inicial y la fecha final, que desea definir como rango para el filtro de información.

**Cliente Inicial-Final:** Digite el código del Tercero marcado como cliente, en los campos cliente inicial y cliente final, los cuales desea definir como rango para el filtro de información.

**Zona Inicial-Final:** Digite el código de la zona, en los campos Zona inicial y zona final, los cuales desea definir como rango para el filtro de información.

**Estrato Inicial-Final:** Digite el código de la clasificación, en los campos estrato inicial y estrato final, los cuales desea definir como rango para el filtro de información.

Grupo de Concepto: Digite el código del grupo de concepto el cual desea establecer como filtro de información.

**Excluir Pref. Documentos:** Digite en estos campos los códigos de los prefijos de Documentos, que desea excluir de la consulta de información. Si son varios prefijos, digítelos separados por una coma.

**Excluir Pref. Recibos:** Digite en estos campos los códigos de los prefijos de Recibos, que desea excluir de la consulta de información. Si son varios prefijos, digítelos separados por una coma.

#### **Opciones**

EMPRESA MANUAL CARTERA

European DO TAK TO AL

**Agrupado por Estrato:** Marcar esta opción si desea tener una vista del informe agrupada por clasificación o estrato.

**Resumido por Estratos:** Marcar esta opción si desea tener una vista del informe resumida por clasificación o estrato.

Agrupado por Grupos de Conceptos: Marcar esta opción si desea tener una vista del informe agrupada por grupo de Concepto.

Cliente con saldo anticipos <>0: Marcar esta opción si desea observar en el informe clientes con saldos de anticipo diferentes a cero.

**Cantidad de días:** Defina en estos campos las columnas o rangos por días por las cuales desea clasificar la cartera de los terceros o grupos.

Rangos Adicionales: Al marcar esta opción, se activan 4 rangos adicionales de días para clasificación de cartera.

Al dar clic en el botón Aceptar, se genera el informe de la siguiente manera:

|        | DATOS DEL ESTRATO |               | DOCUMENTOS POR EDADES |                         | RECAUDO POR EDADES |            |        |              |              |              |
|--------|-------------------|---------------|-----------------------|-------------------------|--------------------|------------|--------|--------------|--------------|--------------|
| CODIGO | NOMBRE            | CARTERA       | DOC                   | RECAUDOS<br>DEL PERIODO | CARTERA            | POR VENCER | EDAD 1 | EDAD 2       | EDAD 3       | EDAD 4       |
| 11     | RES E:1           | 8,694,346.81  | 1,232,941.00          | 926,693.00              | 9,000,594.81       | 0.00       | 0.00   | 573,740.00   | 193,556.00   | 159,397.00   |
| 12     | RES E:2           | 42,594,526.59 | 5,521,349.00          | 4,220,170.84            | 43,895,704.75      | 0.00       | 0.00   | 2,457,583.00 | 778,319.50   | 984,268.34   |
| 13     | RES E:3           | 9,027,483.00  | 1,464,296.00          | 1,405,691.00            | 9,086,088.00       | 0.00       | 0.00   | 858,216.00   | 204,091.00   | 343,384.00   |
| 30     | COMIC             | 6,460,962.53  | 1,232,505.00          | 1,094,792.00            | 6,598,675.53       | 0.00       | 0.00   | 466,456.00   | 375,734.00   | 252,602.00   |
| 890    | OFICIAL           | 494,581.00    | 247,044.00            | 494,581.00              | 247,044.00         | 0.00       | 0.00   | 0.00         | 494,581.00   | 0.00         |
|        |                   | 67,271,899.93 | 9,698,135.00          | 8,141,927.84            | 68,828,107.09      | 0.00       | 0.00   | 4,355,995.00 | 2,046,281.50 | 1,739,651.34 |

GESTION Y BALANCE DE CARTERA RESUMIDO POR ESTRATOS

Manual de Usuario Visual TNS - Cartera Servicios Públicos. Versión 2023.

Pag 1 Fech 16/08/2018 3:27:p.

#### Como Imprimir Informe de Recaudos de Cartera

Este informe le permite al operador del módulo de Cartera Servicios Públicos, imprimir un informe de Balance de Recaudos de Cartera, clasificado por vigencias y meses de la vigencia actual. Para generar el informe:

- 1. Ingrese al menú **Imprimir**.
- 2. Seleccione la opción Reportes Servicios Públicos.

3. Seguidamente dar clic en **Informe de Recaudos de Cartera.** Al dar clic en la opción se desplegará la siguiente ventana:

| Filtros                |      | Filtrar por Fecha            |
|------------------------|------|------------------------------|
| Periodo                | MAYO | Fecha Inicial                |
| Estrato Inicial        |      | Fecha Final                  |
| Estrato Final          | ZZ 🚺 | j Opciones                   |
| Concepto Inicial       |      | Mostrar por Conceptos        |
| Concepto Final         | ZZ 🔀 | Mostrar por Clasificación    |
| Grupo de Concepto      |      | Incluir Ingresos Anticipados |
| Excluir Pref. Document | os 🖉 | )                            |
| Excluir Pref. Recibos  |      | ĵ                            |

Diligencie la siguiente información:

**Periodo:** Seleccione de la lista desplegable el periodo por el cual desea filtrar los recaudos, para la generación del reporte.

**Estrato Inicial-Final:** Digite el código de la clasificación, en los campos estrato inicial y estrato final, los cuales desea definir como rango para el filtro de información.

**Concepto Inicial-Final:** Digite el código de los conceptos, en los campos estrato inicial y estrato final, los cuales desea definir como rango para el filtro de información.

**Grupo de Concepto:** Digite el código del grupo de concepto el cual desea establecer como filtro de información.

**Excluir Pref. Documentos:** Digite en estos campos los códigos de los prefijos de Documentos, que desea excluir de la consulta de información. Si son varios prefijos, digítelos separados por una coma.

**Excluir Pref. Recibos:** Digite en estos campos los códigos de los prefijos de Recibos, que desea excluir de la consulta de información. Si son varios prefijos, digítelos separados por una coma.

**Filtrar por Fecha:** Si desea establecer un filtro más preciso por fecha y no por periodo, marcar esta opción. Posteriormente defina las fechas inicial y final, por las que desea filtrar la información.

#### Opciones

Mostrar por Conceptos: Marcar esta opción si desea tener una vista del informe clasificada por concepto.

Mostrar por Clasificación: Marcar esta opción si desea tener una vista del informe clasificada por Clasificación.

**Incluir Ingresos Anticipados:** Marcar esta opción si desea incluir en los filtros de información los Ingresos Recibidos por Anticipado.

Al dar clic en el botón **Imprimir**, se genera el informe de la siguiente manera:

|                         | BALANCE DE RECAUDOS DE CARTERA |                   |                      |                |  |  |  |
|-------------------------|--------------------------------|-------------------|----------------------|----------------|--|--|--|
| CONCEPTOS               | ENERO                          | VIGENCIA ANTERIOR | VIGENCIAS ANTERIORES | TOTAL RECAUDOS |  |  |  |
| ТАРА                    | 30,000.00                      | 0.00              | 0.00                 | 30,000.00      |  |  |  |
| ACOMETIDA ACUEDUCTO     | 367,732.00                     | 500,803.00        | 0.00                 | 868,535.00     |  |  |  |
| ACOMETIDA ALCANTARILLAD | 22,268.00                      | 43,798.00         | 0.00                 | 66,066.00      |  |  |  |
| MATERIALES ACUEDUCTO    | 0.00                           | 30,000.00         | 3,400.00             | 33,400.00      |  |  |  |
| CARGO FIJO              | 14,862.00                      | 41,805,917.72     | 4,993,355.76         | 46,814,135.48  |  |  |  |
| M3 EN CONSUMO           | 96,214.00                      | 188,695,173.68    | 16,097,464.54        | 204,888,852.22 |  |  |  |
| INTERESES POR MORA      | 714.00                         | 1,917,427.51      | 2,900,411.52         | 4,818,553.03   |  |  |  |
| SUBSIDIO                | -2,313.00                      | -18,667,207.91    | -3,385,206.20        | -22,054,727.11 |  |  |  |
| CONTRIBUCIONES          | 44,040.00                      | 5,921,745.00      | 0.00                 | 5,965,785.00   |  |  |  |
| CARGO FIJO ABRIL        | 0.00                           | 0.00              | 13,560.00            | 13,560.00      |  |  |  |
| M3 EN CONSUMO ABRIL     | 0.00                           | 0.00              | 64,875.00            | 64,875.00      |  |  |  |
| SUBSIDIO ABRIL          | 0.00                           | 0.00              | -13,624.00           | -13,624.00     |  |  |  |
| CARGO FIJO MAYO         | 0.00                           | 0.00              | 13,590.00            | 13,590.00      |  |  |  |
| M3 EN CONSUMO MAYO      | 0.00                           | 0.00              | 65,025.00            | 65,025.00      |  |  |  |
| SUBSIDIO MAYO           | 0.00                           | 0.00              | -13,657.00           | -13,657.00     |  |  |  |

### Como Imprimir Reporte CGN - Boletín de Deudores Morosos

Este informe le permite al operador del módulo de Cartera Servicios Públicos, imprimir un Boletín de deudores morosos, según información requerida por la Contaduría General de la Nación. Para generar el informe:

#### 1. Ingrese al menú **Imprimir**.

2. Seleccione la opción Reportes Servicios Públicos.

3. Seguidamente dar clic en **Reporte CGN – Boletín de Deudores Morosos.** Al dar clic en la opción se desplegará la siguiente ventana:

| 🙊 PAZ Y SALVO               | _                 |       | $\times$ |
|-----------------------------|-------------------|-------|----------|
| Reporte CGN - Boletin de De | udores Mo         | rosos |          |
| Fecha de Corte 14/06/2019   |                   |       |          |
| Meses 1 🖨                   |                   |       |          |
| Tercero                     |                   |       |          |
| Saldo minimo 0              |                   |       |          |
|                             |                   |       |          |
| Imprimir                    | 🗙 <u>C</u> ancela | r     |          |

Diligencie la siguiente información:

Fecha de Corte: Digite en este campo la fecha de corte que deseo definir como filtro de información

**Meses:** Seleccione de la lista desplegable el número de meses de atraso, por los que considero que un Tercero es un deudor moroso.

**Tercero:** Digite en este campo el código del tercero, si deseo realizar este tipo de filtro de información para la generación del reporte.

Saldo Mínimo: Defina en este campo el saldo mínimo de cartera, para considerar un tercero como deudor moroso.

Al dar clic en el botón **Excel de la siguiente manera**:

| REPORTE CGN - BOLETIN DEUDORES MOROSOS |          |           |              |            |  |  |
|----------------------------------------|----------|-----------|--------------|------------|--|--|
| NOMBRE                                 | APELLIDO | NIT       | DIRECCION    | SALDO      |  |  |
| PEREZ PERES                            | PEDRO    | 8888888-8 | CR 6 5-65(1) | 32,998.00  |  |  |
| MARTINEZ                               | MARIA    | 777777-7  | AV 19 5-110  | 100,000.00 |  |  |

### Como Imprimir Recaudos Por Servicio y Estrato

Este informe le permite al operador del módulo de Cartera Servicios Públicos, imprimir un informe de Recaudos, clasificado por Servicios y Estrato. Para generar el informe:

- 1. Ingrese al menú **Imprimir**.
- 2. Seleccione la opción Reportes Servicios Públicos.

3. Seguidamente dar clic en **Recaudos por Servicio y Estrato.** Al dar clic en la opción se desplegará la siguiente ventana:

| 🙊 Recaudos por Servicio, Uso y Estrato 🛛 🗙 |            |  |  |  |
|--------------------------------------------|------------|--|--|--|
| – Rango a Imprimir                         |            |  |  |  |
| Fecha Inicial                              | 01/05/2019 |  |  |  |
| Fecha Final                                | 31/05/2019 |  |  |  |
| Clasificación Inicial                      |            |  |  |  |
| Clasificación Final                        | ZZ 👔       |  |  |  |
| Excluir Pref.                              |            |  |  |  |
| Imprimir X Cancelar                        |            |  |  |  |

Diligencie la siguiente información:

**Fecha inicial - Fecha Final:** Digite en estos campos la fecha inicial y la fecha final, que desea definir como rango para el filtro de información.

**Clasificación Inicial - Final:** Digite el código de la clasificación, en los campos estrato inicial y estrato final, los cuales desea definir como rango para el filtro de información.

**Excluir Pref.:** Digite en estos campos los códigos de los prefijos de Recibos, que desea excluir de la consulta de información. Si son varios prefijos, digítelos separados por una coma.

Al dar clic en el botón Imprimir, se genera el informe de la siguiente manera:

#### Fecha: 16/08/2018 4:15: p. m

| Sucursal: PRINCIPAL     | Desde 01/01/2                     | 018 Hasta 31/01/2018 |            |
|-------------------------|-----------------------------------|----------------------|------------|
|                         |                                   | Actual               | Anterior   |
| Uso: NR Estrato: 20     |                                   |                      |            |
| Servicio: Acueducto     |                                   |                      |            |
| 1-0001                  | CARGO FIJO                        | 0.00                 | 17,972.00  |
| 1-0002                  | M3 EN CONSUMO                     | 0.00                 | 93,585.00  |
| 1-0003                  | INTERESES POR MORA                | 0.00                 | 83.00      |
| 1-0005                  | CONTRIBUCIONES                    | 0.00                 | 28,076.00  |
| IA                      | INGRESOS ANTICIPADOS              | 0.00                 | 0.22       |
|                         | Subtotal Servicio: Acueducto      | 0.00                 | 139,716.22 |
| Servicio: Alcantarillad | o                                 |                      |            |
| 1-0001                  | CARGO FIJO                        | 0.00                 | 17,972.00  |
| 1-0002                  | M3 EN CONSUMO                     | 0.00                 | 93,585.00  |
| 1-0003                  | INTERESES POR MORA                | 0.00                 | 83.00      |
| 1-0005                  | CONTRIBUCIONES                    | 0.00                 | 28,076.00  |
| A                       | INGRESOS ANTICIPADOS              | 0.00                 | 0.22       |
|                         | Subtotal Servicio: Alcantarillado | 0.00                 | 139,716.22 |
| Servicio: Aseo          |                                   |                      |            |
| 1-0001                  | CARGO FIJO                        | 0.00                 | 17,972.00  |
| 1-0002                  | M3 EN CONSUMO                     | 0.00                 | 93,585.00  |
| 1-0003                  | INTERESES POR MORA                | 0.00                 | 83.00      |
| 1-0005                  | CONTRIBUCIONES                    | 0.00                 | 28,076.00  |
| IA                      | INGRESOS ANTICIPADOS              | 0.00                 | 0.22       |
|                         | Subtotal Servicio: Aseo           | 0.00                 | 139,716.22 |
|                         | Total Uso: NR Estrato: 20         | 0.00                 | 419.148.66 |

INFORME DE RECAUDO S POR SERVICIO, USO Y ESTRATO

## Cómo Imprimir Bancos

Esta opción le permite al usuario obtener el listado de los bancos registrados en la base de datos de la empresa.

- 1. Ingrese al menú Imprimir.
- 2. Seleccione la opción <u>Archivos Básicos</u>.
- 3. Seleccione la opción **Bancos** con solo darle clic en la pestaña. A continuación, se desplegará la siguiente ventana:

EMPRESA TIPO COMERCIAL 815001001-4 PAG: 1 Fecha: 29/12/2011 03:25 a.m.

#### LISTADO DE BANCOS

| CODIGO | NOMBRE                        | NUMERO CUENTA | CODIGO CONTABLE |
|--------|-------------------------------|---------------|-----------------|
| 00     | CAJA GENERAL                  |               | 110505.01       |
| 01     | BANCOLOMBIA                   | 14145474985   | 111005.01       |
| 02     | BANCO BOGOTA                  | 6001-010637-9 | 111005.04       |
| BCP    | BANCO CHEQUES POSFECHADOS     |               |                 |
| BCPE   | BANCO CHEQUES POSFECHADOS     |               |                 |
| BCXC   | BANCO DE CUENTA POR COBRAR    |               |                 |
| BDE    | BANCO DECADAS                 |               |                 |
| BEA    | BANCO EGRESOS ANTICIPADOS     |               |                 |
| BIA    | BANCO INGRESOS ANTICIPADOS    |               |                 |
| BICC   | BANCO CUENTA POR COBRAR       |               |                 |
| BICP   | BANCO CUENTA POR PAGAR        |               |                 |
| BXC    | BANCO DE CRUCE DE CUENTAS POR |               |                 |
| BXP    | BANCO DE CRUCE DE CUENTAS POR |               |                 |

## Cómo Imprimir Conceptos

Esta opción le permite al usuario obtener el listado de los conceptos registrados en la base de datos de la empresa.

- 1. Ingrese al menú Imprimir.
- 2. Seleccione la opción <u>Archivos Básicos</u>.
- 3. Seleccione la opción <u>Conceptos</u> con solo darle clic en la pestaña. A continuación, se desplegará la siguiente ventana:

815001001-4

Fecha: 29/12/2011 03:25 a.m.

#### LISTADO DE CONCEPTOS

| CODIGO | DESCRIPCION                              | TIPO | CUENTA    |
|--------|------------------------------------------|------|-----------|
| GTC    | GASTOS TASA DE CAMBIO                    | E    | 530525.01 |
| INRINV | INGRESO POR REVALORIZACION DE INVENTARIO | 1    | 421095.01 |
| ITC    | INGRESO TASA DE CAMBIO                   | I.   | 421020.01 |

## Cómo Imprimir Terceros

Esta opción le permite al usuario obtener el listado de los terceros registrados en la base de datos de la empresa.

- 1. Ingrese al menú Imprimir.
- 2. Seleccione la opción <u>Archivos Básicos</u>.
- 3. Seleccione la opción <u>T</u>erceros con solo darle clic en la pestaña. A continuación, se desplegará la siguiente ventana:

| 🙊 Listado Terceros          | ×                                |
|-----------------------------|----------------------------------|
| Rango a imprimir            | Clientes Facturados entre :      |
| Código Inicial              | Fecha Inicial                    |
| Código Final ZZ             | Fecha Final                      |
| Vendedor 🔝                  | Clientes Creados entre :         |
| Asesor                      |                                  |
| Clasificación               | Fecha Inicial                    |
| Clasificación 2             | Fecha Final                      |
| Zona (9)                    | Fecha de Inactivación            |
| Zona 2                      | Fecha Inicial                    |
| Ciudad                      | Fecha Final                      |
| Barrio                      | Opciones                         |
| Cta Aux, Dauderee Bu        | Ordenar Alfabéticamente          |
|                             | Imprimir observaciones           |
| Tipo de Precio Ninguno 🗢    | Imprimir Foto                    |
| Identificación por          | Clientes Eacturados en Carga     |
| Código 📿 NIT                | Mostrar Clasificación v Vendedor |
| Tipo de Formatos            | Agrupar por NIT                  |
| Formato 1  Formato 2        | Tipo de Tercero                  |
| Filtros                     | Cliente Vendedor Otro            |
| 🔾 Activo 🔾 Inactivo 💿 Todos | Cobrador Empleado Mesa           |
| Mativo 0/3                  | Proveedor Fiador Mostrador       |
| Mouvo                       | Inquilino Propietario Inmueble   |
|                             | PEP Asociado                     |
| Empresa del año anterior    |                                  |
| Ruta                        |                                  |
|                             | Cancelar Esv                     |

**Código Inicial:** Digite el código correspondiente al Tercero clasificado como *Cliente* donde se iniciará el corte para el listado. Si desea desplegar los diferentes Clientes de clic en el botón a o presione la BARRA ESPACIADORA y aparecerá la ventana de Terceros.

**Código Final:** Digite el código correspondiente al Tercero clasificado como *Cliente* donde se termina el corte para el listado. Si desea desplegar los diferentes Clientes de clic en el botón in o presione la BARRA ESPACIADORA y aparecerá la ventana de Terceros.

**Vendedor:** Introduzca el código correspondiente al Tercero que está clasificado como *Vendedor*, el cual es el intermediario entre la empresa que suministra el producto o servicio y la entidad que lo adquiere. Si desea desplegar las diferentes Terceros de clic en el botón in o presione la BARRA ESPACIADORA y aparecerá la ventana.

Asesor: Introduzca el código correspondiente al Tercero que está clasificado como *Asesor*, el cual puede ser el encargo de asesorar al cliente sobre los productos o servicios de a la empresa. Si desea desplegar las diferentes Terceros de clic en el botón 2000 o presione la BARRA ESPACIADORA y aparecerá la ventana.

**Clasificación:** Digite el código correspondiente a la Clasificación del Tercero o Cliente, para mostrar en el respectivo reporte. Si desea desplegar las diferentes Clasificaciones de clic en el botón il o presione la BARRA ESPACIADORA y aparecerá la ventana de Clasificación de Terceros.

**Clasificación 2:** Digite el código correspondiente a la Clasificación2 del Tercero o Cliente, para mostrar en el respectivo reporte. Si desea desplegar las diferentes Clasificaciones de clic en el botón in o presione la BARRA ESPACIADORA y aparecerá la ventana de Clasificación de Terceros.

**Zona 1:** Introduzca el código correspondiente a la Zona1 de ubicación del *Tercero (Cliente)*. Si desea desplegar las diferentes Zonas de clic en el botón so presione la BARRA ESPACIADORA y aparecerá la ventana de Zonas.

**Zona 2:** Introduzca el código correspondiente a la Zona2 de ubicación del *Tercero (Cliente)*. Si desea desplegar las diferentes Zonas de clic en el botón so presione la BARRA ESPACIADORA y aparecerá la ventana de Zonas.

**Ciudad:** Digite el nombre de la ciudad a la cual está adscrito el cliente para mostrar los respectivos documentos que tiene por pagar. Si desea desplegar las diferentes Ciudades de clic en el botón. (5) o presione la BARRA ESPACIADORA y aparecerá la ventana de Ciudades.

Identificación Por: Seleccione el orden para mostrar el listado, puede ser por Código o por NIT.

Tipo de Formatos: Seleccione el tipo de formato del informe, puede ser Formato 1 o Formato 2.

Filtros: Seleccione el tipo de activación del tercero, puede ser Activo, Inactivo o Todos

**Fecha Inicial:** Introduzca aquí la fecha donde inicia la búsqueda de los terceros facturados desde esta fecha, tenga en cuenta la claridad de la información ya que es un dato muy importante.

**Fecha Final:** Introduzca aquí la fecha donde finaliza la búsqueda de los terceros facturados hasta esta fecha, tenga en cuenta la claridad de la información ya que es un dato muy importante.

**Fecha Inicial:** Introduzca aquí la fecha donde inicia la búsqueda de los terceros creados desde esta fecha, tenga en cuenta la claridad de la información ya que es un dato muy importante.

**Fecha Final:** Introduzca aquí la fecha donde finaliza la búsqueda de los terceros creados hasta esta fecha, tenga en cuenta la claridad de la información ya que es un dato muy importante.

**Tipo de Tercero:** Seleccione el tipo de tercero que necesita listar, pueden ser por cliente, cobrador, proveedor, vendedor, empleado, fiador u otro.

Al dar clic sobre el botón Imprimir se muestra el siguiente Informe:

| EMPRESA MA    | NUAL CARTERA      |                       | PAG:<br>Fecha | 1<br>16/08/2018 4:18:33 p. |
|---------------|-------------------|-----------------------|---------------|----------------------------|
|               |                   | LISTADO DE TERCEROS   |               |                            |
| TIPO DE TERCE | RO: TO DOS        | CIUDAD                | TODAS         |                            |
| CLASIFICACIÓN | : TODOS           |                       |               |                            |
| ZONAS:        | TODAS             |                       |               |                            |
| CTA. DEUDORE  | S: TODAS          |                       |               |                            |
| CODIGO        | NOMBRE            | DIRECCIÓN             | CIUDAD        | TELÉFONO                   |
| 8888888-8     | PEREZ PERES PEDRO | CR 6 5-65(1)          | VILLA DEL I   | ROSARIO                    |
|               | CANTIDAD TO       | TAL DE TERCEROS: 1.00 |               |                            |

# Cómo Generar Datos a Visual TNS Oficial

Esta herramienta permite al operador del módulo de Cartera Servicios Públicos, integrar el módulo de Cartera con los módulos del sector Oficial, Contabilidad, Tesorería y Presupuesto.

- 1. Ingrese al Menú Herramientas.
- 2. Seleccione la Opción **Generar Datos a Visual Tns Oficial.** Al dar clic sobre la opción se desplegará la siguiente Ventana:

| 🚊 Generar a Visual Oficial                                                                                                    | - 🗆 X |  |  |  |
|----------------------------------------------------------------------------------------------------|-------|--|--|--|
| Rango de Fechas       Módulos a Generar         Fecha Inicial       01/06/2019         Fecha Final       30/06/2019         Pecha Final       30/06/2019         Fecha de Servicio       Documentos->Presupuesto         Recibos->Contabilidad       Castigos->Contabilidad         Documentos       Recibos         Prefijo       Prefijo |       |  |  |  |
| Prefijo 🗐 Prefijo                                                                                                    |       |  |  |  |
| Consecutivos Actuales Tesorenía Presupuesto Días vigencia anterior Ruta Base de Datos Oficial                                                                                                    |       |  |  |  |
| Otros         Causación de Cuenta x Cobrar por Concepto         Generar Resumido por Dias         Validar días vigencia anterior         Incluir Recibos Importados         Generar Teniendo en Cuenta Clasificación         Agrupar por Cuentas                                                                                           |       |  |  |  |

Diligencie la Siguiente Información:

**Rango de Fechas:** Defina en los campos Fecha Inicial y Fecha Final, el rango de fechas del cual desea integrar Documentos o Recibos con los módulos de Oficial.

Fecha de Servicio: Esta opción no aplica para Servicios Públicos.

Módulos a Generar: Seleccione una sola opción de los siguientes cuatro ítems.

**Documentos a Contabilidad:** Marcar esta opción si desea insertar en el módulo de Contabilidad Oficial, el Asiento que contabiliza los documentos por cobrar del módulo de Cartera.

**Recibos a Tesorería:** Marcar esta opción si desea insertar en el módulo de Tesorería Oficial, los comprobantes de Ingreso, que registran los Recibos de Caja del módulo de Cartera.

**Documentos a Presupuesto:** Marcar esta opción si desea insertar los reconocimientos en el módulo de Presupuesto Oficial, correspondientes a los Documentos por Cobrar de Cartera.

**Recibos a Contabilidad:** Marcar esta opción si desea insertar en el módulo de Contabilidad Oficial, el Asiento que contabiliza los Recibos de Caja del módulo de Cartera.

**Documentos (Prefijos):** Digite en este campo el código del prefijo de los documentos que desea integrar con los módulos de Oficial.

**Recibos (Prefijos):** Digite en este campo el código del prefijo de los Recibos de Caja que desea integrar con los módulos de Oficial.

**Días Vigencia Anterior:** Este campo se activa si se marca la opción *Validar días de Vigencia Anterior*. Se deben digitar los días para considerar que el recaudo pertenece a la vigencia Actual.

**Ruta de Base de Datos Oficial:** Digite la ruta de ubicación en el servidor de la base de datos de Oficial con la que desea integrar.

#### Otros

**Causación de Cuenta x Cobrar por Concepto:** Marcar esta opción para que, al momento de realizar integración con contabilidad, tome la parametrización existente en los conceptos y no en el campo *auxiliar de clientes* en configuración generales.

**Generar Resumido por Días:** Marcar esta opción si desea que, al generar los comprobantes a los módulos de oficial, generen resumido por días y no movimiento por movimiento.

**Validar días vigencia anterior:** Marcar esta opción si desea activar el campo *días de vigencia anterior* y clasificar la integración por vigencia actual y vigencia anterior.

**Incluir Recibos Importados:** Marcar esta opción, si desea integrar con el módulo de Oficial los recibos de Caja que fueron importados mediante archivo plano.

**Generar Teniendo en Cuenta Clasificación:** Marcar esta opción si desea activar la parametrización de la contabilización según la clasificación o estrato de los clientes.

Agrupar Por Cuentas: Marcando esta opción, permite visualizar de una manera resumida por cuenta los comprobantes contables.

Al dar clic en el botón Aceptar se ejecutará una barra que permitirá observar el progreso de la integración con Oficial. El sistema generara advertencias si encuentra alguna inconsistencia con la parametrización de cada uno de los conceptos. Si observa el mensaje de finalizado con éxito, diríjase a los módulos de oficial, a observar el resultado de la integración.

#### Como Importar Datos Oficial

Esta herramienta le permite al operador del módulo de Cartera Servicios públicos, importar de forma masiva terceros de la base de datos de los módulos de oficial, a la base de datos de Cartera Servicios públicos.

Ingrese al Menú Herramientas.

1. Seleccione la Opción Importar Datos Oficial. Al dar clic sobre la opción se desplegará la siguiente Ventana:

| 🚊 Generar a Visual Oficial                                                          | – 🗆 X            |  |  |  |
|-------------------------------------------------------------------------------------|------------------|--|--|--|
| Rango de Fechas       Fecha Inicial     01/06/2019       Fecha Final     30/06/2019 | Tabla a Importar |  |  |  |
| Adicionar                                                                           | 📿 Actualizar     |  |  |  |
| Ruta Base de Datos Oficial                                                          |                  |  |  |  |
| Aceptar Cancelar                                                                    |                  |  |  |  |

Diligencie la siguiente información:

**Rango de Fechas:** Defina en los campos Fecha Inicial y Fecha Final, el rango de fechas de creación de terceros del cual desea integrar de Oficial a Cartera de Servicios públicos.

Tablas a Importar: Marcar la opción Terceros, para activar un ítem a migrar.

Adicionar/Actualizar: Seleccione una de las dos opciones. Adicionar, para agregar nuevos terceros, Actualizar, para modificar información de terceros ya existentes.

**Ruta Base de Datos Oficial:** Digite la ruta de ubicación en el servidor de la base de datos de Oficial con la que desea integrar.

#### Como Reversar Recibos de Caja

Esta herramienta le permite al operador del módulo de Cartera Servicios públicos, reversar y eliminar de forma masiva Recibos de Caja, lo cual permite ahorrar tiempo para el Operario.

- 1. Ingrese al Menú Herramientas.
- 2. Seleccione la Opción **Reversar Recibos de Caja.** Al dar clic sobre la opción se desplegará la siguiente Ventana:

| 🙊 Reversar Recibos de Caja |            |
|----------------------------|------------|
| Filtros                    |            |
| Fecha Inicial              | 01/05/2019 |
| Fecha Inicial              | 31/05/2019 |
| Prefijo                    |            |
| Cobrador                   |            |
| Opciones                   |            |
| Eliminar Recibo            |            |
| Aceptar                    | X Cancelar |

#### **Filtros**

**Fecha Inicial/Fecha Final**: Defina en los campos Fecha Inicial y Fecha Final, del rango de fechas de los recibos de caja que desea reversar

Prefijo: Digite en este campo el código del prefijo de los recibos los cuales desea reversar.

**Cobrador:** Digite en este campo el código del tercero marcado como cobrador, responsable de los recibos de caja que desea reversar.

Eliminar Recibo: Si además de reversar los recibos de caja desea eliminar, marcar esta opción.

Al dar clic en el botón Aceptar para ver la barra de progreso que ejecuta la herramienta. Al finalizar el sistema generara la advertencia de finalizado con éxito.

# CAPITULO 4 OPERACIONES NO RUTINARIAS

## Cómo Configurar los Parámetros de Usuario

Esta opción le permite al usuario configurar los parámetros que serán exclusivos de la sesión que se ha creado con el respectivo usuario. Los parámetros solo podrán ser modificados ingresando la clave del usuario Administrador.

- 1. Ingrese al menú Archivos.
- 2. Seleccione la opción **Configuración– Parámetros de Usuario**. Con solo darle un clic en la pestaña, a continuación, se desplegará la siguiente ventana:

| 🙎 Parametros de Usuario                                                                                                    |                                                                                       |  |  |  |
|----------------------------------------------------------------------------------------------------|---------------------------------------------------------------------------------------|--|--|--|
| General Correo Electrónico                                                                                                    |                                                                                       |  |  |  |
| Prefijo para Recibos de Caja<br>Cobrador para Recibos de Caja<br>Área Administrativa<br>Bancos para Recibos de Caja<br>Tipo Doc y Prefijo en Recibo | 30 (2)<br>4444444444 (2)<br>20 (2)<br>cibo de Caja al Generar Recaudos Serv. Publicos |  |  |  |
| Mostrar Cambio al Generar Recaudo de Serv. Publicos                                                                                                 |                                                                                       |  |  |  |
| Insertar Todos los Items del Documento al Insertar Primer Item al Recibo Ruta del Puerto para Impresión Texto \\servidor\hplaser1320pcl6            |                                                                                       |  |  |  |
| Ruta Archivos Temporales                                                                                                    |                                                                                       |  |  |  |
| C:\TEMPO\                                                                                                    |                                                                                       |  |  |  |
| Prefijos Permitidos                                                                                                    |                                                                                       |  |  |  |
|                                                                                                    |                                                                                       |  |  |  |
|                                                                                                    | ✓ <u>A</u> ceptar                                                                     |  |  |  |

**Prefijo Para Recibos de Caja:** Definir en este campo el código del prefijo que se le va a sugerir por defecto al usuario de la sesión, al insertar Recibos de Caja o al utilizar la Herramienta Generar Recaudos de Servicios Públicos.

**Cobrador Para Recibos de Caja:** Definir en este campo el código del tercero marcado como Cobrador que se le va a sugerir por defecto al usuario de la sesión, al insertar Recibos de Caja o al utilizar la Herramienta Generar Recaudos de Servicios Públicos.

**Área Administrativa:** Si el usuario de la sesión pertenece a una determinada Área administrativa, digite el código de la correspondiente Área.

**Bancos Para Recibos de Caja:** Definir en este campo el código del Banco que se le va a sugerir por defecto al usuario de la sesión, al insertar la forma de Pago para Recibos de Caja o al utilizar la Herramienta Generar Recaudos de Servicios Públicos.

**Tipo Doc y Prefijo en Recibo:** Digite en este campo el código del tipo de documento, que se le va a sugerir al usuario al insertar Recibos de Caja.

Habilitar Parámetros del Recibo de Caja al Generar Recaudos Serv. Públicos: Al marcar esta opción, al utilizar la herramienta Generar Recaudos, le permite al usuario de la sesión, habilitar los parámetros de: Fecha-Banco-Prefijo-Cobrador para que sean modificados en cualquier instante. De lo contrario estos parámetros permanecerán bloqueados y se utilizarán los configurados por defecto.

Mostrar Cambio al Generar Recaudo de Servicios Públicos: Al marcar esta opción, se activa el mensaje de advertencia con el cambio a devolver a los usuarios cuando se utiliza la herramienta de Generar Recaudos.

**Insertar Todos los Ítems del documento al insertar el primer Ítem al Recibo:** Marcar esta opción si desea que, al insertar el primer ítem de un documento en un recibo de caja, automáticamente inserte todos los demás ítems del mismo documento.

**Ruta del Puerto para Impresión Texto:** Aquí debe digitar la ruta exacta del puerto a donde se enviará la impresión de los respectivos reportes.

**Ruta Archivos Temporales:** Introduzca la ruta de la carpeta en donde guardará los archivos temporales. Para el buen funcionamiento del programa es necesaria esta información. Ruta sugerida: C:\TEMPO\

**Prefijos Permitidos:** Aquí se debe digitar el código de los prefijos permitidos para que el usuario maneje en documentos y recibos de caja.

# Cómo Configurar los Parámetros Generales

Esta opción le permite al usuario configurar los parámetros usados en el módulo de cartera y en la integración a Contabilidad.

- 1. Ingrese al menú Archivos.
- 2. Seleccione la opción **Configuración– Generales** con solo darle un clic en la pestaña. A continuación, se desplegará la siguiente ventana:

Se compone de varias pestañas, a continuación, solo se indicarán las pestañas con las opciones, que tienen relevancia para el correcto funcionamiento de Cartera Servicios Públicos:

#### Pestaña Generales

Opciones que aplican para Cartera Servicios Públicos:

**Tipo de Cartera:** Debe seleccionar el tipo de cartera que desea que se configure como predeterminada. Si desea desplegar los diferentes tipos de cartera de clic en el botón y aparecerá el listado de las opciones

que puede escoger, en este caso están: Comercial, Alquiler de Equipos, Arrendamientos, Hospitalaria y Cuotas. Para el caso de Servicios Públicos se debe marcar la opción: Comercial.

**Restringir al Día Operativo:** Esta opción permite que no se inserten documentos con fecha anterior o posterior a la Fecha del último documento registrado.

**Restringir Día Operativo con Fecha del Sistema:** Esta opción permite que no se inserten documentos con fecha anterior o posterior a la Fecha del sistema

Consecutivo de Documentos Fijo: Esta opción permite que no se modifique el número del Documento.

Consecutivo de recibo Fijo: Esta opción permite que no se modifique el número del Recibo de Caja.

**Evitar que un Usuario modifique Documentos de otros:** Esta opción permite que un Documento solo sea Asentado o Reversado por el usuario que hizo su registro.

**Maneja Concepto Homologo de Refinanciación:** Esta opción activa que al utilizar la herramienta: *Refinanciar Documentos* cree el nuevo documento, teniendo en cuenta el campo Concepto Homologo de Refinanciación de cada Concepto.

**Poder Cruzar anticipos de Otros Clientes:** Esta opción le permitirá que, al realizar recibos de caja, se crucen saldos de ingresos recibidos anticipados de un usuario al pagar cartera de otro usuario.

**Dividir Valor Adicional al Refinanciar:** Esta opción le permite al utilizar la herramienta Refinanciar documentos, dividir el valor adicional entre cada una de las cuotas del nuevo documento.

**Cta. Adicional Recibo de Caja:** Digite el código correspondiente a la cuenta contable adicional para la contabilización del Recibo de Caja. Si desea desplegar las diferentes cuentas de clic en el botón resione la BARRA ESPACIADORA y aparecerá la ventana de Cuentas.

Días para Aviso de Mora: Introduzca aquí el número de días correspondiente al plazo para aviso de la Mora.

**Banco para Refinanciación:** Digite el código correspondiente al Banco donde se contabilizará el pago del respectivo documento. Si desea desplegar las diferentes *Bancos* de clic en el botón o presione la BARRA ESPACIADORA y aparecerá la ventana. Ver *Cómo crear Bancos*.

#### Pestaña Adicionales

| 🖹 Configuración General                                                                    |
|--------------------------------------------------------------------------------------------|
| Generales Adicionales Reportes Tasa de cambio Provisiones Financiamiento Servicios Pul 🕚 🕨 |
| Maneja Pronto Pago Porcentaje                                                              |
| Pronto Pago 1 %                                                                            |
| Pronto Pago 2 %                                                                            |
| Pronto Pago 3 %                                                                            |
| Permitir Modificar Pronto Pago en Recibos de Caja                                          |
| Intereses de Mora                                                                          |
| Quenta Orden para Causación                                                                |
| Calculo Interes Diario                                                                     |
|                                                                                            |
| Días de Espera Valor Fijo Porcentaje %                                                     |
| Prefijo Predeterminado para Recibos de Caja Refinanciados                                  |
| Prefijo FN 🗐 FINANCIACIONES                                                                |
| Prefijo Predeterminado para los Comprobantes de Radicación.                                |
| Prefijo 🗾                                                                                  |
| Generar Comprobante al Radicar Documentos Creados Manualmente.                             |
| Estado en Proceso                                                                          |
| Estado Aceptada                                                                            |
| Parcialmente Aceptada                                                                      |
| Estado Rechazada                                                                           |
| Parcialmente Rechazada                                                                     |
| Consecutivo Glosas                                                                         |
| Permitir Recargo Positivo al Aceptar Glosa 🗌 No Borrar Glosas al Crear Empresa             |
| Prefijo Comprobante 🔛                                                                      |
| Prefiio Para ND v RC                                                                       |
| Integrar con Visual TNS Oficial                                                            |
| Ruta DB Visual TNS Oficial                                                                 |
| \\Servidortns\datos tns\ ESP 2017.GDB                                                      |
| Aceptar X Cancelar                                                                         |

**Maneja Pronto Pago:** Mediante esta opción el usuario del Módulo de Cartera puede en cualquier momento activar esta opción e insertar el número de días y el porcentaje de descuento por pronto pago en cada uno de los registros.

**Prefijo determinado para Recibos de Caja Refinanciados:** Defina en este campo el código de prefijo que por defecto utilizara el sistema para insertar el Recibo de Caja de los documentos Refinanciados.

#### Pestaña Reportes:

| 🖹 Configuración General             | ×                                                      |
|-------------------------------------|--------------------------------------------------------|
| Generales Adicionales Reportes Tasa | de cambio Provisiones Financiamiento Servicios Pul 💶 🕨 |
| Recibo de Caja                      |                                                        |
| Tipo de Formato                     | Estandar - Gráfico                                     |
| Número Formato Específico           | 1 Margen Superior 1                                    |
| Nombre de Evento Personalizado      |                                                        |
| 🖌 Asentar Recibo al Imprimir        |                                                        |
| 🖌 Imprimir directamente a Impresora |                                                        |
| 🖌 Imprimir Recibo sin Asentar       |                                                        |
| Documento                           |                                                        |
| Tipo de Formato                     | Estándar 🔷                                             |
| Número Formato Específico           | 0                                                      |
| Imprimir Solo una letra de Cambio   |                                                        |

**Tipo de Formato:** Debe seleccionar el tipo de reporte que desea que se configure como predeterminado. Si desea desplegar los diferentes tipos de reporte de clic en el botón y aparecerá el listado de las opciones que puede escoger, en este caso están: Estándar Grafica, Estándar Texto, Específico Gráfico.

Número de Formato Específico: Introduzca aquí el nombre que tiene el reporte que quedará como predeterminado.

**Nombre de Evento Personalizado:** Introduzca aquí el nombre del evento personalizado para la impresión del Recibo de Caja.

Asentar Recibo al Imprimir: Esta opción permite que al momento de Imprimir se Asiente automáticamente el Recibo.

**Imprimir directamente a Impresora:** Que el recibo de Caja no se vea en pantalla, sino que se imprima directamente.

**Imprimir Recibo sin Asentar:** Marcando esta opción le permitirá imprimir los recibos de Caja realizados, pero no asentados.

**Tipo de Formato:** Debe seleccionar el tipo de reporte que desea que se configure como predeterminado. Si desea desplegar los diferentes tipos de reporte de factura de clic en el botón y aparecerá el listado de las opciones que puede escoger, en este caso están: Estándar Grafica, Estándar Texto, Específico Gráfico.

Número de Formato Específico: Introduzca aquí el nombre que tiene el reporte de la factura que quedará como predeterminada.

#### Pestaña Servicios Públicos

| Adicionales       Reportes       Tasa de cambio       Provisiones       Financiamiento       Servicios Publicos       Inmob       Inmob         Opciones       Generar       Recaudos         Distribuir       Conceptos por Banco en Forma de Pago al Generar Recaudo       Descontar Anticipos al Calcular Valor de la Factura         Generar       Generar Recaudo Pagando Primero el Documento Actual       Generar Recaudo Pagando Primero los Descuentos         Generar       Generar Recaudos Pagando Primero Cuotas de Refinanciaciones Vencidas         Descontar       Concepto IA con Valor del Excedente Abonado       Vr Minimo Anticipo         Habilitar       Selección de Múltiples Documentos       Permitir Cruce de Ingresos Anticipados |
|----------------------------------------------------------------------------------------------------|
| Opciones Generar Recaudos         □ Distribuir Conceptos por Banco en Forma de Pago al Generar Recaudo         □ Descontar Anticipos al Calcular Valor de la Factura         □ Generar Recaudo Pagando Primero el Documento Actual         □ Generar Recaudo Pagando Primero los Descuentos         □ Generar Recaudos Pagando Primero Cuotas de Refinanciaciones Vencidas         Descontar Cuota de Financiación/Refinanciacion a Documentos con Prefijo :         ☑ Insertar Concepto IA con Valor del Excedente Abonado Vr Minimo Anticipo 1         □ Habilitar Selección de Múltiples Documentos         □ Permitir Cruce de Ingresos Anticipados                                                                                                    |
| Permitir Parametrizar Conceptos IA Concepto IA Acueducto Concepto IA Alcantarillado                                                                                                    |

**Descontar anticipos al Calcular Valor de la Factura:** Al marcar esta opción, si la factura tiene saldo a favor o anticipo en el neto a pagar aparece el valor descontado respectivamente.

**Generar Recaudo Pagando Primero el Documento Actual:** Al marcar esta opción en la Herramienta Generar Recaudos, paga primero el Documento Actual del Cliente y posteriormente los vencidos.

Generar Recaudo Pagando Primero los Descuentos: Al marcar esta opción en la Herramienta Generar Recaudos, paga primero los conceptos de descuento de los documentos del Cliente.

Generar Recaudos Pagando Primero Cuotas de Refinanciaciones Vencidas: Al marcar esta opción en la Herramienta Generar Recaudos, paga primero los conceptos de descuento de los documentos del Cliente.

**Insertar Concepto IA con valor Excedente Abonado:** Al marcar esta opción, cuando el recaudo excede la cartera del cliente, inserta el excedente a un concepto IA, cumpliendo la condición que este excedente no supere el valor del campo Vr mínimo anticipo.

**Vr Mínimo Anticipo:** Digite en este campo el valor mínimo para que la herramienta Generar Recaudos, inserte automáticamente el concepto IA.

Habilitar Selección de Múltiples Documentos: Al marcar esta opción, habilita en la herramienta Refinanciar Documentos, la selección de Múltiples Documentos.

**Permitir Cruce de Ingresos Anticipados:** Al marcar esta opción, habilita en la herramienta Generar Recaudos, el Banco para cruce de Ingresos Anticipados para el cruce de estos.

**Permitir Parametrizar Conceptos IA:** Al marcar esta opción, permite la homologación del Concepto IA, por grupo de conceptos, Para Acueducto, Alcantarillado y Aseo.

#### Cómo Bloquear Periodos

Esta opción le permite al usuario configurar los parámetros usados en el manejo de la cartera y en la integración a Tesorería y Contabilidad.

- 1. Ingrese al menú Archivos.
- 2. Seleccione la opción <u>C</u>onfiguración–<u>B</u>loqueo de Periodos con solo darle un clic en la pestaña. A continuación, se desplegará la siguiente ventana:

| 🙎 Bloqueo de Periodos 🛛 💌 |  |  |  |  |
|---------------------------|--|--|--|--|
| Bloquear Hasta            |  |  |  |  |
| Periodo MAYO              |  |  |  |  |
| Aceptar Cancelar          |  |  |  |  |

Periodo: Seleccione el periodo que desea que este bloqueado, para que ningún usuario del sistema pueda realizar una modificación que te afecte el movimiento.

# Cómo Crear Consecutivos

Esta opción le permite al usuario configurar los crear o modificar los consecutivos de los documentos los cuales son muy importantes para la organización y control de dichos documentos.

- 1. Ingrese al menú Archivos.
- 2. Seleccione la opción <u>Configuración– Consecutivos</u> con solo darle un clic en la pestaña. A continuación, se desplegará la siguiente ventana:

| Consecutivos                                 |                   | ×            |
|----------------------------------------------|-------------------|--------------|
| <b>                                     </b> | ୯ 📰 🔖 🔟 Filtrar 🛛 | Por Tipo 🗘 🔊 |
|                                              | Modo Filtrado     |              |
|                                              |                   |              |
| Tipo Comprobante                             | NC                |              |
| Prefijo                                      | 00                |              |
| Consecutivo                                  | 057               |              |
|                                              |                   |              |
|                                              |                   |              |
|                                              |                   |              |
|                                              |                   |              |

**Tipo de Comprobante:** Digite el tipo de comprobante al cual desea crearle su respectivo consecutivo y así tener un mejor manejo del documento.

**Prefijo:** Introduzca el prefijo del respectivo documento al cual se le creará el consecutivo y este será parte de la identificación de este.

**Consecutivo:** Digite el número con el cual se iniciará la identificación del respectivo documento, que quiere asignarle el correspondiente consecutivo.

#### Cómo Crear Pensamientos

Mediante esta opción el usuario del sistema podrá agregar textos o frases que desea que aparezca en la ventana de bienvenida al momento de ingresar al módulo.

- 1. Ingrese al menú Archivos.
- 2. Seleccione la opción <u>Configuración– Pensamientos</u> con solo darle un clic en la pestaña. A continuación, se desplegará la siguiente ventana:

**Código:** Digite el número consecutivo con el cual se irá a identificar en la base de datos el respectivo pensamiento que estas insertando.

Autor: Introduzca el nombre completo del autor que creó el pensamiento que desea insertar en la base de datos.

**Descripción:** Digite la frase que desea que aparezca en la ventana de entrada al módulo, de una manera correcta.

### Cómo Modificar Informes FRF

Mediante esta opción el usuario del sistema podrá modificar sus informes FRF y agregar las opciones que desea que aparezcan impresas al momento de generar dicho informe.

- 1. Ingrese al menú Archivos.
- 2. Seleccione la opción Configuración– Diseño de Informes FRF, archivo a abrir, dar el nombre del archivo a modificar. A continuación, se desplegará la siguiente ventana:

| Eile Edit Iools ? | B B ▷ ♀ S B B B B B B B B B B B B B B B B B B                              |                                                                                                    |   |
|-------------------|----------------------------------------------------------------------------|----------------------------------------------------------------------------------------------------|---|
|                   | ge header [vnomemp] [vnitemp] [vnitemp] [Sucursal] [vsucursal] [statest] ] | [PAG:] [PAGE#] ]<br>[Fecha5]][copy(TIME,9,15)]<br>R VENDEDOR ]<br>[Rango: ] [[vrango]<br>] [comunitie ] [[vrango] |   |
| Gr                | [VTIITOS] [NT ] [NOMBRE] Up header ster data                               | J. Comision J. [VPorcentaje] %                                                                                    | _ |
| Gri               | [SC Qinforme "nk"] [DatosC Qinforme."nombre"]<br>oup footer<br>ster footer | ) [nforme."tipo"]] [2.Qinforme."tota"]))] [forme."comision"]))]                                                   |   |

# Cómo Modificar Informes FR3

Mediante esta opción el usuario del sistema podrá modificar sus informes FR3 y agregar las opciones que desea que aparezcan impresas al momento de generar dicho informe.

- 1. Ingrese al menú Archivos.
- 2. Seleccione la opción Configuración– Diseño de Informes FR3, archivo a abrir, dar el nombre del archivo a modificar. A continuación, se desplegará la siguiente ventana:

| File Edit Report View Help     |                                  |                                                                                                    |                                                                                                    |                                                                                                    |                                                                                                    |                                                                |                    |
|--------------------------------|----------------------------------|----------------------------------------------------------------------------------------------------|----------------------------------------------------------------------------------------------------|----------------------------------------------------------------------------------------------------|----------------------------------------------------------------------------------------------------|----------------------------------------------------------------|--------------------|
| 0 🚅 🗟 🙆 🖄 🖄 🖄 🖉                | ▲   氷 陶 ြ 😽   い ○   円 石          | 攤 職 ⊞ 100% -                                                                                                    |                                                                                                    |                                                                                                    |                                                                                                    |                                                                |                    |
| • Tr Arial                     | • 10 • B / U Tr A                |                                                                                                    |                                                                                                    | 🗆 🗆 🔺 🧟 🗷 🕅 1                                                                                                    | •                                                                                                    |                                                                |                    |
| 臣 추 릐 ㅠ 아 쁘 아 충                | 티프 막 맨                           |                                                                                                    |                                                                                                    |                                                                                                    |                                                                                                    |                                                                |                    |
| Code Page1                     |                                  |                                                                                                    |                                                                                                    |                                                                                                    |                                                                                                    |                                                                |                    |
| 5 <sup>m</sup> h 1 + 500 m + 1 | 1 1 2 1 3 1 4 1 5                | 1 8 1 7 1 8 1 9 1                                                                                                    | 10 1 11 1 12 1 1                                                                                                    | 13 / 14 / 15 / 16 / 17 /                                                                                                    | 18 1 19 1 20 1                                                                                            | 21 1 22 1 23                                                   | · 24 · 25 · 28     |
| K7 ⊟-U Page1 ^                 |                                  |                                                                                                    |                                                                                                    |                                                                                                    |                                                                                                    |                                                                |                    |
| • Memo30                       |                                  |                                                                                                    |                                                                                                    |                                                                                                    |                                                                                                    |                                                                |                    |
| Memo31                         |                                  |                                                                                                    |                                                                                                    |                                                                                                    |                                                                                                    |                                                                |                    |
| ⊥I — ● Memo32 _                | PageHeader: PageHeader1          |                                                                                                    |                                                                                                    |                                                                                                    |                                                                                                    |                                                                |                    |
| - • Memo33 _                   | [vnomemp]                        |                                                                                                    |                                                                                                    | PAG: [PAGE#]                                                                                                    | i i                                                                                                    |                                                                |                    |
|                                | [vnitemp]                        | ]                                                                                                    |                                                                                                    | [Fecha: [DATE]                                                                                                    | 3                                                                                                    |                                                                |                    |
| Memo36 ~                       |                                  |                                                                                                    |                                                                                                    |                                                                                                    |                                                                                                    |                                                                |                    |
| abj • Memo37 -                 | [                                | RESUMEN DE CARTERA PO                                                                                                    | R EDADES                                                                                                    | NO INCLUYE ANTIC                                                                                                    | IPOS                                                                                                    |                                                                |                    |
| • Memo38                       | sucursat [vsucursal]             | [IIF( <vfactual< td=""><td>-='N','Saldos a Fecha de C</td><td>Corte: ','Saldois («vfactual»='N',«vrang</td><td>۵×,")]</td><td></td><td></td></vfactual<>                                                                                                    | -='N','Saldos a Fecha de C                                                                                                    | Corte: ','Saldois («vfactual»='N',«vrang                                                                                                    | ۵×,")]                                                                                                    |                                                                |                    |
| • Memo39 _                     | Junitrosj                        |                                                                                                    |                                                                                                    |                                                                                                    | 4                                                                                                    |                                                                |                    |
| - Memo40                       | Secondary 2 Second 2             | FACTURAS                                                                                                    | FACTURAS                                                                                                    | Dias desde [FECHA DE [vtipo]                                                                                                    |                                                                                                    |                                                                |                    |
| Memo54                         | DOCUMENTO , EMISION ,            | VENCIM. J POR VENCE                                                                                                    | <u>, [vri]</u>                                                                                                    | [vrz] [vrz]                                                                                                    | [Vr4]                                                                                                    | [VI5]                                                          | VIGI DIAS          |
| PageHeader1 9                  |                                  |                                                                                                    |                                                                                                    |                                                                                                    |                                                                                                    |                                                                |                    |
| #Σ  • Memo1 -                  |                                  |                                                                                                    |                                                                                                    |                                                                                                    |                                                                                                    |                                                                |                    |
| - • Memo2 _                    | GroupHeader: GroupHeader1        |                                                                                                    |                                                                                                    |                                                                                                    |                                                                                                    |                                                                | Datos."nit"        |
| Memo3                          | [datos."nit"] ] [datos."nombre"] |                                                                                                    | [Datos."direcc1"]                                                                                                    | [Datos."ciudad"] [Datos."telef1"]                                                                                                    | 1                                                                                                    |                                                                |                    |
| • Memo4                        | Anticipo: JFORM                  | ATFLOAT('###,j                                                                                                    | [Nit:[Datos."nittri"]                                                                                                    |                                                                                                    | 1                                                                                                    |                                                                |                    |
| • Memo5 -                      | MasterData: MasterData1          |                                                                                                    |                                                                                                    |                                                                                                    |                                                                                                    |                                                                | -                  |
| - ● Line1 ∞                    | [Datos."codcom [Datos."fecdoc"]  | Dinatos intervenc [IIF( <datos.< td=""><td>'s [IIF(<datos."ra< td=""><td>TIF(<datos."ra iif(<datos."ra<="" td=""><td>IF(<datos."ra< td=""><td>(<datos."ra]< td=""><td>Datos."ra, [Datos]</td></datos."ra]<></td></datos."ra<></td></datos."ra></td></datos."ra<></td></datos.<> | 's [IIF( <datos."ra< td=""><td>TIF(<datos."ra iif(<datos."ra<="" td=""><td>IF(<datos."ra< td=""><td>(<datos."ra]< td=""><td>Datos."ra, [Datos]</td></datos."ra]<></td></datos."ra<></td></datos."ra></td></datos."ra<> | TIF( <datos."ra iif(<datos."ra<="" td=""><td>IF(<datos."ra< td=""><td>(<datos."ra]< td=""><td>Datos."ra, [Datos]</td></datos."ra]<></td></datos."ra<></td></datos."ra> | IF( <datos."ra< td=""><td>(<datos."ra]< td=""><td>Datos."ra, [Datos]</td></datos."ra]<></td></datos."ra<> | ( <datos."ra]< td=""><td>Datos."ra, [Datos]</td></datos."ra]<> | Datos."ra, [Datos] |
| - • Memo7 _                    | GroupFooter: GroupFooter1        |                                                                                                    |                                                                                                    |                                                                                                    |                                                                                                    |                                                                |                    |
| • Memo8                        |                                  | [FORMATFLOA                                                                                                    | T [FORMATFLOAT]                                                                                                    | ORMATFLOAT, JFORMATFLOAT, JF                                                                                                    | ORMATFLOAT                                                                                                | MATFLOAT FORMA                                                 | TFLOAT             |
| Memo9                          |                                  |                                                                                                    |                                                                                                    |                                                                                                    |                                                                                                    |                                                                |                    |
| ● Memol1 早                     |                                  |                                                                                                    |                                                                                                    |                                                                                                    |                                                                                                    |                                                                |                    |
| • Memo12 -                     | ReportSummary: ReportSummary1    |                                                                                                    |                                                                                                    |                                                                                                    |                                                                                                    |                                                                |                    |
| • Line2 _ =                    | TOTALES                          | TEORMATELOA                                                                                                    | T TEORMATELOAT                                                                                                    | ORMATELOAT FORMATELOAT                                                                                                    | ORMATELOAT TEOR                                                                                           | ATELOAT TEORMA                                                 | TELOAT             |
| A Momet?                       | e ontee o                        | 3, 0, 11, 12, 12, 12, 12, 12, 12, 12, 12, 12                                                                                                    |                                                                                                    |                                                                                                    |                                                                                                    |                                                                |                    |

# Cómo Ejecutar Comandos

Esta opción le permite al usuario del módulo de cartera ejecutar procedimientos que corregirá o modificará su información de una manera correcta y eficiente.

- 1. Ingrese al menú Archivos.
- 2. Seleccione la opción <u>Configuración– Ejecutar</u> con solo darle un clic en la pestaña. A continuación, se desplegará la siguiente ventana:

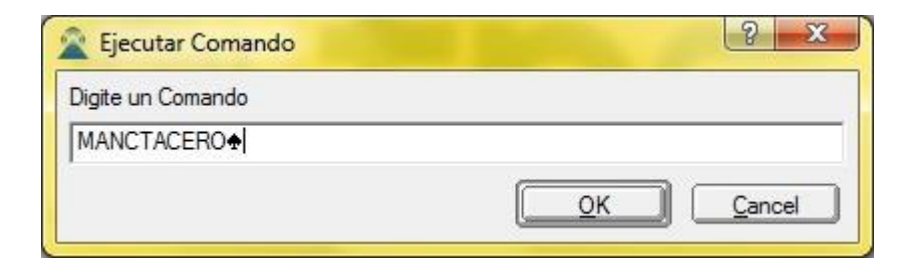

Introduzca aquí el nombre del comando que desea ejecutar.

# Cómo Ejecutar Eventos Personalizados

Esta opción le permite al usuario del módulo de cartera ejecutar eventos personalizados realizados para determinados procesos o informes propios de cada empresa.

- 1. Ingrese al menú Archivos.
- 2. Seleccione la opción <u>Configuración– Ejecutar</u> con solo darle un clic en la pestaña. A continuación, se desplegará la siguiente ventana:

Nombre del Archivo: Introduzca aquí el nombre el nombre del Evento Personalizado que desea ejecutar. Si

desea desplegar las diferentes Eventos personalizados de clic en el botón in o presione la BARRA ESPACIADORA y aparecerá la ventana de Eventos Personalizados.

**Parámetros 1, 2, 3,4 y 5:** Introduzca aquí cada uno de los parámetros sin con necesarios para ejecutar el evento personalizado.

| 🙎 Ejecutar Script           |  |  |
|-----------------------------|--|--|
| Datos del Script a Ejecutar |  |  |
| Nombre del Archivo          |  |  |
| Parámetro 1                 |  |  |
| Parámetro 2                 |  |  |
| Parámetro 3                 |  |  |
| Parámetro 4                 |  |  |
| Parámetro 5                 |  |  |
| <u>Ejecutar</u>             |  |  |

# Cómo Trasladar Saldos del Año Anterior

Mediante esta opción el usuario del módulo de cartera podrá trasladar los saldos de cartera del año anterior a la nueva empresa del correspondiente año con solo seleccionar la empresa del año anterior y presionar el botón correspondiente.

- 1. Ingrese al menú Movimientos.
- 2. Seleccione la opción <u>E</u>speciales.
- 3. Seleccione la opción <u>Trasladar Saldos Año Anterior</u> con solo darle un clic en la pestaña. A continuación, se desplegará la siguiente ventana:

En este momento seleccione la empresa de la cual quiere trasladar los saldos iniciales de cartera. Seguidamente oprima el botón rasladar y de inmediato se pasarán los saldos a la nueva empresa.

# Cómo Recalcular

Esta opción le permite al usuario del módulo de cartera recalcular el movimiento existente y así obtener los saldos reales de cartera de cada cliente.

- 1. Ingrese al menú Movimientos.
- 2. Seleccione la opción <u>Especiales.</u>
- 3. Seleccione la opción **<u>R</u>ecalcular** con solo darle un clic en la pestaña. A continuación, se desplegará la siguiente ventana:

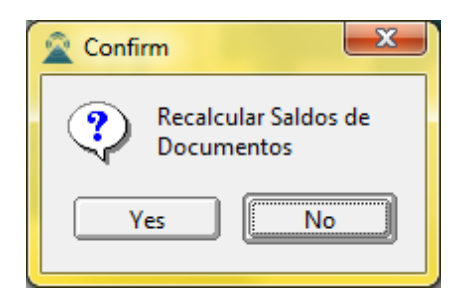